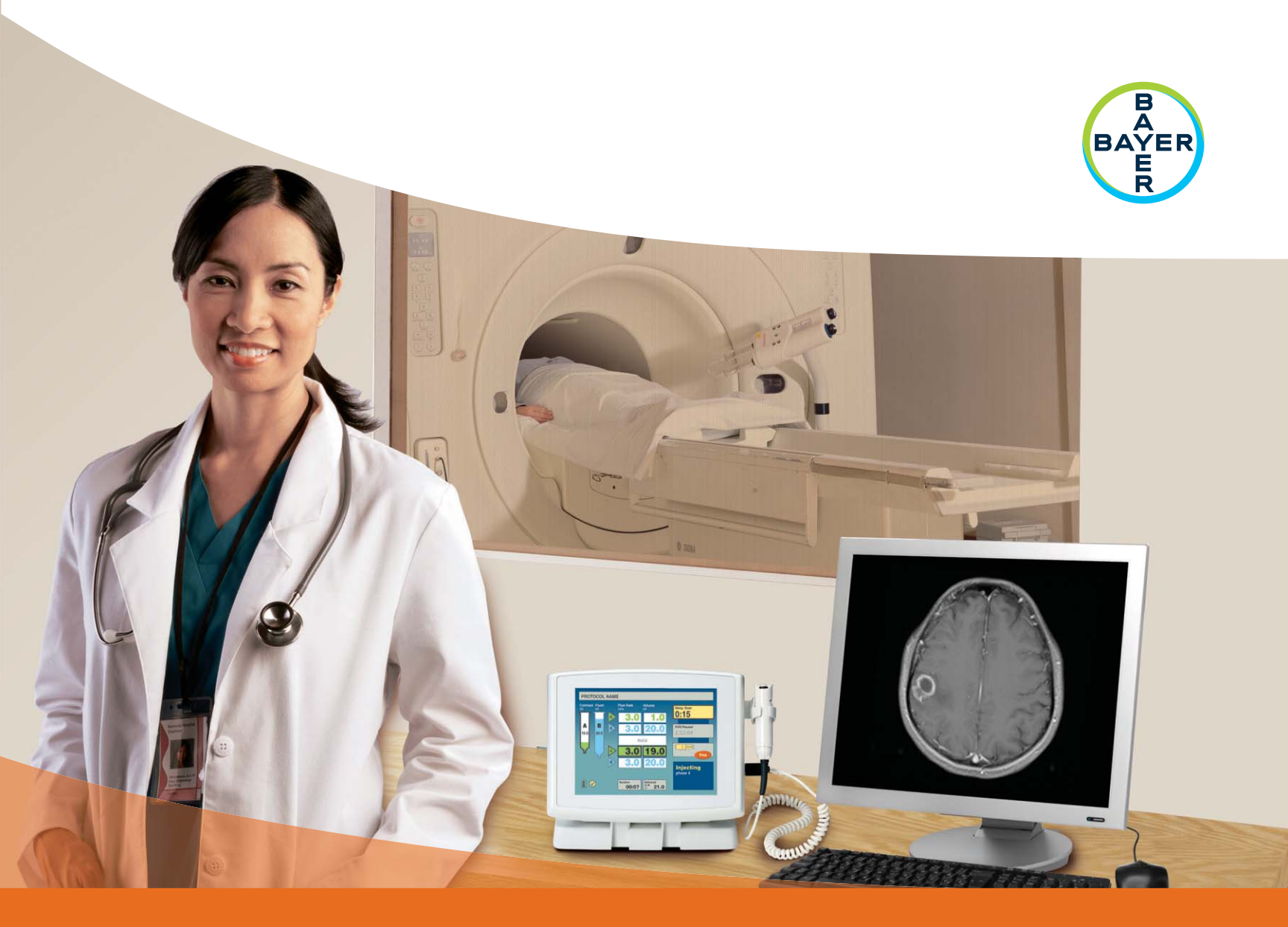

# Priročnik za uporabo

# **Medral** <sup>®</sup> Spectris Solaris EP

**MR** Injection System

## Injekcijski sistem MEDRAD<sup>®</sup> Spectris Solaris EP MR

### Priročnik za uporabo

Injekcijski sistem MEDRAD<sup>®</sup> Spectris Solaris EP MR ima pričakovano življenjsko\* dobo 7 let od datuma namestitve izdelka, če se uporablja v skladu z navodili, priloženimi temu pripomočku. Teh 7 let vključuje predlagane ali obvezne ukrepe preventivnega vzdrževanja in popravila, kot tudi potrebne kalibracije. Obvezno branje vključuje navodila za uporabo in druga gradiva, priložena pripomočku. To vključuje tudi vso strojno in programsko opremo, ki je morda potrebna, ter vse posodobitve.

\* PRIČAKOVANA ŽIVLJENJSKA DOBA – čas, ko naj bi ostale posamezne enote, posamezni loti ali posamezne serije pripomočkov v uporabi.

**Stranke v EU:** O vseh resnih dogodkih, ki se zgodijo v zvezi s tem medicinskim pripomočkom, obvestite družbo Bayer (radiology.bayer.com/ contact) ali pristojni organ.

### KAZALO VSEBINE

| 1 – Uvod                                        |      |
|-------------------------------------------------|------|
| Pomembna opomba glede varnosti                  |      |
| Certifikati                                     |      |
| Indikacije za uporabo                           |      |
| Kontraindikacije                                |      |
| Omejena prodaja                                 |      |
| Potrebno usposabljanje                          |      |
| Zavrnitve odgovornosti                          |      |
| Ekvipotencialni priključek (EPC)                |      |
| Razlaga oznak                                   |      |
| Opozorila                                       |      |
| Svarila                                         |      |
| 2 – Osnove sistema                              | 2-9  |
| O injekcijskem sistemu                          |      |
| Varnostna omejitev tlaka                        |      |
| Odziv na zamašitve                              |      |
| Zaščita prostornine in hitrosti pretoka         |      |
| Enota v nadzorni sobi                           |      |
| Enota v sobi za slikanje                        |      |
| Glava injektorja                                |      |
| Napajalnik akumulatorja                         |      |
| Izbirna dodatna oprema za enoto v nadzorni sobi |      |
| Umerjanje zaslona na dotik                      |      |
| Način pomoči                                    |      |
| Nastavitveni način                              |      |
| 3 – Priprava na vbrizgavanje                    |      |
| Vklop napajanja                                 |      |
| Glavno zaslonsko okno                           |      |
| Vzdrževanje akumulatorja                        |      |
| Shranjevanje protokola                          |      |
| Priklic shranjenega protokola                   |      |
| 4 – Priprava za aktivacijo in inijciranje       | 4-35 |
| Priprava za aktivacijo                          | 4-35 |
| Enkratna in večkratna aktivacija                |      |
| Nezadostna prostornina.                         |      |
| Iniiciranie                                     |      |
| Deaktivacija                                    |      |
| Zoodovina iniicirania                           | 4-39 |
| Čiščenje                                        |      |
| Priloga A: Sporočila sistema                    | Δ-43 |
| Sporočila vrste 1                               | Δ-43 |
| Sporočila vrste 2                               | Δ-44 |
| Sporočila vrste 3                               | A-44 |
| - F                                             |      |

| Priloga B: Vzdrževanje in preverjanje                                       | B-45   |
|-----------------------------------------------------------------------------|--------|
| Priporočeni urnik vzdrževanja                                               | .B-45  |
|                                                                             | ~ - /  |
| Priloga C: Specifikacije                                                    | C-51   |
| Enota v sobi za slikanje                                                    | C-51   |
| Enota v nadzorni sobi                                                       | C-52   |
| Mere akumulatorja                                                           | C-52   |
| Napajalnik akumulatorja                                                     | C-53   |
| Napajalni kabli                                                             | C-53   |
| Kapaciteta sistema                                                          | C-54   |
| Izvršljive hitrosti pretoka                                                 | C-54   |
| Delovanje sistema                                                           | C-55   |
| Gumba za pomik bata naprej in nazaj                                         | C-55   |
| EM/RF-motnje                                                                | C-56   |
| Električne zahteve                                                          | C-56   |
| Varovalka                                                                   | C-56   |
| Napajanje z enosmerno napetostjo                                            | C-56   |
| Električni uhajavi tok                                                      | C-56   |
| Neprekinjenost ozemljitve                                                   | C-56   |
| Specifikacije okoljskih pogojev                                             | C-56   |
| Klasifikacije                                                               | C-57   |
| Tehnični podatki napajalnega kabla                                          | C-58   |
| Povezave injekcijskega sistema MEDRAD® Spectris Solaris EP MR z omrežjem IT | C-58   |
|                                                                             |        |
| Priloga D: Izbirna in dodatna oprema                                        | D-59   |
| Priloga E. Namestitev sistema                                               | F-61   |
| Odstranievanie embalaže iniekcijskega sistema                               | F-62   |
| Onombe dede nameščanja                                                      | E-63   |
| Namestitev ontičnega kabla                                                  | E-65   |
| Mesto namestitve poteznega varovala                                         | E-66   |
| Prinoročena napeljava                                                       | E-66   |
| Naneliava kahla                                                             | E-66   |
| Namestitev enote v nadzorni sobi                                            | E-66   |
| Mesto namestitve noteznega varovala                                         | E-66   |
| Prinoročena naneljava                                                       | E-66   |
| Naneliava kahla                                                             | .L-00  |
| Namestitev enote v nadzorni sobi                                            | E_66   |
| Namestitev ročnega stikala                                                  | E_67   |
|                                                                             | . =-07 |
| Priloga F: Skladnost z 2., 3. in 4. izdajo standarda IEC 60601-1-2          | F-69   |
| Priloga G: Slovar                                                           | G-73   |

## 1 – Uvod

|                                   | Ta priročnik se nanaša na <i>injekcijski sistem MEDRAD</i> <sup>®</sup> <i>Spectris Solaris EP MR</i> , kataloška številka 3012011. Preberite vse informacije v tem poglavju. Razumevanje teh informacij vam bo omogočilo varno uporabo tega medicinskega pripomočka.                                                                                                    |
|-----------------------------------|----------------------------------------------------------------------------------------------------|
| Pomembna opomba<br>glede varnosti | To napravo smejo uporabljati medicinski strokovnjaki po ustreznem<br>usposabljanju in pridobljenih izkušnjah s področja magnetnoresonančnega<br>slikanja (MRI).                                                                                                    |
| Certifikati                       | Ta pripomoček deluje pri izmenični napetosti 100–240 V in frekvenci 50/60 Hz, 100 VA (vgrajeni neprekinjeni polnilnik baterije), 50 VA (enota v kontrolnem prostoru), in je skladen s standardoma IEC 60601-1 (2. in 3. izdaja, dopolnitev 1) ter IEC 60601-1-2 (2., 3. in 4. izdaja), vključno z razlikami, ki veljajo samo v določenih državah.                                                                                                    |
| Indikacije<br>za uporabo          | Sistem je namenjen specifični uporabi intravenskega injiciranja kontrastnega<br>sredstva in običajnih raztopin za izpiranje v človeški krvožilni sistem za<br>diagnostične preiskave s postopki magnetnoresonančnega slikanja (MRI).                                                                                                    |
| Kontraindikacije                  | Tega pripomočka ne smete uporabljati v arterijskem krvožilnem sistemu<br>za infundiranje zdravil, kemoterapijo ali druge vrste uporabe, ki jim<br>pripomoček ni namenjen. Sistema ne uporabljajte z magnetnoresonančnim<br>pripomočkom za slikanje z jakostjo magnetnega polja, ki je presega 3 tesle.                                                                                                    |
| Omejena prodaja                   | Zvezni (ZDA) zakon omejuje prodajo te naprave na zdravnika oziroma<br>po njegovem naročilu.                                                                                                    |
| Potrebno<br>usposabljanje         | To napravo smejo uporabljati posamezniki po ustreznem usposabljanju<br>in pridobljenih izkušnjah s področja študij diagnostičnega slikanja.                                                                                                    |
| Zavrnitve<br>odgovornosti         | Zunanja napeljava in spremembe opreme: Družba Bayer ne prevzema<br>odgovornosti za spremembe opreme ali vmesniško povezovanje z drugo<br>opremo, če to ni skladno s tehničnimi podatki in z informacijami v tem<br>priročniku.                                                                                                    |
|                                   | Oseba, ki priklopi dodatno opremo na pripomoček ali konfigurira medicinski<br>sistem, je odgovorna za skladnost sistema z veljavnimi zahtevami standarda<br>IEC 60601-1. Dodatna oprema, ki je priklopljena na pripomoček, mora biti<br>certificirana skladno s standardom IEC 60601-1 (uporaba v upravljavčevem<br>ali bolnikovem okolju). Zunaj bolnikovega okolja mora stopnja varnosti<br>ustrezati opremi, ki je skladna z ustreznim varnostnim standardom IEC ali<br>ISO, npr. IEC 62368-1 ali IEC 60950-1 (samo uporaba v upravljavčevem<br>okolju), skladna pa mora biti tudi z zahtevami standarda IEC 60601-1. Glede<br>morebitnih sprememb opreme se posvetujte z družbo Bayer. |
|                                   | <i>Injekcijski sistem MEDRAD<sup>®</sup> Spectris Solaris EP MR</i> ni namenjen za prenosno uporabo.                                                                                                    |
|                                   | Slike zaslonov v tem priročniku so namenjene samo za ponazoritev. Dejanski zaslonski prikaz je lahko drugačen.                                                                                                    |

#### Injekcijski sistem MEDRAD<sup>®</sup> Spectris Solaris EP MR

Ekvipotencialni priključek (EPC) Ekvipotencialni priključek (EPC) je električno povezan priključek injektorja, ki je uporabljen kot vmesniška priključna točka za drugo medicinsko električno opremo. Funkcija EPC je zmanjšanje razlik v napetostih med povezano opremo. EPC ni zasnovan za uporabo kot električna ozemljitev.

Razlaga oznak

Na *injekcijskem sistemu MEDRAD<sup>®</sup> Spectris Solaris EP MR* in njegovih sestavnih delih so naslednji simboli:

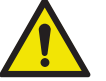

Opozorilo: glejte opozorila in svarila v navodilih za uporabo, ki so v embalaži.

Svarilo: glejte opozorila in svarila v navodilih za uporabo, ki so v embalaži.

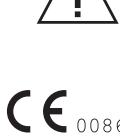

Označuje, da je ta pripomoček skladen z zahtevami evropske direktive 93/42/EGS o medicinskih pripomočkih.

Označuje stikalo za vklop/izklop enote v nadzorni sobi.

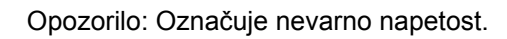

Označuje izmenični električni tok.

Označuje sestavni del tipa BF, ki je skladen s standardi IEC 60601-1.

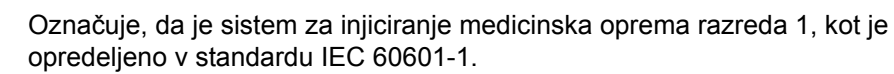

Oznaka IPX1 označuje stopnjo zaščite, ki jo ohišje zagotavlja pred navpično padajočimi vodnimi kapljicami.

Označuje mesto za priključitev ročnega stikala.

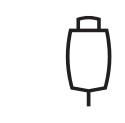

IPX1

CLASS 1

Označuje krmilna gumba za pomik bata naprej in nazaj.

Označuje smer vrtenja ročnega vijaka glede na smer premikanja potiskala bata.

Označuje gumb ENABLE (Omogoči).

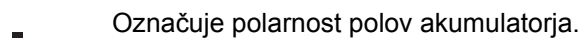

Označuje enosmerno napajanje.

1010 ТΧ RX P109 Označuje napolnjenost akumulatorja sistema.

Označuje delovanje sistema neprekinjenega polnjenja vgrajenega akumulatorja v grafičnem uporabniškem vmesniku. Če je ikona obarvana rumeno, je sistem neprekinjenega polnjenja vgrajenega akumulatorja prisoten in deluje.

Označuje gumb AIR EXPELLED (Iztisnjen zrak) na glavi injektorja. Če je ikona na zaslonu na dotik obarvana rumeno, to pomeni, da je uporabnik potrdil preverjanje prisotnosti zraka v tekočinskem krogotoku.

Označuje ekvipotencialno povezavo.

Označuje točko zaščitne ozemljitve.

Označuje servisni priključek.

Označuje zapah. Puščici označujeta smer, v kateri odklenete in zaklenete zapah.

Označuje izhodni priključek komunikacijskega kabla.

Označuje vhodni priključek komunikacijskega kabla.

Označuje, da je pripomoček zasnovan samo za uporabo v zaprtih prostorih.

Označuje napajalni priključek sistema neprekinjenega polnjenja vgrajenega akumulatorja.

Označuje, da pripomoček ne vsebuje nobenih delov, ki bi jih lahko popravil uporabnik.

Označuje prisotnost izmenične napetosti v napajalniku akumulatorja.

Označuje gumbe za nastavitev svetlosti na enoti v nadzorni sobi. Povečanje (+) in zmanjšanje (–) svetlosti

Prihranjeno za prihodnjo uporabo.

Označuje stanje polnjenja akumulatorja. Če je akumulator pravilno vstavljen, med polnjenjem sveti ta svetleča dioda, ki ugasne, ko je akumulator popolnoma napolnjen.

Prepovedano potiskanje. Ne potiskajte na tej točki injektorja ali nad njo.

Glejte navodila za uporabo.

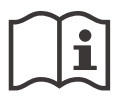

Glejte priloženo dokumentacijo. Ta simbol pomeni, da mora uporabnik prebrati navodila za uporabo, da zagotovi varno delovanje.

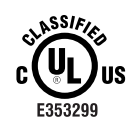

Medicinski pripomoček – splošna medicinska oprema v zvezi z električnim udarom, požarom in mehanskimi nevarnostmi samo v skladu s standardom ANSI/AAMI ES60601-1 (2005) + AMD 1 (2012) CAN/CSA-C22.2 No. 60601-1 (2014)

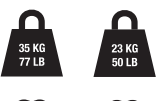

Največja teža sistema za injiciranje in dodatne opreme med normalno uporabo:

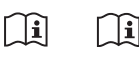

SSEP, skupna teža: 35 kg Podstavek SSEP CRU: 23 kg

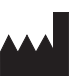

Proizvajalec

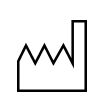

Datum izdelave

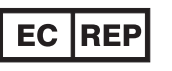

Pooblaščeni predstavnik v Evropski skupnosti

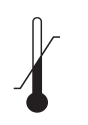

Temperaturni razpon

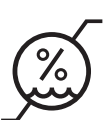

Razpon vlažnosti

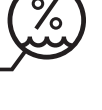

Razpon atmosferskega tlaka

Zgornja stran

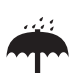

Hranite na suhem.

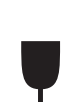

Lomljivo, ravnajte previdno

## PN

Številka dela

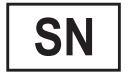

Serijska številka

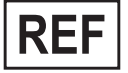

Kataloška številka

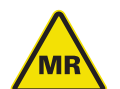

Pogojna uporaba v okolju z magnetno resonanco:

Dokazano je bilo, da ne predstavlja znanih tveganj v točno določenem okolju z magnetno resonanco z določenimi pogoji uporabe, kot jih opredeljujejo mednarodni standardi ASTM za označevanje naprav za slikanje z MR.

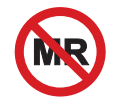

Ni varno v okolju z magnetno resonanco

Znana nevarnost ali predstavlja tveganje v vseh okoljih z magnetno resonanco, kot je opredeljeno z mednarodnimi standardi ASTM za izdelavo pripomočkov za magnetno resonančno slikanje.

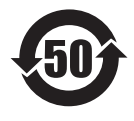

Ta izdelek vsebuje določene strupene ali nevarne snovi ali elemente in ga je mogoče varno uporabljati v obdobju, določenem za zaščito okolja (ki ga navaja številka na sredini logotipa). Ta izdelek je treba reciklirati takoj po izteku obdobja, določenega za zaščito okolja.

V tem priročniku so pomembne informacije o uporabi *injekcijskega sistema MEDRAD*<sup>®</sup> *Spectris Solaris EP MR*.

Družba Bayer vas prosi, da pozorno preberete ta priročnik, se seznanite s postopki in funkcijami sistema ter upoštevate priporočila, da zagotovite pravilno uporabo sistema.

Oznake na sistemu ali izjave v priročniku, pred katerimi so navedene naslednje besede in/ali simboli, so zelo pomembne. Pomagajo vam varno in uspešno uporabljati sistem.

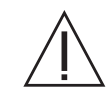

**OPOZORILO:** označuje opozorila. Opozorila opozarjajo na okoliščine, ki bi lahko povzročile telesne poškodbe ali smrt bolnika oziroma operaterja. Preden uporabite injekcijski sistem, si preberite in razložite pomen opozoril.

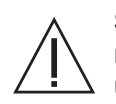

**SVARILO:** označuje svarila. Svarila opozarjajo uporabnika na okoliščine, ki bi lahko povzročile poškodbe naprave. Preden uporabite injekcijski sistem, preberite pomen vseh svaril.

**Opomba:** Simbol označuje dodatne pomembne informacije ali nasvete, ki bodo uporabniku pomagali odpraviti napako ali ga napotili k podrobnejšim informacijam v tem priročniku.

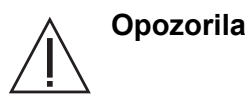

**Zaradi okvare sistema lahko pride do poškodbe bolnika.** Če se sistem okvari, odklopite napajanje injektorja (tako da iz enote v nadzorni sobi odstranite akumulator) in odklopite injektor z bolnika. Če se prikaže sporočilo o napaki, ki je ni mogoče odpraviti, in/ali če sistem ne deluje pravilno, sistema za injiciranje ne uporabljajte. Obrnite se na družbo Bayer.

Zaradi predrtja ali puščanja med injiciranjem lahko pride do telesne poškodbe bolnika. Zaradi preprečevanja puščanja in predrtja v primeru zamašitve uporabljajte samo katetre in priključke z nazivno tlačno obremenitvijo, ki je združljiva s tem sistemom.

**Nevarnost eksplozije.** *Injekcijski sistem MEDRAD*<sup>®</sup> *Spectris Solaris EP MR* primeren za uporabo v prisotnosti vnetljivih zmesi anestetikov z zrakom, kisikom ali dušikovim oksidom.

**Nevarnost požara.** Nevarnost električnega požara preprečite z uporabo ustrezne nadomestne varovalke. Varovalko lahko zamenja samo usposobljeno osebje. Za tip varovalke glejte "Priloga C: Specifkacije".

**Nevarnost električnega udara.** Sestavni deli sistema so pod nevarno napetostjo. Ne odstranjujte ali odpirajte pokrovov.

**Nevarnost električnega udara.** Preprečite, da bi notranji sestavni deli sistema prišli v stik s tekočino. Sestavnih delov ne namakajte ali potapljajte v vodo ali raztopino za čiščenje. Akumulator in napajalni priključek sistema neprekinjenega polnjenja vgrajenega akumulatorja ter njuno okolico čistite z vlažno krpo.

**Nevarnost električnega udara.** Izpostavitev nevarni napetosti v sistemu lahko povzroči hude telesne poškodbe ali smrt. Pred čiščenjem odklopite napajalni priključek polnilnega sistema akumulatorja in iz enote v nadzorni sobi odstranite akumulator.

**Nevarnost električnega udara.** Opremo lahko povežete z omrežjem le ob uporabi zaščitne ozemljitve.

**Nujno prezračevanje.** Da preprečite kopičenje vodika iz akumulatorja, poskrbite, da bo med polnjenjem prostor dobro prezračevan.

Nepravilno odvržen akumulator lahko povzroči eksplozijo, onesnaženje ali telesno poškodbo. Ne odpirajte ga in ga ne sežgite! Upoštevajte lokalne predpise za odlaganje izrabljenih kislinskih akumulatorjev ali pa pomoč poiščite pri družbi Bayer.

Elektronski sklopi sistema vsebujejo snovi, ki so lahko nevarne za okolje. Dele sistema in dodatno opremo ustrezno zavrzite. Upoštevajte lokalne predpise za ustrezno odlaganje ali pa pomoč poiščite pri servisni službi Bayer.

**Uporaba neustrezne dodatne opreme lahko povzroči telesne poškodbe bolnika.** Uporabljajte dodatno in izbirno opremo, ki jo dobavlja družba Bayer in je zasnovana za uporabo s tem sistemom.

**Nevarnost kemičnih opeklin.** Akumulator vedo premeščajte tako, da ga čvrsto primete za ročaja. Če se ohišje poškoduje, lahko to povzroči kemične opekline. Ne uporabljajte ga, če je ohišje počeno ali poškodovano.

Nevarnost električnega udara zaradi dotrajanih kablov ali razstavljanja enote. Nikoli ne razstavljate injekcijskega sistema, da preprečite izpostavljanje potencialno nevarni napetosti. Nevarnost predstavljajo tudi dotrajani kabli. Če opazite dotrajane ali poškodovane kable, ne uporabljajte injekcijskega sistema. Pokličite družbo Bayer, da ga popravi ali zamenja.

*Injekcijski sistem MEDRAD*<sup>®</sup> *Spectris Solaris EP MR* uporablja dve injekcijski brizgi. Pred vbrizgavanjem vedno preverite, ali sta vstavljeni ustrezni brizgi za kontrastno sredstvo in raztopino za izpiranje. Če nepravilno napolnite ali namestite injekcijski brizgi, boste postopek morda morali ponoviti. Brizga A se uporablja samo za kontrastno sredstvo. Brizga B se uporablja samo za tekočino za izpiranje.

Uporaba orodij s kovinskimi deli lahko privede do telesnih poškodb ali poškodbe opreme. Pri namestitvi delov v sobi s tomografom/magnetom uporabljajte samo nemagnetna orodja.

Zaradi prekratkega nizkotlačnega povezovalnega cevja lahko pride do poškodb pacienta in/ali katetra. Pri premikanju injekcijskega sistema in pacienta vedno upoštevajte dolžino in raztegljivost cevja.

Odpoved brizge lahko povzroči hudo telesno poškodbo ali smrt. Batov ne povlecite nazaj, dokler je povezovalno cevje priključeno na brizge. Umikanje bata pri priključenem povezovalnem cevju ustvari podtlak v brizgah, ki ga povzroči varnostni ventil. Podtlak lahko bat sunkovito potisne proti konici brizge, ko slednjo odklopite z injektorja, zaradi česar lahko brizga poči.

Na sistemu ni dovoljeno izvajati popravil in vzdrževalnih del, kadar se uporablja na bolniku.

Pri pripomočkih, ki so označeni kot pripomočki za enkratno uporabo, upoštevajte: Ta izdelek je namenjen le enkratni uporabi. Ne sterilizirajte ga, ne obdelujte ga za ponovno uporabo in ga ne poskušajte ponovno uporabiti. Vsi pripomočki za enkratno uporabo so zasnovani in potrjeni samo za enkratno uporabo. Ponovna uporaba pripomočkov za enkratno uporabo lahko povzroči nevarnost okvare pripomočka in je nevarna za pacienta. Morebitne okvare pripomočka vključujejo bistveno poslabšanje stanja pripomočka zaradi predolge uporabe, okvaro sestavnih delov in odpoved sistema. Morebitne nevarnosti za pacienta vključujejo poškodbe zaradi nepravilnega delovanja pripomočka ali okužbe, saj pripomoček ni potrjen za čiščenje in ponovno sterilizacijo.

Pripomočka ne uporabljajte, če je ovojnina odprta ali poškodovana. Če je ovojnina odprta ali poškodovana ali če uporabljate poškodovane sestavne dele, lahko pride do poškodb pacienta ali uporabnika. Pred vsako uporabo opravite zunanji pregled paketa in njegove vsebine.

Kondenzat lahko povzroči električne poškodbe injekcijskega sistema. Če sistem prenesete na sobno temperaturo iz zunanjosti z bistveno drugačno temperaturo, ga ne uporabite takoj. Pred uporabo počakajte, da se sistem stabilizira pri sobni temperaturi.

Če je injekcijski sistem XDS izpostavljen močnemu elektromagnetnemu polju (kakršnega ustvarjajo radijski oddajniki ali celični telefoni) ali močni elektrostatični razelektritvi, se lahko izklopi ali okvari.

Ta injekcijski sistem je skladen z zahtevami 2., 3. in 4. izdaje standarda IEC-60601-1-2. Med nameščanjem in uporabo tega injekcijskega sistema upoštevajte posebne previdnostne ukrepe glede elektromagnetne združljivosti. Podrobne podatke o elektromagnetni združljivosti lahko najdete v prilogi F v tem priročniku.

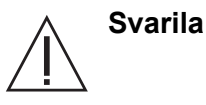

Zaradi priključitve na neustrezno napetost se lahko oprema poškoduje. Pred priključitvijo sistema na napajanje izvedite spodnja preverjanja.

- Preverite, ali se napetost in frekvenca na tipski ploščici na zadnji strani enote ujemata z napetostjo in frekvenco električne vtičnice.
- Preverite, ali sta na napajalnik akumulatorja in enoto v nadzorni sobi priključena ustrezna napajalna kabla.

Dodatna opozorila, svarila in opombe so navedeni na ustreznih mestih v priročniku.

### 2 – Osnove sistema

#### O injekcijskem sistemu

*Injekcijski sistem MEDRAD*<sup>®</sup> *Spectris Solaris EP MR* je sistem z dvema brizgama, ki ga je mogoče programirati in ki je zasnovan za natančno vbrizgavanje nadzorovanega odmerka intravenoznega kontrastnega sredstva za magnetnoresonančno slikanje in splošnega sredstva za izpiranje pri pacientih, slikanih z magnetno resonanco s kontrastnim sredstvom.

Sistem ima dva glavna dela, ki sta med seboj povezana s kabli iz optičnih vlaken.

- Enota v nadzorni sobi je opremljena z zaslonom na dotik. V njej so tudi elektronski deli za programiranje injekcijskega sistema.
- Enota v sobi za slikanje, ki je nameščena blizu magnetnoresonančnega tomografa, vsebuje glavo injektorja, akumulator sistema in mehanske dele za vbrizgavanje tekočin.

S sistemom je dobavljen napajalnik, ki polni akumulator enote v sobi slikanje. Zaradi priročnosti je napajalnik mogoče uporabljati v nadzorni sobi, nikdar pa ga ne smete namestiti ali uporabljati v sobi za slikanje.

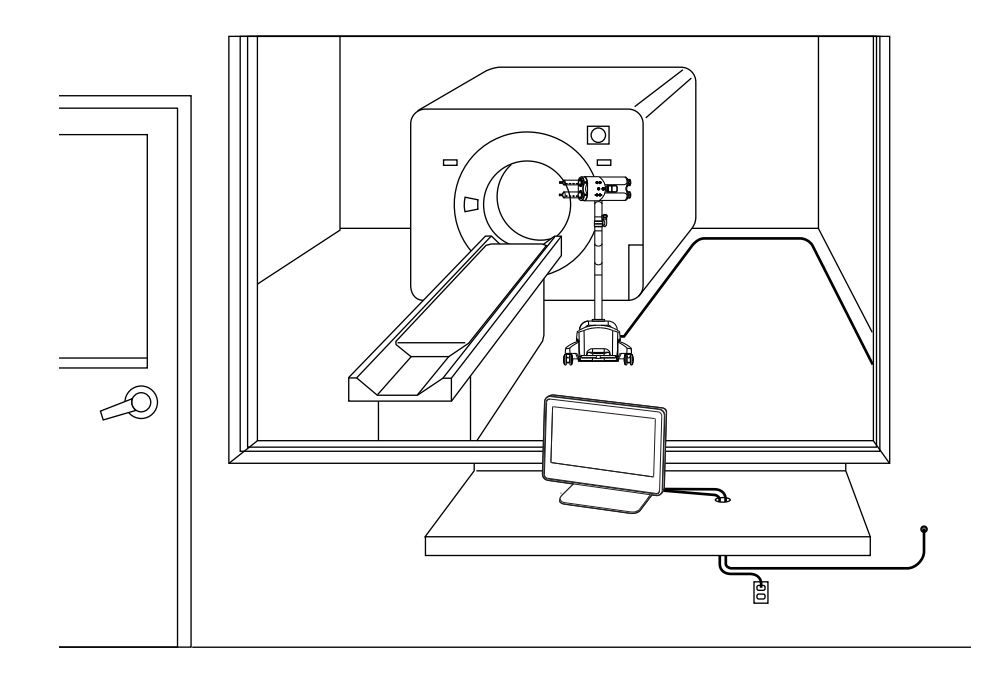

**Opomba:** Pri napeljavi talnih kablov upoštevajte bolnišnične, lokalne in državne varnostne predpise.

| Varnostna<br>omejitev tlaka                | <i>Injekcijski sistem MEDRAD<sup>®</sup> Spectris Solaris EP MR</i> je zasnovan tako,<br>da omogoča prilagajanje pretoka pri vbrizgavanju kontrastnega sredstva.<br>S samodejnim zmanjšanjem pretoka sistem lahko omeji tlak, ki se ustvarja<br>med vbrizgavanjem, in tako prepreči poškodbe in okvare povezovalnih<br>naprav in cevja. To funkcijo imenujemo <i>varnostna omejitev tlaka</i> .                                    |
|--------------------------------------------|----------------------------------------------------------------------------------------------------|
|                                            | Vzdrževanje tlaka pod mejno vrednostjo lahko onemogoči ohranjanje<br>želenega pretoka zaradi različnih dejavnikov, kot so viskoznost kontrastnega<br>sredstva, velikost katetra, velikost povezovalnega cevja in zamašitev<br>regulacijskega ventila (petelinčka). Če sistem v treh sekunde ne more<br>znova vzpostaviti pretoka, ki je v območju 10-odstotnega odstopanja od<br>programiranega, se sistem izklopi zaradi zastoja. |
|                                            | Če sistem ne more z zmanjšanjem pretoka doseči varnostne omejitve tlaka, zaustavi injiciranje in se izklopi.                                                                                                    |
| Odziv na zamašitve                         | Če pri vbrizgavanju pride do zamašitve, se sistem preklopi v stanje zastoja<br>(pretok se zmanjša na 10 odstotkov pod programirano vrednostjo). Zastoj,<br>ki traja več kot 3 sekunde (oz. 3 minute, če je programirani pretok manjši<br>od 0,1 ml/s), povzroči, da se injiciranje samodejno prekine.                                                                                                    |
|                                            | Če do zamašitve pride med izvajanjem postopka odprtega dovajanja v veno (Keep Vein Open, KVO), sistem to stanje zazna po neuspelem dovajanju 4 bolusov ali prej. To predstavlja 1 minuto, če je nastavljen 15-sekundni interval KVO, oziroma 5 minut, če je nastavljen 75-sekundni interval. Trenutno nastavitev funkcije KVO najdete na zaslonu Setup (Nastavitve).                                                               |
|                                            | Če do zastoja pride zaradi zamašitve, ki se nato odpravi, bo po ponovnem padanju tlaka v dovodnem sklopu vbrizgano manj kot 10 ml.                                                                                                    |
| Zaščita prostornine<br>in hitrosti pretoka | Spodnji ukrepi so namenjeni za zaščito pred prevelikim ali premajhnim infundiranjem.                                                                                                    |
|                                            | <ul> <li>Opozorila, ki se prikažejo na varnostnem zaslonu, opomnijo uporabnika,<br/>naj preveri programirane parametre injiciranja pred pripravo sistema.</li> </ul>                                                                                                    |
|                                            | <ul> <li>Indikator za nezadostno prostornino se prikaže vsakič, ko je<br/>programirana celotna prostornina, namenjena za dovajanje, večja<br/>od količine tekočine v injekcijski brizgi.</li> </ul>                                                                                                    |
|                                            | <ul> <li>Sistem spremlja injiciranje in zazna stanje prevelike hitrosti ali prevelike<br/>prostornine, do katerega lahko pride zaradi napak v sistemu. Če sistem<br/>zazna katero od teh stanj, se bo injiciranje zaustavilo, preden sistem<br/>vbrizga količino tekočine, ki za 10 ml presega nastavljeno.</li> </ul>                                                                                                    |

#### Enota v nadzorni sobi

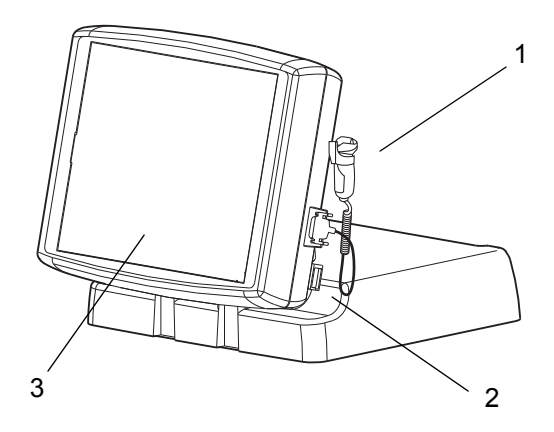

- 1. Ročno stikalo
- 2. Stikalo električnega napajanja sistema
- 3. Zaslon na dotik

Na zadnjem delu zaslona na dotik – gumbi za nastavitev kontrasta zaslona

Enota v sobi za slikanje

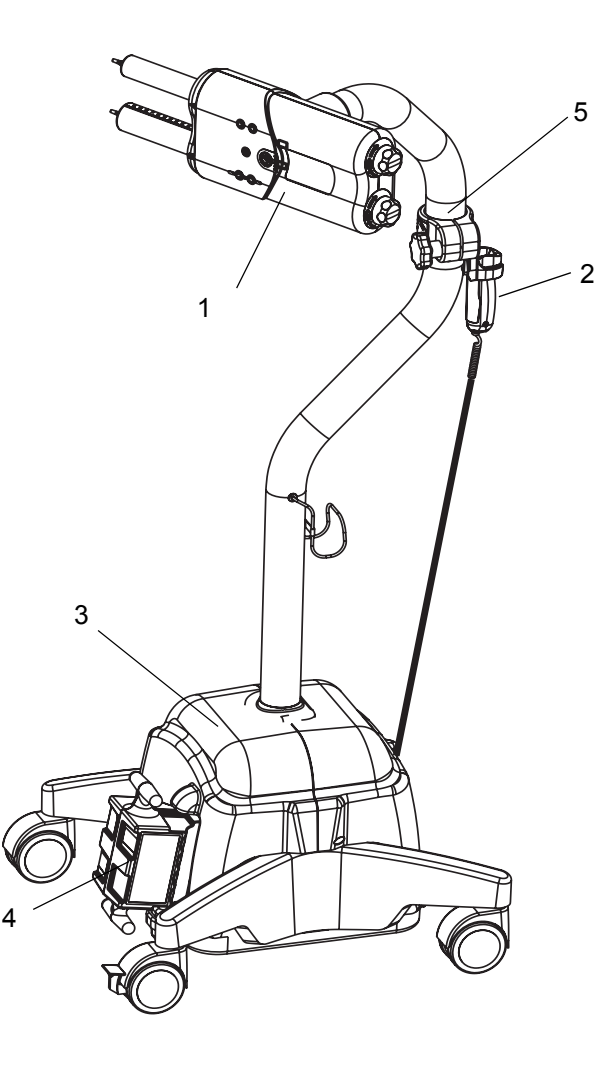

- 1. Glava injektorja
- 2. Ročno stikalo
- 3. Spodnja konzola
- 4. Akumulator sistema
- 5. Srednja vrtljiva objemka

Ni prikazan – Stojalo za kontrastno sredstvo (izbirno)

#### Glava injektorja

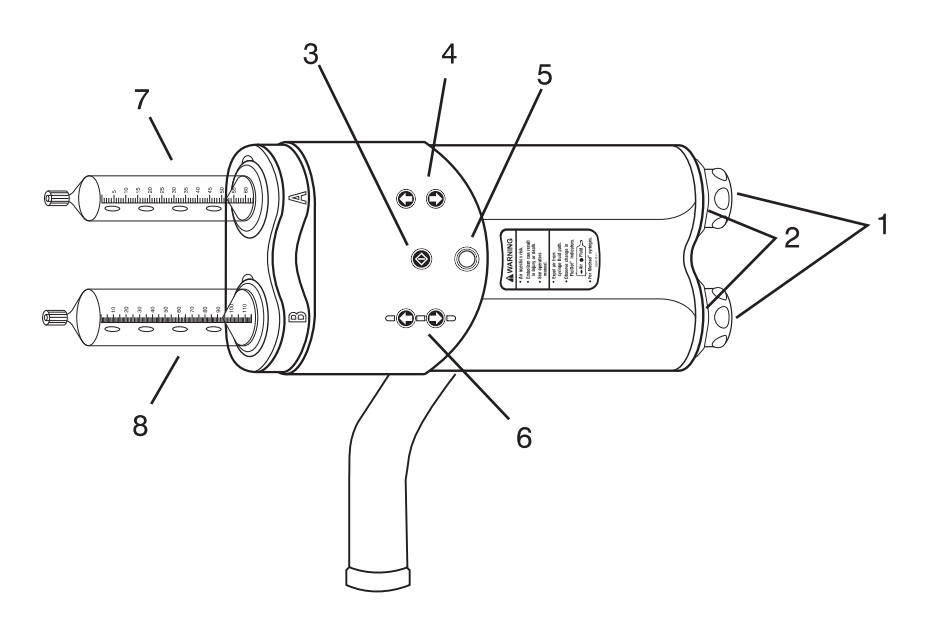

- 1. Vijaka za ročno premikanje bata
- 2. Indikator pripravljenosti glave
- Gumb ENABLE (Omogoči) Uporablja se za aktivacijo krmilnih gumbov za pomikanje naprej in nazaj, pri čemer je treba ustrezno smer izbrati v 5 sekundah.
- 4. Krmilna gumba za pomik injekcijske brizge A naprej/nazaj
- 5. Gumb/indikator AIR EXPELLED (Iztisnjen zrak)
- 6. Krmilna gumba za pomik injekcijske brizge B naprej/nazaj
- 7. Brizga A: Kontrastno sredstvo
- 8. Brizga B: Tekočina za izpiranje

#### Napajalnik akumulatorja

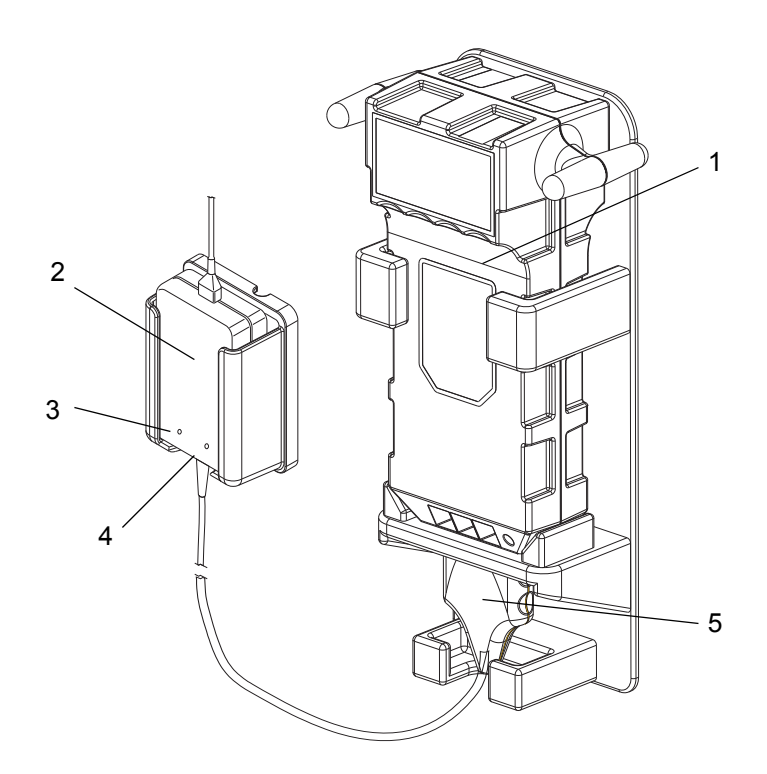

- 1. Akumulator
- 2. Napajalnik akumulatorja
- 3. Indikator polnjenja Rumen
- 4. Indikator napajanja Zelen
- 5. Priključek napajalnika akumulatorja

Izbirna dodatna oprema za enoto v nadzorni sobi

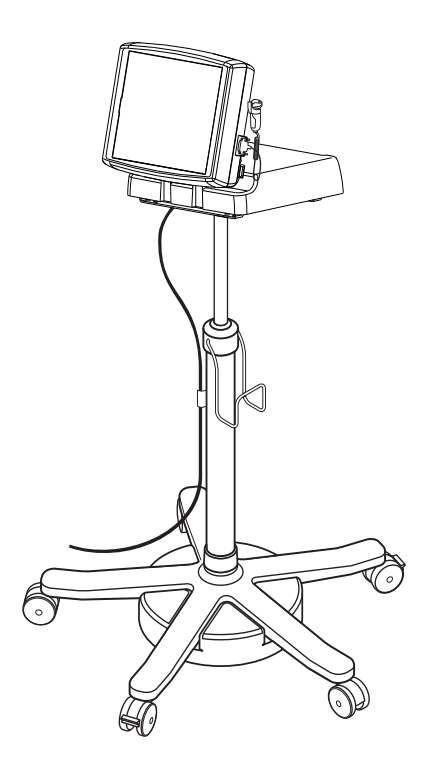

Stojalo z nastavljivo višino

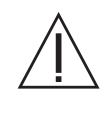

OPOZORILO: Če stojalo z nastavljivo višino prenesete v sobo za slikanje, lahko pride do telesnih poškodb ali poškodb opreme. Stojala z nastavljivo višino ne premeščajte v sobo za slikanje. Vsebuje kovinske sestavne dele, ki jih lahko povleče proti magnetu.

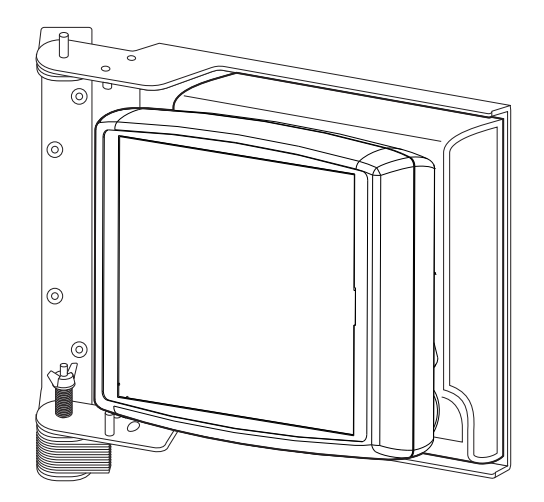

Zidni nosilec

**Opomba:** Ta dodatna oprema vsebuje kovinske dele in je namenjena namestitvi v nadzorni sobi. Ne nameščajte in ne uporabljajte je v sobi za slikanje.

#### Umerjanje zaslona na dotik

Če želite odpreti način za umerjanje zaslona na dotik, hkrati pritisnite gumba za povečanje in zmanjšanje kontrasta zaslona na zadnji strani ohišja zaslona na dotik. Odpre se niz zaslonskih oken z navodilom, da pritisnite ustrezne umeritvene kroge.

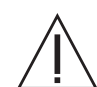

SVARILO: Pri umerjanju se zaslona ne dotikajte z ostrimi predmeti.

Način pomoči

Zaslonsko okno Help (Pomoč) odprete tako, da pritisnite gumb HELP (Pomoč) v spodnjem desnem kotu osnovnega zaslona. Poleg varnostnih informacij so na zaslonu Help (Pomoč) na voljo tudi različne možnosti, kot je prikazano spodaj.

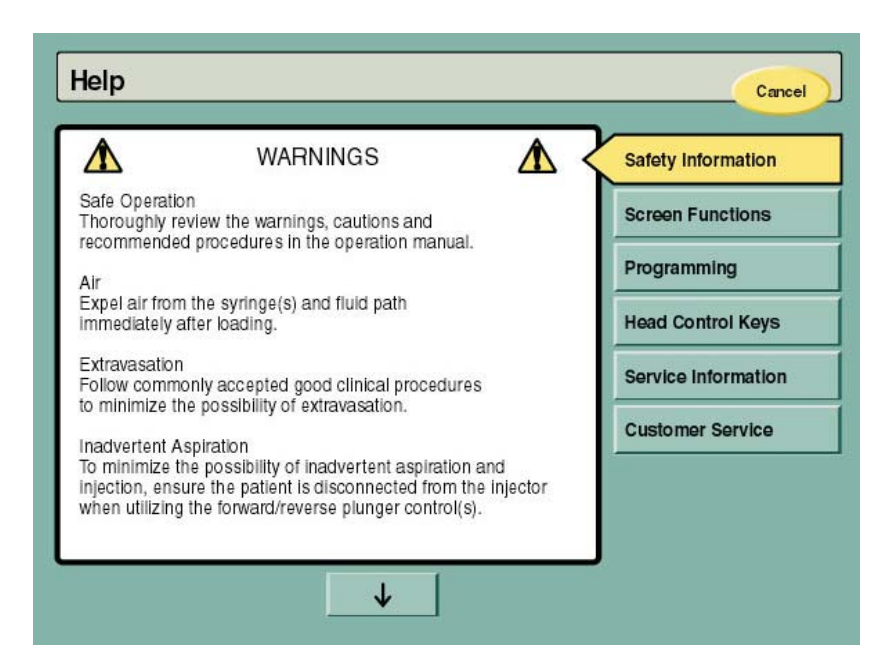

#### Nastavitveni način

Zaslonsko okno Setup (Nastavitve) odprete tako, da pritisnite gumb SETUP (Nastavitve) v spodnjem desnem kotu osnovnega zaslona. Zaslonsko okno Setup (Nastavitve) uporabniku omogoča določanje nastavitev in lastnosti sistema ter nastavitev datuma in ure.

Izberite želeno možnost, nato pa v zaslonskem oknu določite nastavitev. Če želite vse nastavitve ponastaviti na tovarniške vrednosti, pritisnite gumb DEFAULT (Privzeto).

| Setup                           | ОК | Default Cancel         |
|---------------------------------|----|------------------------|
| Language<br>English             |    | Slow Forward Load Rate |
| Audio Level                     |    | Slow Reverse Load Rate |
| KVO Interval                    |    | Fast Forward Load Rate |
| Total Volume Display            |    | Fast Reverse Load Rate |
| + KVO<br>Total Duration Display |    | Pressure Units         |
| A + B                           |    | psi                    |
|                                 |    | $\rightarrow$          |

| Setup                                                                                  | OK Default Cancel |
|----------------------------------------------------------------------------------------|-------------------|
| Date / Time<br>8/31/2007 11:37 AM<br>Calibration<br>0 Licenses<br>Calibration Reminder |                   |
| 8/2008                                                                                 |                   |
| ←                                                                                      |                   |

Sistem ima tudi opomnik za umerjanje in vzdrževanje. Opomnik se pri zagonu 30 dni pred načrtovanim umerjanjem prikaže v zaslonskem oknu z logotipom sistema. Čas med dvema umerjanjema je mogoče programirati med namestitvijo sistema ali pa z gumbom Calibration Reminder (Opomnik za umerjanje), ki omogoča vnos ustreznega datuma.

### 3 – Priprava na vbrizgavanje

#### Vklop napajanja

Vklopite stikalo napajanja, ki je na desni strani enote v nadzorni sobi. Prikaže se zaslonsko okno z logotipom sistema, sistem pa začne izvajati niz diagnostičnih preizkusov.

**Opomba:** Dokler poteka diagnostično preizkušanje, se ne dotikajte zaslona in krmilnih gumbov. Če to storite, diagnostični program to zazna kot okvaro strojne opreme in zaustavi sistem. Sistem je nato treba znova izklopiti in vklopiti, da se napaka ponastavi.

Ko je diagnostično preizkušanje končano, se namesto logotipa sistema prikaže zaslonsko okno Safety (Varnost).

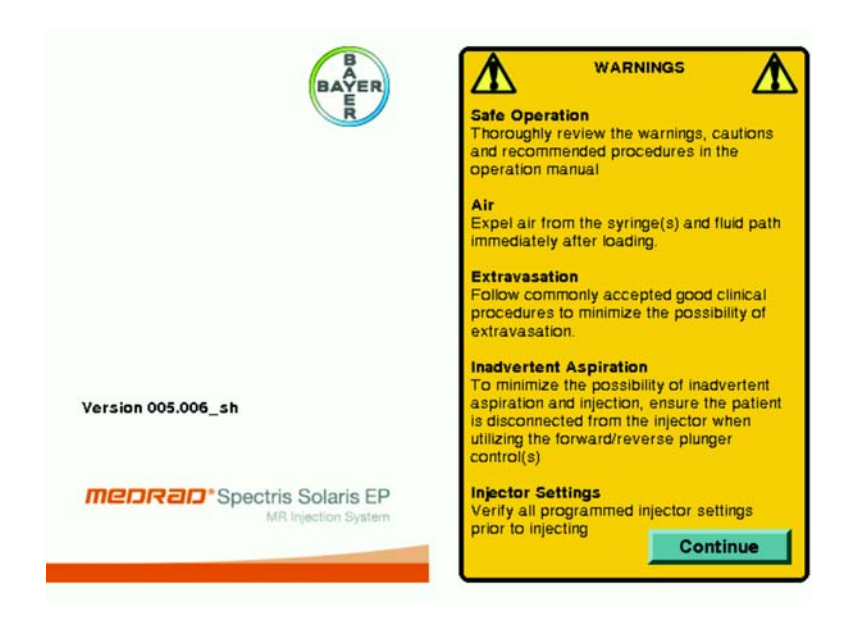

Preberite informacije na zaslonu Safety (Varnost), nato pa pritisnite gumb CONTINUE (Nadaljuj), da odprete glavno zaslonsko okno.

Vklopite napajanje enote v sobi za slikanje, tako da v odprtino v spodnjem delu enote vstavite akumulator. Po vklopu napajanja obeh enot preverite, ali delujejo vsi indikatorji, lučke in zvočnik.

**Opomba:** Enoto v nadzorni sobi lahko programirate injiciranje, ne da bi vklopili enoto v sobi za slikanje.

#### Glavno zaslonsko okno

Glavno zaslonsko okno se odpre, ko po zagonu zaprete zaslon Safety (Varnost). Glavno zaslonsko okno se uporablja za programiranje, pripravo in injiciranje, pri čemer se posamezni krmilni gumbi prikažejo glede na opravilo, ki ga trenutno izvajate.

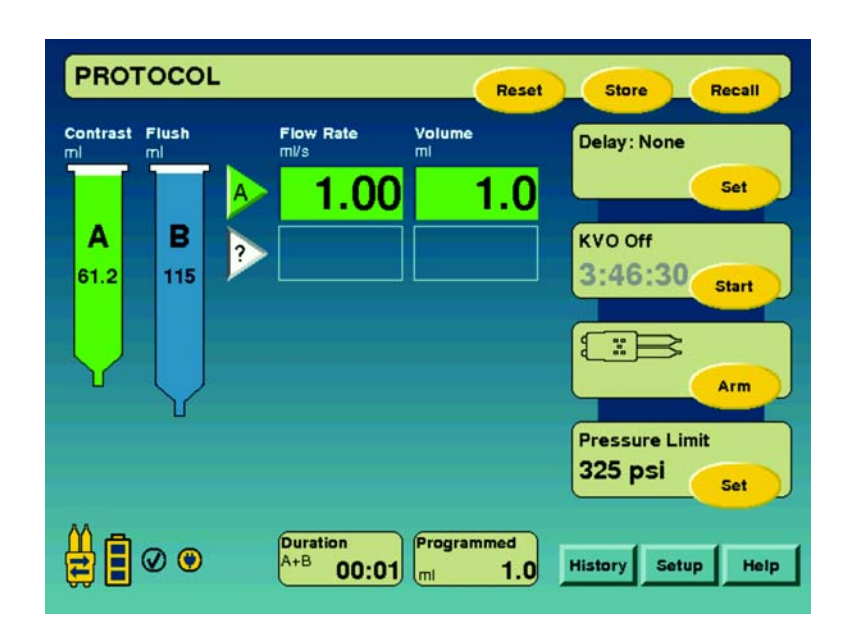

Stanje komunikacije je prikazano v levem spodnjem kotu glavnega zaslona. Ikona stanja komunikacije vsebuje dve puščici, če komunikacija poteka, oziroma rdeč »X«, če je prekinjena.

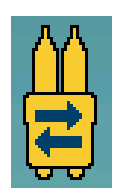

Komunikacija deluje

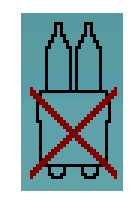

Komunikacija ne deluje

Vzdrževanje akumulatorja

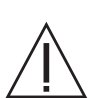

**OPOZORILO: Nevarnost eksplozije. Nepravilna uporaba napajalnika akumulatorja lahko povzroči hude telesne poškodbe ali smrt.** Napajalnik akumulatorja, Bayerjeva kat. št. 3012424, je namenjen uporabi v dobro prezračevanem prostoru izključno za polnjenje akumulatorja injekcijskega sistema, Bayerjeva kat. št. 3012070. Napajalnika ne uporabljajte z baterijami, ki niso izdelane za polnjenje.

Ko se prikaže glavno zaslonsko okno, v spodnjem levem kotu zaslona preverite stanje sistemskega akumulatorja. Če ima ikona akumulatorja ima tri vodoravne črte, to pomeni, da je napolnjen, če sta dve, je napolnjen do polovice, ena pomeni, da je že skoraj izpraznjen, če pa črt ni, je akumulator izpraznjen, odklopljen ali pa komunikacija med enotama v nadzorni sobi in sobi za slikanje ni vzpostavljena.

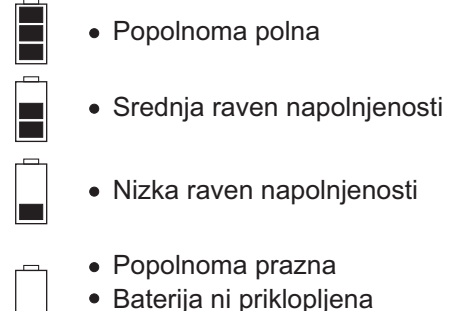

• Komunikacija ni zaznana

Če izpraznjenega akumulatorja ne zamenjate, ko je prikazana samo ena črtica indikatorja, bo sistem še izvedel tekoče injiciranje. Vendar pa sistem morda ne bo zagnal enkratnega ali večkratnega injiciranja, krmilna gumba za pomik glave injektorja naprej in nazaj morda ne bosta delovala, prav tako ne komunikacija sistema.

Vsak napolnjen akumulator bi moral zadoščati od 4 do 6 tipičnih injiciranj pri 20-minutnem izvajanju funkcije KVO oziroma 5 ur v stanju mirovanja, nato ga je treba napolniti. Stanje akumulatorja in število injiciranj preverjajte vsak dan. Vsak akumulator lahko znova napolnite približno 300-krat. Ko akumulator zdrži bistveno manj injiciranj na polnjenje, je to znak, da bo kmalu izrabljen in ga bo treba zamenjati. Glede zamenjave akumulatorja se obrnite na servisno službo Bayer.

Akumulator napolnite tako, da 3-polno polnilno glavo priključite v akumulator, nato pa še v omrežno vtičnico. Zelena svetleča dioda na napajalniku označuje napajanje z izmeničnim tokom. Rumena svetleča dioda na napajalniku označuje, da polnjenje poteka. Ko je akumulator napolnjen, rumena svetleča dioda ugasne. Polnjenje traja približno pet ur. Namestitev injekcijskih brizg in dodatnih pripomočkov za enkratno uporabo

**Umikanje batov** Oba bata popolnoma umaknite s stikali za umik na glavi injektorja.

**Opomba:** Če želite uporabiti stikalo za umik, najprej pritisnite gumb Enable (Omogoči), nato pa najkasneje v petih sekundah še stikali za umik. Oba bata lahko umaknete tudi hkrati.

Stikali za pomik naprej in nazaj sta dvostopenjski:

če stikalo delno pritisnete, se bat pomika počasi; če stikalo pritisnete do konca, se bat pomika hitro. Hitrost pomikanja bata naprej in nazaj je nastavljiva (od 1 do 10 ml/s), nastavite jo lahko v načinu na zaslonu Setup (Nastavitve).

Za pomikanje batov naprej in nazaj lahko uporabite tudi ročna vijaka. Če želite bat premakniti naprej, vijak zavrtite v desno, če želite bat umakniti nazaj, vijak zavrtite v levo.

Nameščanje injekcijske brizge

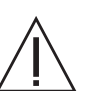

#### **OPOZORILA:**

Pripomočka ne uporabljajte, če je ovojnina odprta ali poškodovana. Če je ovojnina odprta ali poškodovana ali če uporabljate poškodovane sestavne dele, lahko pride do poškodb pacienta ali uporabnika. Pred vsako uporabo opravite zunanji pregled paketa in njegove vsebine.

**Uporaba nesterilnih komponent lahko povzroči okužbo pacienta.** Ohranite sterilnost vseh sestavnih delov za enkratno uporabo. Ne shranjujte predhodno napolnjenih brizg.

Pri pripomočkih, ki so označeni kot pripomočki za enkratno uporabo, upoštevajte: Ta izdelek je namenjen le enkratni uporabi. Ne sterilizirajte ga, ne obdelujte ga za ponovno uporabo in ga ne poskušajte ponovno uporabiti. Vsi pripomočki za enkratno uporabo so zasnovani in potrjeni samo za enkratno uporabo. Ponovna uporaba pripomočkov za enkratno uporabo lahko povzroči nevarnost okvare pripomočka in je nevarna za pacienta. Morebitne okvare pripomočka vključujejo bistveno poslabšanje stanja pripomočka zaradi predolge uporabe, okvaro sestavnih delov in odpoved sistema. Morebitne nevarnosti za pacienta vključujejo poškodbe zaradi nepravilnega delovanja pripomočka ali okužbe, saj pripomoček ni potrjen za čiščenje in ponovno sterilizacijo.

Če injekcijska brizga ni pravilno nameščena, lahko pride do poškodb pacienta. Poravnalne oznake na brizgi in glavi injektorja popolnoma poravnajte in preverite, ali sta potiskalo in bat sklenjena. Nepravilna namestitev lahko povzroči zračno embolijo ali nezadostno dovajanje.

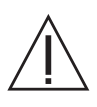

SVARILO: Če injekcijska brizga ni pravilno nameščena, lahko pušča ali se poškoduje. Poskrbite za pravilno namestitev injekcijske brizge na injektor. Priključitveni oznaki brizge in injektorja morata biti poravnani. **Opomba:** Injekcijska brizga A je namenjena za kontrastno sredstvo, injekcijska brizga B pa samo za tekočino za izpiranje.

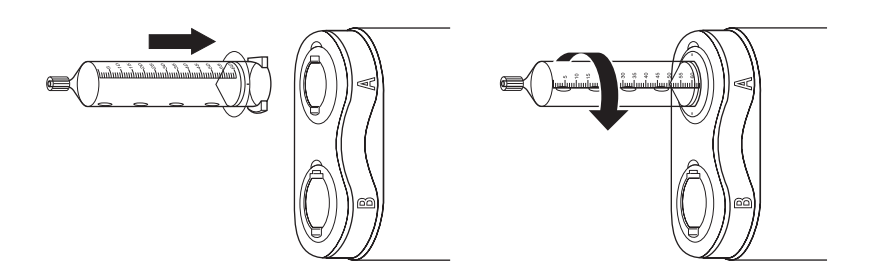

- Ušesi na injekcijski brizgi poravnajte z zarezama na glavi injektorja. (Injekcijska brizga je izdelana tako, da omogoča samo en način namestitve.)
- 2. Vstavite injekcijsko brizgo.
- **3.** Zasučite jo za 1/4 obrata v desno, da se zapne v ležišče. (Merilo brizge mora biti obrnjeno proti glavi injektorja.)

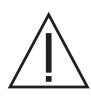

**OPOZORILO:** Zračna embolija lahko povzroči telesno poškodbo ali smrt pacienta. Pred injiciranjem odstranite ves ujet zrak iz brizg, priključkov, cevja in katetra, ki ga uvajate preko igle.

**Opomba:** Brizge ne udarjajte ali trepljajte, da bi odstranili zračne mehurčke.

Za zmanjšanje volumna in velikosti zračnih mehurčkov, ki v brizgo vstopijo med polnjenjem, priporočamo uporabo polnilnega pripomočka (»konice«) družbe Bayer. Odstranjevanja zraka iz injekcijske brizge je bistveno težje pri polnjenju cevi z manjšim premerom, na primer katetrov, uvedenih preko igle, igel in cevi, ki so daljše do 25 cm.

Da je možnost nastanka zračne embolije čim manjša, sta ključna previdnost osebja in natančno določen postopek dela. Med polnjenjem mora biti glava injektorja obrnjena navzgor, da lahko iztisnete zrak, ki se lahko nabere v konici brizge. Med injiciranjem mora biti glava injektorja obrnjena navzdol, da se drobni mehurčki zraka, ki so morda ostali v tekočini, dvignejo proti zadnjemu koncu brizge. *Zaradi preprečevanja injiciranja zraka so brizge Bayer opremljene z indikatorji MEDRAD*<sup>®</sup> *FluiDots.* Med postopkom priprave na aktivacijo opazujte indikatorje MEDRAD<sup>®</sup> FluiDots. Če indikatorje MEDRAD<sup>®</sup> FluiDots opazujete skozi prazno injekcijsko brizgo, so pike videti kot majhne in ozke elipse, kot je prikazano spodaj na sliki 1. Če pike gledate skozi napolnjeno brizgo, postanejo večje, skorajda okrogle (ali še širše), kot je prikazano na spodnji sliki 2.

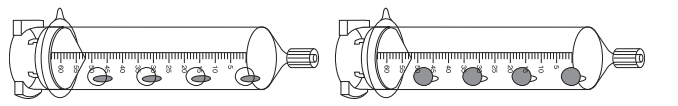

Slika 1: Prazna brizga Slika 2: Napolnjena brizga

Indikatorje MEDRAD<sup>®</sup> FluiDots si morate ogledati v ustrezno osvetljenem okolju, pri čemer mora vir svetlobe za uporabnikom zagotavljati dovolj svetlobe, da lahko zlahka vidite indikatorje.

Zaradi zmanjšanja tveganja zračne embolije poskrbite, da bo odgovornost za polnjenje brizge dodeljena samo enemu uporabniku. Operaterjev med postopkom ne menjajte. Če se morajo operaterji zamenjati, poskrbite, da nov operater preveri odsotnost zraka v poti tekočin.

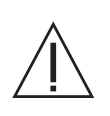

**OPOZORILO:** Če pride do zamašitve, lahko deli za enkratno uporabo, ki imajo nižji nazivni tlak, začnejo puščati ali se predrejo. Uporabljajte samo katetre in priključke z nazivno tlačno obremenitvijo, ki je združljiva z *injekcijskim sistemom MEDRAD*<sup>®</sup> *Spectris Solaris EP MR.* 

Med namestitvijo nizkotlačnega povezovalnega cevja z razdelilnim priključkom (T-priključkom) na injekcijske brizge in pred pripravo na aktivacijo ročno potisnite potiskalo brizge, tako da vzpostavite zelo počasen pretok tekočino skozi priključek. Če pretoka ni, je na poti tekočin očitno zrak ali zamašitev.

Polnjenje injekcijske brizge

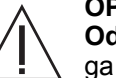

#### OPOZORILA:

**Odstranite ves ujeti zrak** iz brizg, povezovalnega cevja in katetra, ki ga uvajate preko igle, preden injekcijski sistem povežete z bolnikom.

Če potiskalo odstranite iz brizge, **ta ne bo več sterilna**, zaradi česar lahko pride do okužbe pacienta. Ne odstranjujte potiskala, da bi napolnili brizgo.

Če v brizgah hranite kontrastno sredstvo, **lahko pride do bakterijske kontaminacije**. Napolnjene injekcijske brizge takoj uporabite. Napolnjenih injekcijskih brizg ne shranjujte za poznejšo uporabo. Neporabljene brizge zavrzite.

- **Opomba:** Prisotnost okroglih indikatorjev MEDRAD<sup>®</sup> FluiDots ne pomeni popolne odsotnosti zračnih mehurčkov v konici injekcijske brizge.
- **Opomba:** Indikatorje MEDRAD<sup>®</sup> FluiDots si morate ogledati v ustrezno osvetljenem okolju, pri čemer mora vir svetlobe za uporabnikom zagotavljati dovolj svetlobe, da lahko zlahka vidite indikatorje.

- 1. Glavo injektorja postavite tako, da bosta brizgi obrnjeni navzgor.
- 2. Potiskali batov potisnite popolnoma naprej. Ko pritisnete gumb ENABLE (Omogoči), ju lahko potisnete tudi hkrati.
- 3. Na konico brizge pritrdite polnilni pripomoček (konico ali obojestranski ženski adapter, Bayerjeva kat. št. FFA 50). Če kontrastno sredstvo ali fiziološko raztopino dovajate iz vreče ali steklenice, uporabite konico. Če kontrastno sredstvo ali fiziološko raztopino dovajate iz predhodno napolnjene brizge, uporabite adapter FFA 50.
  - A. Če uporabljate konico za polnjenje, odprite steklenice oziroma vreče ter izsesajte tekočino (kontrastno sredstvo za brizgo A, izpiralno tekočino za brizgo B), tako da pritisnete gumb ENABLE (Omogoči), nato pa gumb za vzvratni pomik bata in polnjenje brizg.
  - B. Če uporabljate pripomoček FFA 50, ga pritrdite na konico brizge A, nato predhodno napolnjeno brizgo pritrdite na pripomoček FFA 50. Izsesajte tekočino iz predhodno napolnjene brizge v brizgo A, tako da pritisnete gumb ENABLE (Omogoči), nato pa gumb za vzvratni pomik bata in polnjenje brizge.
- 4. Ko je polnilni pripomoček še priključen, potiskalo bata potisnite naprej, da iztisnete zrak, ki se morda zadržuje v zgornjem delu brizge, nato pa po potrebi v brizgo povlecite dodatno tekočino, da jo znova napolnite.
- 5. Odstranite polnilni pripomoček in iz brizg iztisnite preostali zrak.
- 6. Dolgi del razdelilnega priključka (T-priključka) pritrdite na brizgo B.
- Ko je glava injektorja še v pokončnem položaju, krajši del razdelilnega priključka pritrdite na brizgo A.
- Pripravite razdelilni priključek, najprej s tekočino iz brizge A, nato še iz brizge B, nato pa cevje priključka napolnite z ustrezno tekočino. Poskrbite, da boste iz celotnega cevja iztisnili ves zrak.

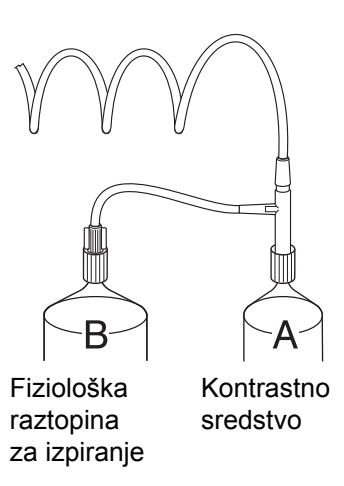

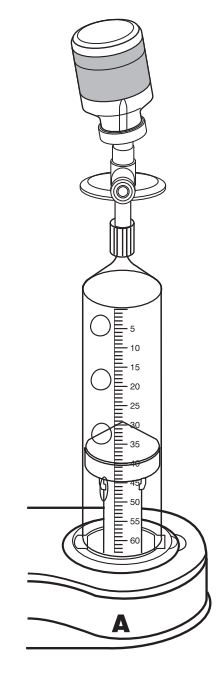

- **Opomba:** Prostornina nizkotlačne povezovalne cevi MEDRAD<sup>®</sup> SSIT 96VLD je približno 7 ml. Če brizgo B uporabljate za izpiranje, morate za dovajanje te količine pacientu uporabiti vsaj 8 ml tekočine za izpiranje.
- **Opomba:** Če je povezovalna cev napolnjena s fiziološko raztopino, bo kontrastno sredstvo pacientu dovedeno z zakasnitvijo, ki je odvisna od pretoka, izbranega za brizgo A.
- **Opomba:** Če je povezovalna cev napolnjena s kontrastnim sredstvom, je preostala prostornina, ki je prikazana v zaslonskem oknu protokola, za približno 7 ml manjša od prostornine tekočine, ki ste jo porabili za polnjenje brizge.
- **9.** *Glavo injektorja obrnite navzdol*, preden jo priključite na pripomoček za žilni dostop na pacientu. Ko povezovalno cev pritrdite na pripomoček za žilni dostop, preverite ali sta priključka Luer povezovalne cevi ustrezno pritrjena. Med injiciranjem mora biti glava injektorja v tem položaju.

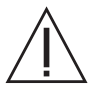

#### OPOZORILA:

Če enoto v sobi za slikanje premikate, ko je bolnik enkrat priključen cevje s tekočino, lahko poškodujete bolnika. Zapahnite kolesca na podstavku enote in privijte srednjo vrtljivo objemko, da preprečite nenamerno premikanje.

Zaradi prekratkega nizkotlačnega povezovalnega cevja lahko pride do poškodb pacienta in/ali katetra. Pri premikanju injekcijskega sistema in pacienta vedno upoštevajte dolžino in raztegljivost cevja.

- 10. Zapahnite kolesa enote v sobi za slikanje in privijte srednjo vrtljivo objemko, nato pa preverite, ali ste iz celotne poti tekočin odstranili ves zrak, tako da pregledate cevje in brizge. Opravljen pregled potrdite z gumbom/indikatorjem AIR REMOVED (Zrak odstranjen) na glavi injektorja. Indikator odstranjenega zraka na zaslonu na dotik zasveti rumeno.
  - **Opomba:** Če po pritisku gumba AIR EXPELLED (Zrak odstranjen) bata pomaknete nazaj, s tem prekličete stanje AIR EXPELLED (Zrak odstranjen). Znova preverite, ali je iz poti tekočine odstranjen ves zrak, in ponovno pritisnite gumb AIR EXPELLED (Zrak odstranjen), da boste lahko nadaljevali postopek.

Ponovno nameščanje injekcijske brizge

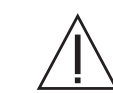

OPOZORILO: Če injekcijska brizga ni pravilno nameščena, lahko pride do poškodb pacienta. Poravnalne oznake na brizgi in glavi injektorja popolnoma poravnajte in preverite, ali sta potiskalo in bat sklenjena. Nepravilna namestitev lahko povzroči zračno embolijo ali nezadostno dovajanje.

Če brizgo odstranite z injektorja in jo potem znova želite namestiti, izvedite spodnji postopek.

- Konec injekcijske brizge vstavite v odprtino z zarezama na glavi injektorja.
- 2. Bat potisnite naprej od spodnjega dela potiskala in spojnega zaklepa bata in potiskala.
- Brizgo zasučite za 1/4 obrata v desno, da jo pritrdite in poravnate z oznakama.
- 4. Postopek nadaljujte z običajno aspiracijo in odstranjevanjem zračnih mehurčkov.

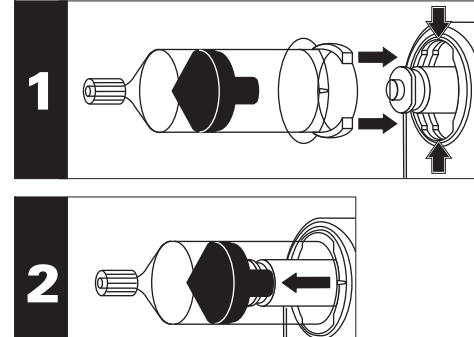

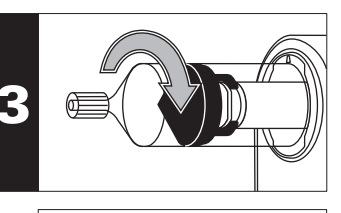

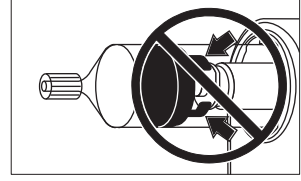

**Opomba:** Če so v injekcijski brizgi mehurčki, **NE** udarjajte po brizgi, da bi jih odstranili. Potiskalo bata povlecite nazaj za 3–5 ml, nato zazibajte glavo injektorja na tečaju, tako da se majhni mehurčki zberejo na vrhu. Iztisnite preostali zrak iz brizge.

#### Programiranje

Če po zagonu v glavnem zaslonskem oknu niste vnesli in shranili programa, se v njem prikažejo privzete nastavitve – Flow Rate (Pretok) 1,0 ml/s, Volume (Prostornina) 1,0 ml, KVO Off (KVO izklopljen) in No Delay (Brez zakasnitve).

Pretok in<br/>prostorninaProgramiranje začnete tako, da izberete eno od nastavljivih polj, npr. FLOW<br/>RATE (Pretok) ali VOLUME (Prostornina). Ko se dotaknete nastavljivega<br/>polja na zaslonu, se prikaže tipkovnica, ki omogoča vnos številske vrednosti.<br/>Številska tipkovnica se prikaže, če izberete polje Flow Rate (Pretok), Volume<br/>(Prostornina) ali Delay (Zakasnitev). V oknu tipkovnice je prikazan tudi<br/>nastavitveni razpon posameznega parametra. Vnesite vrednost in jo potrdite<br/>s tipko ENTER (Vnesi). Če želite spremeniti nastavljeno vrednost, pritisnite <<,<br/>če ste se zmotili pri izbiri parametra, pa CANCEL (Prekliči), da prekličete izbiro.

**Omejitev tlaka** Omejitev tlaka lahko nastavite v razponu od 100–325 PSI pa do zgornje omejitve tlaka brizge z višjim nazivnim tlakom.

Možnost Set Pressure Limit (Nastavi omejitev tlaka) je povezana s protokoli. Ko prikličete protokol, bo za protokol nastavljena omejitev tlaka ponastavila trenutno omejitev tlaka. Protokol z nastavljeno omejitvijo tlaka bo prikazan na zaslonu Protocol Recall (Priklic protokola).

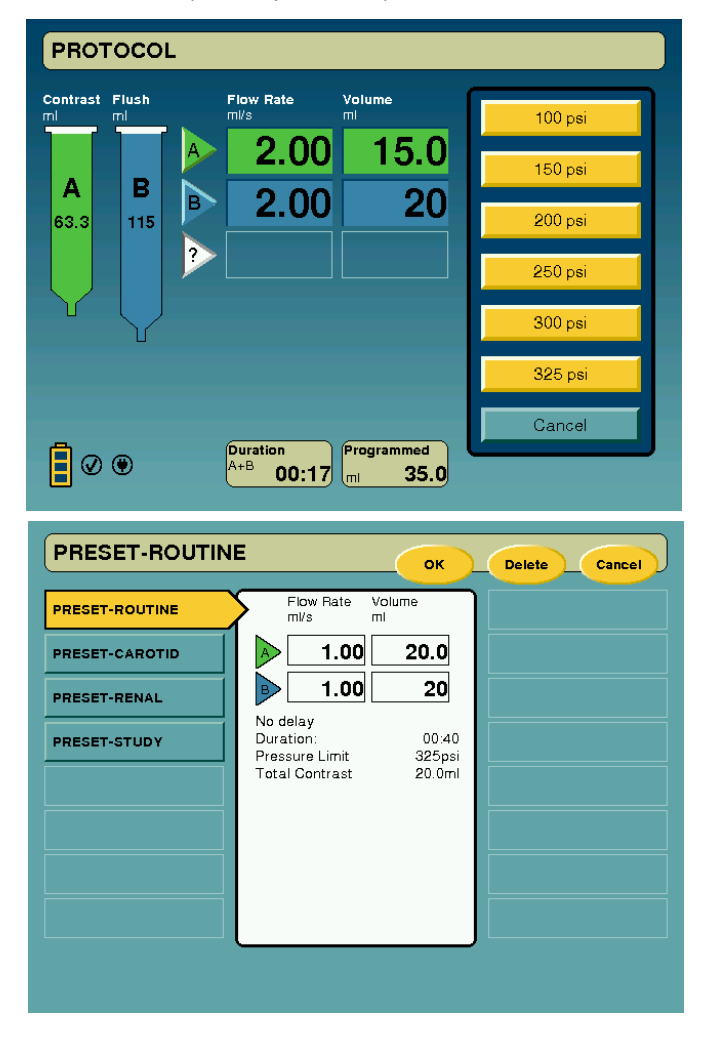

# Več faz Če je potrebno, izberite drugo fazo protokola injiciranja, tako da pritisnete trikotni gumb pod prvo fazo injiciranja. Prikaže se izbirno polje Phase Type (Vrsta faze), v kateri nastavite funkcijo nove faze.

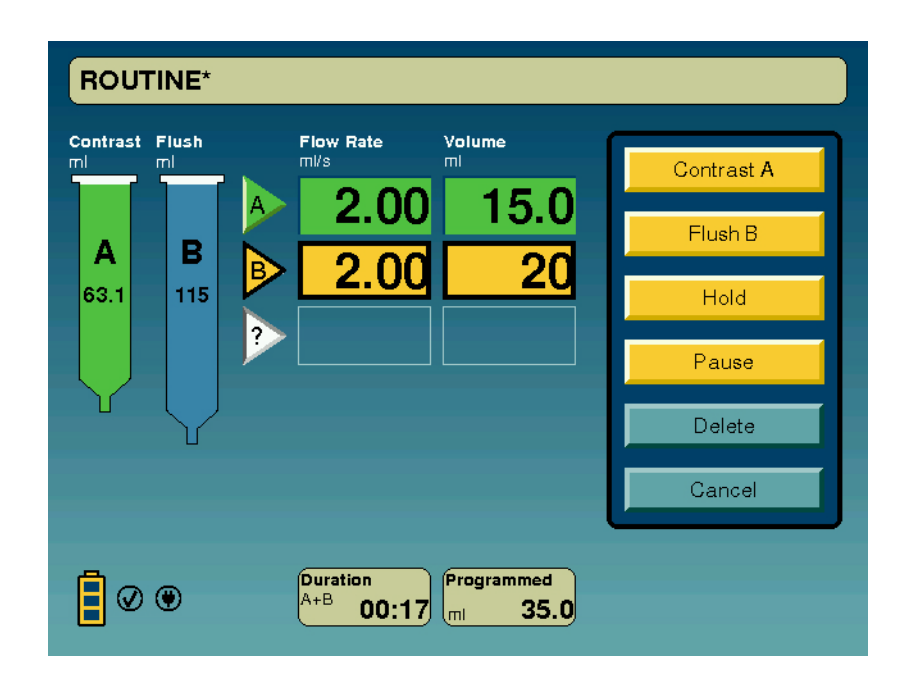

#### Fazi Zadrži in Premor

Pri večfaznem injiciranju lahko nastavite fazi Hold (Zadrži) in Pause (Premor). Faza Pause (Premor) začasno zaustavi celotni postopek injiciranja za nastavljeni čas, medtem ko faza Hold (Zadrži) zadrži injiciranje, dokler ne pritisnete gumba za nadaljevanje injiciranja. Faza Hold (Zadrži) je omejena na 20 minut, po tem se sistem izklopi.

Ko izberete vrsto faze, programiranje nadaljujte z vnosom vrednosti Flow Rate (Pretok) in Volume (Prostornina) nove faze.

#### Programirana zakasnitev

Ko vnesete parametra Flow Rate (Pretok) in Volume (Prostornina), pritisnite gumb SET (Nastavi) v polju Delay Timer (Časovnik zakasnitve) in izberite vrsto zakasnitve (Scan Delay (Zakasnitev slikanja), Inject Delay (Zakasnitev injiciranja), Stopwatch (Štoparica) ali No Delay (Brez zakasnitve)).

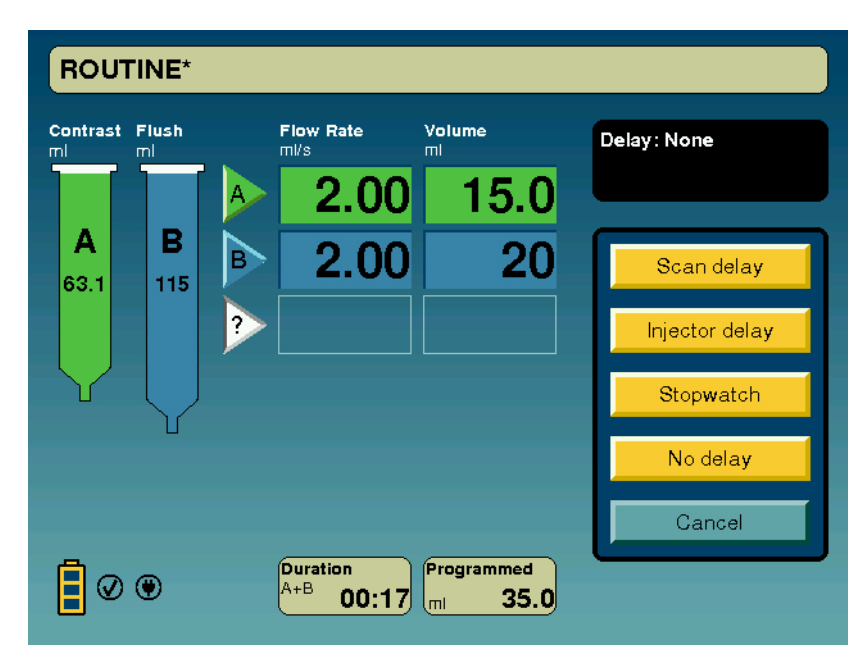

**Opomba:** Med tomografom in injektorjem ni neposredne vmesniške povezave. Tomograf ne more sprožiti injektorja, prav tako ne injektor tomografa.

Zakasnitev slikanjaČas nastavitve Scan Delay (Zakasnitev slikanja) je prikazan v polju časovnika<br/>na zaslonu. Čas odštevanja do trenutka, ko je treba vklopiti tomograf, se<br/>odšteva v sekundnih korakih. (Odštevanje teče tudi prek injiciranj z večkratno<br/>aktivacijo.) Ko je odštevanje končano, sistem 5-krat zapiska.

ZakasnitevTudi odštevanje nastavitve Inject Delay (Zakasnitev injiciranja) potekainjiciranjav sekundnih intervalih, začne pa se, ko pritisnete ročno stikalo. Prikaže se<br/>ura, ki odšteva sekunde do začetka injiciranja. Če je nastavljena zakasnitev<br/>injiciranja, injiciranje samodejno poteka, dokler se injektor ne izklopi. Ko je<br/>odštevanje končano, sistem 5-krat zapiska in injiciranje se samodejno začne.

Če med fazo zakasnitev injiciranja ali slikanja vklopite funkcijo Hold (Zadrži), se odštevanje za čas trajanja zadrževanja prekine in se nadaljuje, ko pritisnete ročno stikalo.

Pri zakasnitvah injiciranja ali slikanja, ki trajajo dlje od 3 minut, enota zapiska 30 sekund pred iztekom zakasnitve, nato od 5 sekund pred iztekom in do izteka vsako sekundo.
# **Štoparica** Funkcija Stopwatch (Štoparica) meri čas od začetka prvotnega injiciranja.

Ko izberete vrsto zakasnitve, s številsko tipkovnico vnesite čas trajanja. Vnesite vrednost in jo potrdite s tipko ENTER (Vnesi). Če ste se zmotili pri nastavitvi, pritisnite tipko CANCEL (Prekliči).

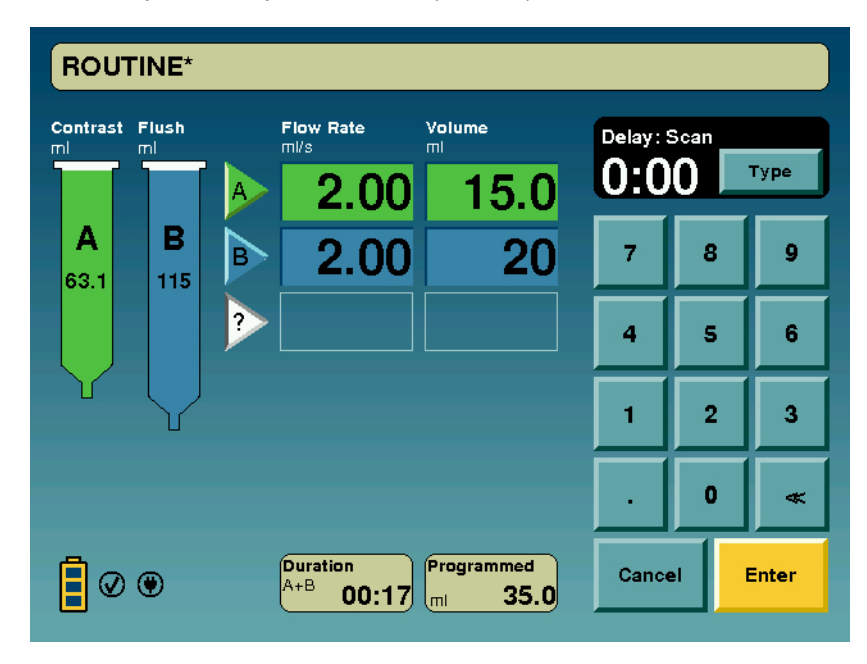

Odprto dovajanje v veno (KVO) Funkcija KVO v veno dovaja manjše boluse tekočine iz brizge B v nastavljivih intervalih. Funkcijo KVO lahko zaženete:

- med programiranjem;
- pred in po injiciranju;
- v vmesnih fazah večkratnega injiciranja;
  - v fazah premora in zadrževanja.

Interval vbrizgavanja lahko izberete v načinu Setup (Nastavitve), ki ga odprete z gumbom Setup (Nastavitve) na glavnem zaslonu.

Po začetni količini 2 ml, funkcija KVO dovaja po 0,25 ml vsakih:

• 15 sekund

•

- 20 sekund
- 30 sekund (*privzeto*)
- 45 sekund
- 60 sekund
- 75 sekund

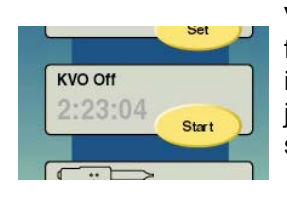

V polju KVO je prikazan čas, ki je na voljo za izvajanje funkcije KVO na podlagi nastavljenega intervala in preostale količine tekočine v brizgi B, od katere je odšteta količina, ki je za brizgo B programirana s protokolom.

# Zagon funkcije KVO:

Na glavnem zaslonu pritisnite gumb START (Začni) v polju KVO, da vklopite funkcijo KVO. Med izvajanjem funkcije KVO je prikazan indikator »KVO«, v polju indikatorja Syringe B (Brizga B) na zaslonu na dotik pa utripajo puščice indikatorja KVO Injecting (Vbrizgavanje s KVO).

Funkcijo KVO lahko vklopite med fazami premora, zadrževanja ali zakasnitve injiciranja. Po injiciranju se funkcija KVO izvaja, dokler je v brizgi B tekočina ali dokler ne pritisnete gumba STOP KVO (Zaustavi KVO) v oknu Injection Complete (Injiciranje končano).

**Opomba:** Prostornino, ki je prikazana v polju Volume Delivered (Vbrizgana prostornina), lahko v načinu Setup (Nastavitve) nastavite, tako da poleg programirane prostornine injicirane tekočine vključuje tudi skupno prostornino vbrizgavanja s funkcijo KVO.

Funkcijo KVO lahko kadar koli zaustavite z gumbom STOP (Zaustavi) v polju KVO ali s katerim koli krmilnim gumbom na glavi injektorja (kar tudi izklopi sistem in zaustavi tekoče injiciranje). Tudi drugi postopki, s katerimi izklopite injektor, npr. odstranitev brizge, pritisk gumba za izklop ali zastoj injiciranja, izklopijo funkcijo KVO.

# <u>KVO in zamašitve</u>:

Če med izvajanjem funkcije KVO pride do zamašitve, sistem to stanje zazna po neuspelem dovajanju 4 bolusov KVO ali prej. To predstavlja 1 minuto, če je nastavljen 15-sekundni interval KVO, oziroma 5 minut, če je nastavljen 75-sekundni interval. Trenutno nastavitev funkcije KVO najdete na zaslonu Setup (Nastavitve).

# Shranjevanje protokola

Če želite shraniti protokol, pritisnite gumb STORE (Shrani) v zgornjem desnem kotu glavnega zaslonskega okna.

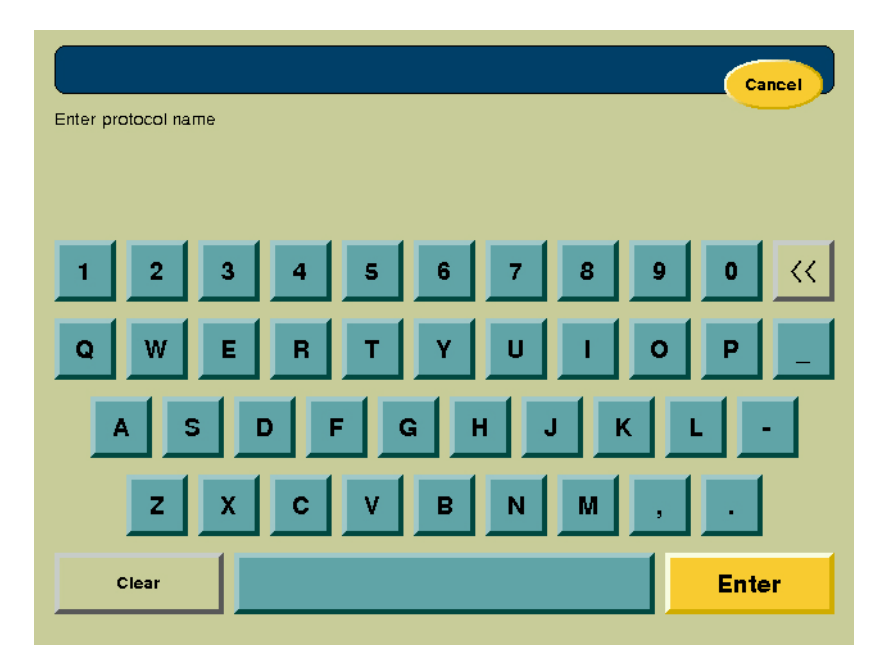

Prikaže se alfanumerična tipkovnica z utripajočim kazalcem v imenskem polju. Vnesite ime, ki zajema največ 20 znakov s presledki. Po imenu se lahko pomikate s puščicama in izbrišete posamezne zanke, s tipko CLEAR (Počisti) pa izbrišete celotni niz besedila. Ko končate vnos, pritisnite tipko ENTER (Vnesi).

Če želite okno Store (Shrani) zapreti, ne da bi shranili spremembe, pritisnite tipko CANCEL (Prekliči) v zgornjem desnem kotu.

# Priklic shranjenega protokola

Če želite iz pomnilnika programa priklicati program, na glavnem zaslonu pritisnite tipko RECALL (Prikliči).

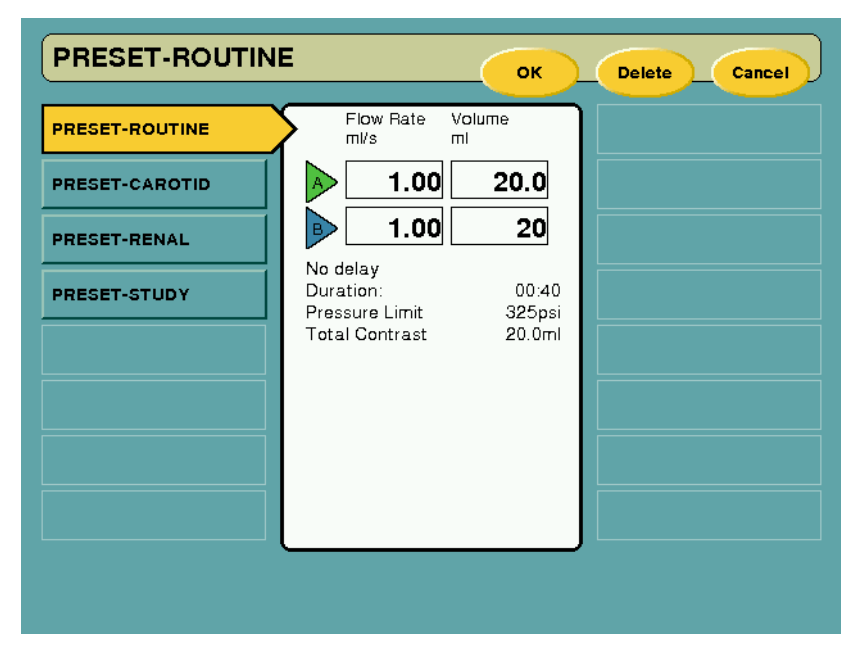

Izberite predhodno shranjen protokol injiciranja, tako da pritisnete eno od imen, ki je na eni ali drugi stani zaslona. Na sredini zaslona se prikažejo ključni parametri izbranega injiciranja. Ko izberete protokol, ga lahko izbrišete s tipko DELETE (Izbriši) v desnem zgornjem kotu zaslona ali pa ga odprete s tipko OK (V redu).

# 4 – Priprava za aktivacijo in injiciranje

Preden začnete postopek priprave za aktivacijo, preverite, ali ste zapahnili kolesca enote v sobi za slikanje, ali je ves zrak odstranjen iz poti tekočin in ali so vso programirani parametri pravilni. Pozorno preglejte vse cevi in injekcijske brizge, nato pa potrdite, da ste pregled izvedli, tako da pritisnete gumb/indikator AIR EXPELLED (Zrak odstranjen) na glavi injektorja. Ko to potrdite s pritiskom gumba, na zaslonu na dotik zasveti rumeni indikator Air Expelled (Zrak odstranjen).

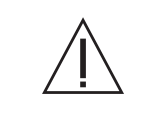

## OPOZORILA

Zračna embolija lahko povzroči smrt ali hude poškodbe pacienta. Ne priključite pacienta na injektor in ne poskušajte injicirati, dokler iz injekcijske brizge in cevja ne odstranite vsega ujetega zraka.

Visoka hitrost pretoka pri injiciranju v veno lahko povzroči telesno poškodbo bolnika. Pri izbiranju hitrosti pretoka in trajanja vbrizgavanja bodite zelo previdni. Pred pripravo injektorja za aktivacijo potrdite, da niste pomotoma nastavili prehitrega pretoka pri injiciranju.

**Okvara sistema lahko povzroči telesno poškodbo pacienta.** Zaradi preprečevanja nevarnosti nenamerne aspiracije in injiciranja se prepričajte, da je bolnik odklopljen z injektorja, preden uporabite gumbe za pomikanje bata naprej/nazaj.

**Ekstravazacija lahko povzroči telesno poškodbo pacienta.** Upoštevajte splošno dobro bolnišnično prakso, da preprečite nevarnost ekstravazacije.

| Priprava<br>za aktivacijo           | Pripravo za aktivacijo in injiciranje zaženete z gumbom ARM (Pripravi na aktiviranje) v glavnem zaslonskem oknu. Po potrebi lahko programirane parametre injiciranja spremenite tudi po končanem zaporedju priprave na aktiviranje. Izberite želeni parameter in z zaslonsko tipkovnico vnesite ustrezno vrednost. Prikaže se uporabniško določena varnostna omejitev tlaka, ki je ni mogoče spremeniti, ko je injektor pripravljen za aktivacijo. |                                                                                                    |  |  |
|-------------------------------------|----------------------------------------------------------------------------------------------------|----------------------------------------------------------------------------------------------------|--|--|
|                                     | Opomba:                                                                                                    | Če gumba AIR EXPELLED (Zrak odstranjen) na glavi<br>injektorja še niste pritisnili, se prikaže poziv za<br>uporabniško potrditev, da je bil zrak odstranjen. |  |  |
| Enkratna in<br>večkratna aktivacija | Z gumboma SI<br>oziroma večkra                                                                                                    | NGLE (Enkratna) in MULTI (Večkratna) izberite enkratno<br>atno aktivacijo. (Privzeta nastavitev je Single (Enkratna).)                                       |  |  |
|                                     | Enkratna aktivacija enkrat izvede protokol injiciranja, nato se sistem izklopi.                                                                                                    |                                                                                                    |  |  |
|                                     | <i>Večkratna</i> aktivacija omogoča ponavljanje protokola v obliki niza injiciranj.<br>Ko je protokol končan, se sistem samodejno pripravi na ponovno aktivacijo<br>in ponovitev protokola. Vsako injiciranje v nizu morate zagnati z ročnim stikalom.                                                                                                    |                                                                                                    |  |  |

| Nezadostna<br>prostornina | Če med zaporedjem z večkratno aktivacijo pride do stanja nezadostne<br>prostornine, sistem ostane aktiviran in omogoča injiciranje preostale tekočine.<br>Pri tem se zaslonski prikaz posodobi in prikaže samo faze, ki jih je mogoče<br>izvesti s preostalo količino tekočine. Pri zaporedjih z enkratno aktivacijo<br>sistem po pripravi za aktivacijo prikaže samo faze, ki jih je mogoče izvesti.<br>Ko je sistem pripravljen za aktivacijo, ga lahko deaktivirate z gumbom |
|---------------------------|----------------------------------------------------------------------------------------------------|
|                           | DISARM (Deaktiviraj) ali s pritiskom katerega od gumbov na glavi injektorja.                                                                                                    |
| Injiciranje               | Ko je sistem pripravljen za aktivacijo, pritisnite ročno stikalo, da zaženete injiciranje. Če znova pritisnete ročno stikalo, vklopite fazo zadrževanja, s ponovnim pritiskom pa spet nadaljujete injiciranje. Faza zadrževanja lahko traja največ 20 minut. Ko ta čas preteče, se injiciranje samodejno prekliče.                                                                                                    |
|                           | Če ste programirali zakasnitev injiciranja, z ročnim stikalom vklopite<br>odštevanje do začetka injiciranja. Programirano injiciranje se bo samodejno<br>začelo, ko se nastavljeni čas izteče. Če med fazo zakasnitve injiciranja znova<br>pritisnete ročno stikalo, se časovnik odštevanja zaustavi. Znova začne teči,<br>ko vnovič pritisnete ročno stikalo ali ko poteče omejitev zadrževanja.                                                                               |
|                           | Če ste programirali zakasnitev slikanja, se odštevanje zakasnitve do slikanja in faza injiciranja začneta hkrati. S ponovnim pritiskom ročnega stikala med injiciranjem vklopite fazo zadrževanja in zaustavite časovnik zakasnitve slikanja, z vnovičnim pritiskom pa nadaljujete postopek.                                                                                                    |
|                           | <b>Če je vklopljena funkcija KVO</b> : Funkcija KVO je na voljo med fazami<br>premora, zadrževanja in zakasnitve injiciranja, če je v brizgi B dovolj tekočine<br>za izvajanje programiranega injiciranja. Po injiciranju se funkcija KVO izvaja,<br>dokler je v brizgi B tekočina ali dokler ne pritisnete gumba STOP KVO<br>(Zaustavi KVO) v oknu Injection Complete (Injiciranje končano). Funkcijo<br>KVO lahko zaustavite tudi s katerim koli gumbom na glavi injektorja.  |
|                           | Če je vnesena faza zadrževanja, je mogoče parametre preostalega protokola injiciranja prilagoditi.                                                                                                    |

## V zaslonskem oknu injiciranja:

- Ob aktivaciji vsake posamezne faze se na zaslonu prikažejo parametri, ki prikazujejo potek injiciranja.
- V oknu Duration (Trajanje) je prikazan pretekli čas.
- Okno Delivered (Vbrizgano) sproti prikazuje prostornino vbrizgane tekočine med injiciranjem (vključno s prostornino, porabljeno za funkcijo KVO, če je ta nastavljena v nastavitvah).
- Prikazana je tudi preostala prostornina, ki se sproti zmanjšuje.
- Na zaslonu sta prikazani tudi vrednosti programirane in trenutne vrednosti tlaka. Če tlak v istemu doseže omejitev, to prikaže ustrezen indikator na zaslonu.
- Če je izbrana funkcija KVO, se v oknu KVO Time Remaining (Preostali čas faze KVO) odšteva čas delovanja funkcije KVO. (Med injiciranjem se funkcija KVO izklopi in ta časovnik ne odšteva časa.)

## <u>Na glavi injektorja:</u>

- Med injiciranjem svetita indikatorski lučki na hrbtni strani glave injektorja (bela za brizgo A in modra za brizgo B). Med injiciranjem posamezne tekočine ustrezna lučka sveti, med fazama priprave za aktivacijo in zadrževanja pa utripa.
- Če je izbrana večkratna aktivacija, indikatorski lučki utripata, medtem ko se sistem pripravlja za ponovno aktivacijo.
- Med fazo KVO sveti modra lučka brizge B.
- Indikator AIR EXPELLED (Zrak odstranjen) sveti.

# Deaktivacija

Če med injiciranjem pritisnete gumb DISARM (Deaktiviraj), kateri koli gumb na glavi injektorja ali se dotaknete zaslona na dotik, se sistem deaktivira.

Med injiciranjem lahko kadar koli vklopite fazo zadrževanja, tako da pritisnete ročno stikalo. Sistem v tem stanju ostane, dokler znova ne pritisnete ročnega stikala oziroma največ 20 minut, kolikor traja omejitev zadrževanja.

- **Opomba:** Prostornina nizkotlačne povezovalne cevi MEDRAD<sup>®</sup> SSIT 96VLD je približno 7 ml. Če brizgo B uporabljate za izpiranje, morate za dovajanje te količine pacientu uporabiti vsaj 8 ml tekočine za izpiranje.
- **Opomba:** Če je povezovalna cev napolnjena s fiziološko raztopino, bo kontrastno sredstvo pacientu dovedeno z zakasnitvijo, ki je odvisna od pretoka, izbranega za brizgo A.
- **Opomba:** Če je povezovalna cev napolnjena s kontrastnim sredstvom, je preostala prostornina, ki je prikazana v zaslonskem oknu protokola, za približno 7 ml manjša od prostornine tekočine, ki je še prisotna v sistemu.

Ko je injiciranje (enkratno ali večkratno) končano, se prikaže spodnje okno s kratkim povzetkom parametrov injiciranja.

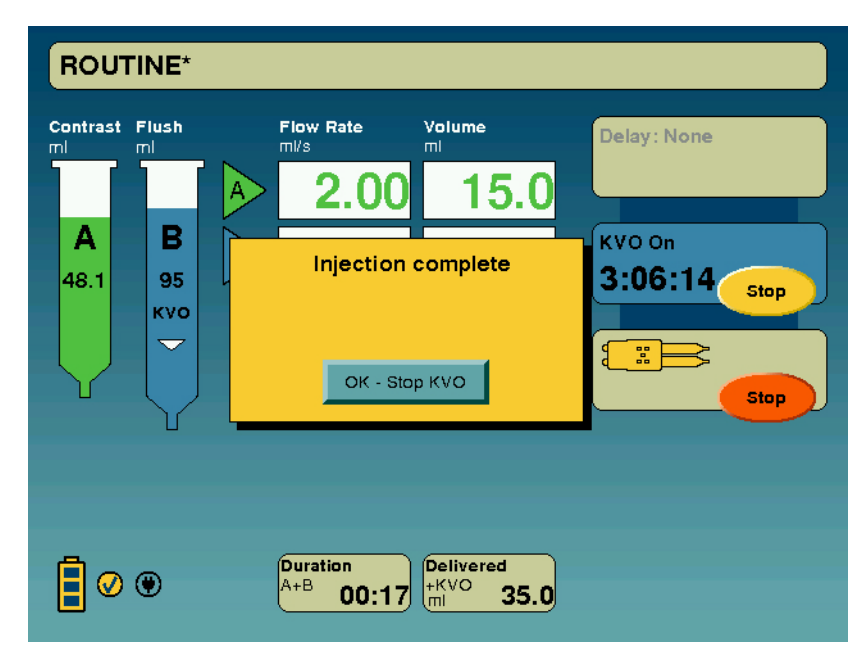

# Zgodovina injiciranja

Če si želite ogledati parametre, ki so bili uporabljeni v postopku, ter vrednosti, ki so bile dosežene med injiciranjem, na glavnem zaslonu pritisnite gumb HISTORY (Zgodovina).

Na zaslonu Injection History (Zgodovina injiciranja) je prikazan povzetek injiciranja, ki vsebuje naslednje podatke:

- Time and Date Started (Ura in datum začetka)
- Programmed Flow Rate (Programirana hitrost pretoka)
- Programmed Volume (Programirana prostornina)
- Programmed Protocol (Programirani protokol)
- Total Fluid (Skupna prostornina vbrizgane tekočine) (vključno s fazo KVO)
- Delay Type (Vrsta zakasnitve)
- Delay Duration (Trajanje zakasnitve)
- Pressure Limit Programmed (Programirana omejitev tlaka)
- Peak Pressure (Najvišji tlak)
- Pressure Limit Status YES/NO (Stanje omejitve tlaka – Da/Ne)
- Premature Termination Status YES/NO (Stanje predčasne zaustavitve Da/Ne)

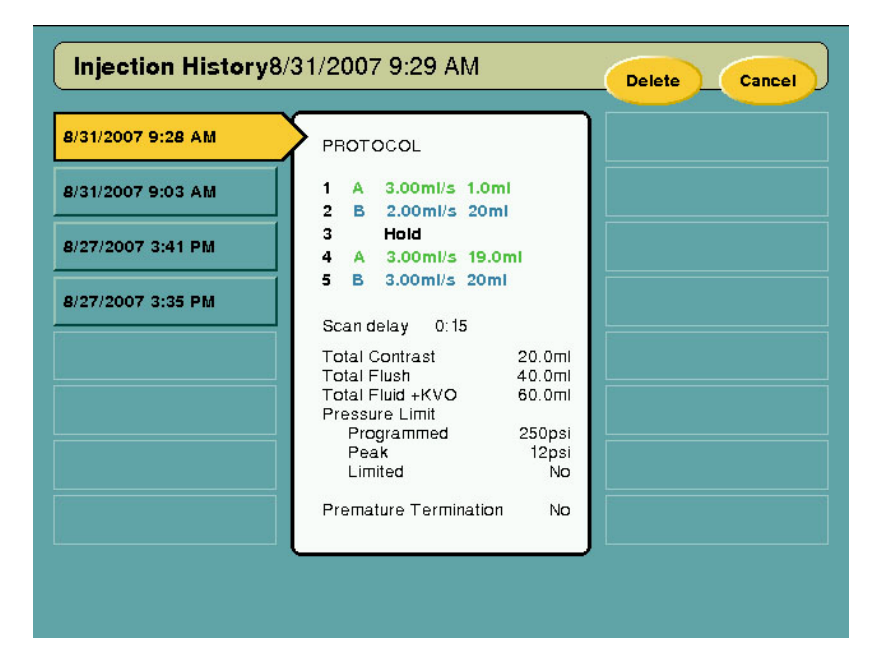

V sistemu so ti podatki o stanju shranjeni za zadnjih 20 injiciranj, ki so shranjena po datumih.

Če želite protokol injiciranja izbrisati iz sistema, ga izberite in pritisnite gumb DELETE (Izbriši). Na naslednjo stran s protokoli se pomaknete s PUŠČIČNIM gumbom. Če želite zapreti zaslon History (Zgodovina), pritisnite gumb CANCEL (Prekliči).

# Čiščenje

**Opomba:** Pripomočkov za enkratno uporabo ne sterilizirajte in jih ne poskušajte ponovno uporabiti.

Pri čiščenju injektorja odstranite in zavrzite vse pripomočke za enkratno uporabo. (Brizgi *morate* odstraniti, ne da bi umaknili bata.) Povezovalnega cevja ni treba odstraniti, ko odstranjujete in odvržete injekcijske brizge.

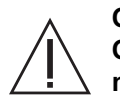

#### OPOZORILO:

Odpoved brizge lahko povzroči hudo telesno poškodbo. Batov ne povlecite nazaj, dokler je povezovalno cevje priključeno na brizge.

- Pred čiščenjem odklopite napajalni priključek enote v nadzorni sobi in iz enote v sobi za slikanje odstranite akumulator.
- Preprečite, da bi notranji sestavni deli sistema prišli v stik s tekočino. Sestavnih delov ne namakajte ali potapljajte v vodo ali raztopino za čiščenje.
- Ne odstranjujte pokrovov in ne razstavljajte injektorja. Občasno preverjajte, ali so prisotni razrahljani ali dotrajani kabli, razrahljani pokrovi, razpoke, udrtine ali razrahljani sestavni deli. Glede popravila se obrnite na servisno službo Bayer.
- Umikanje bata pri priključenem povezovalnem cevju ustvari podtlak v brizgah, ki ga povzroči varnostni ventil. Podtlak lahko bat sunkovito potisne proti konici brizge, ko slednjo odklopite z injektorja, zaradi česar lahko brizga poči.

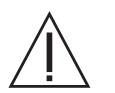

# SVARILA:

Če opreme ne vzdržujete redno, lahko pride do okvare sistema. Redno preventivno vzdrževanje je priporočljivo za zagotavljanje ohranjanja umeritve in pravilnega delovanja sistema. Podrobnosti o tem najdete v Prilogi B v tem priročniku, lahko pa se obrnete tudi na družbo Bayer.

Sestavnih delov sistema ne izpostavljajte čezmernim količinam vode ali čistil. Sestavne dele očistite z mehko krpo ali papirnato brisačo, navlaženo z raztopino za čiščenje.

**Ne uporabljajte močnih čistilnih sredstev in topil.** Za čiščenje injektorja zadostujeta topla voda in blago razkužilo. Za čiščenje ne uporabljajte močnih industrijskih topil, kot je aceton.

- **Opomba:** V primeru razlitja telesnih tekočin upoštevajte postopke za dekontaminacijo, ki so predpisani v ustanovi.
- **Opomba:** Če kontrastno sredstvo steče v notranjost katerega koli sestavnega dela sistema, bo ta sklop treba razstaviti in očistiti, kar lahko stori samo servisno osebje družbe Bayer servisno službo.

| Enota v sobi<br>za slikanje | Z mehko neabrazivno krpo, toplo vodo in blagim razkužilom previdno očistite sestav, pri čemer bodite posebej pozorni na naslednje: |                                                                                                    |  |  |
|-----------------------------|----------------------------------------------------------------------------------------------------|----------------------------------------------------------------------------------------------------|--|--|
|                             |                                                                                                    | glavo iniektoria.                                                                                                    |  |  |
|                             |                                                                                                    | <ul> <li>potiskalo bata iniekcijske brizge.</li> </ul>                                                                                                    |  |  |
|                             |                                                                                                    | <ul> <li>vmesnik za iniekcijsko brizgo.</li> </ul>                                                                                                    |  |  |
|                             |                                                                                                    | <ul> <li>pokrove spodnje konzole enote v sobi za slikanje.</li> </ul>                                                                                                    |  |  |
|                             | <u>Čišč</u>                                                                                                    | čenje glave injektorja, bata in vmesnika za injekcijsko brizgo:                                                                                                    |  |  |
|                             | 1.                                                                                                    | Bat potisnite do konca.                                                                                                    |  |  |
|                             | 2.                                                                                                    | Iz enote v sobi za slikanje odstranite akumulator.                                                                                                    |  |  |
|                             | 3.                                                                                                    | Namestite glavo injektorja v navpičen položaj.                                                                                                    |  |  |
|                             | 4.                                                                                                    | <ul> <li>Bat očistite z mehko krpo ali papirnato brisačo, navlaženo z raztopino<br/>za čiščenje.</li> </ul>                                                                                                    |  |  |
|                             | 5.                                                                                                    | Bat temeljito obrišite s papirnato brisačo.                                                                                                    |  |  |
|                             | 6.                                                                                                    | Znova namestite akumulator sistema, nato popolnoma umaknite bat.                                                                                                    |  |  |
|                             | 7.                                                                                                    | Iz enote v sobi za slikanje znova odstranite akumulator.                                                                                                    |  |  |
|                             | 8.                                                                                                    | Notranji del vmesnika za injekcijsko brizgo očistite z mehko krpo ali<br>papirnato brisačo, navlaženo z raztopino za čiščenje.                                                                                              |  |  |
|                             | 9.                                                                                                    | Ohišje glave injektorja in nadzorno ploščo očistite z mehko krpo ali<br>papirnato brisačo, navlaženo z raztopino za čiščenje.                                                                                               |  |  |
|                             | 10.                                                                                                    | Ohišje glave injektorja in nadzorno ploščo temeljito obrišite s papirnato brisačo.                                                                                                    |  |  |
| Enota<br>v nadzorni sobi    | <u>/</u> !                                                                                                    | SVARILO: Ne pršite raztopin za čiščenje neposredno na zaslon<br>na dotik. Zaslon na dotik očistite z mehko neabrazivno krpo ali<br>papirnato brisačo, navlaženo z raztopino za čiščenje in pazite, da<br>ga ne poškodujete. |  |  |

# Priloga A: Sporočila sistema

Sistem na zaslonu prikaže obvestila o delovanju in napakah. Obstajajo tri vrste sporočil:

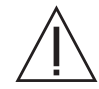

**OPOZORILO: Zaradi okvare sistema lahko pride do poškodbe bolnika.** Če se sistem okvari, odklopite napajanje enote v sobi za slikanje (tako da iz stojala glave odstranite akumulator) in sistem odklopite z bolnika. Če se prikaže sporočilo o napaki, ki je ni mogoče odpraviti, in/ali če sistem ne deluje pravilno, sistema za injiciranje ne uporabljajte. Obrnite se na družbo Bayer.

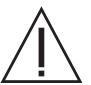

Na sistemu ni dovoljeno izvajati popravil in vzdrževalnih del, kadar se uporablja na bolniku.

# Sporočila vrste 1

Sporočila vrste vsebujejo informacije o stanju sistema in se samodejno počistijo z zaslona. Ta sporočila so običajno prikazan v spodnjem desnem kotu zaslona.

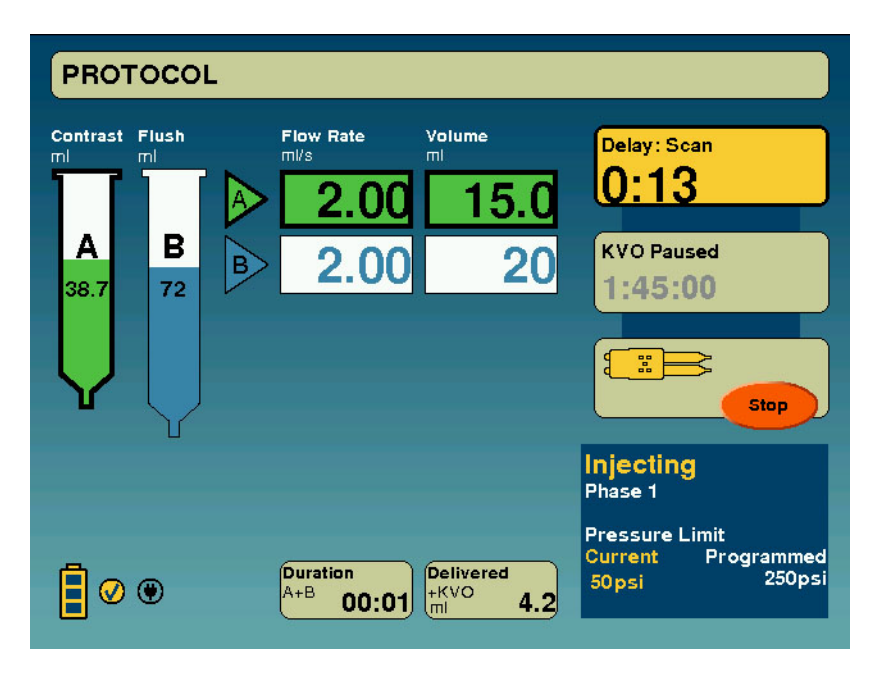

# **Sporočila vrste 2** Sporočila vrste 2 vsebujejo informacije, ki jih morate potrditi, da lahko nadaljujete delo. Ta sporočila so prikazana v rumenem pogovornem oknu, v katerem morate pritisnite enega ali več gumbov, da potrdite, da ste prebrali sporočilo, in ga odstranite z zaslona.

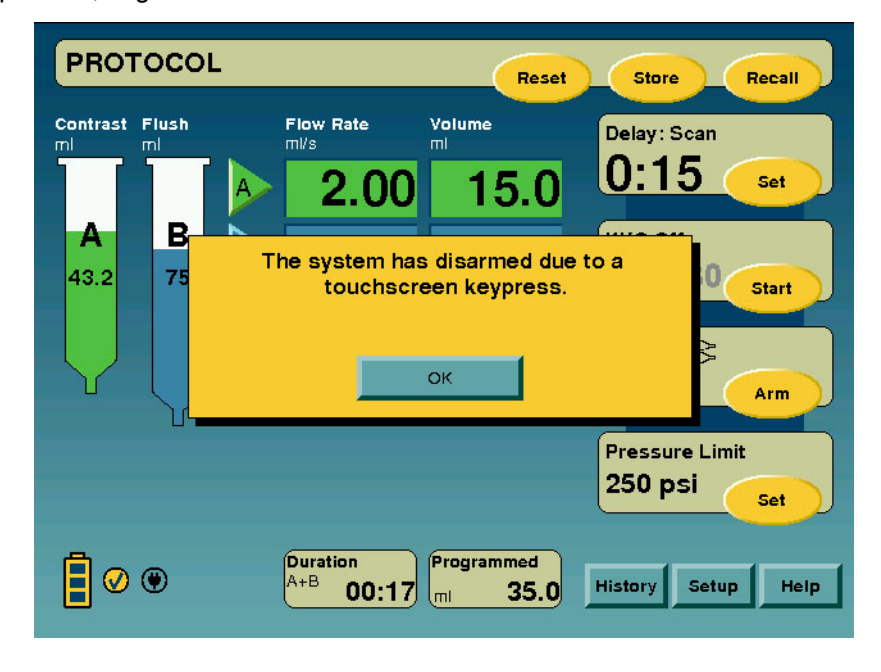

# Sporočila vrste 3

Sporočila vrste 3 so sporočila o okvarah sistema, zaradi katerih je treba odklopiti električno napajanje sistema. Nekatera sporočila vrste 3 vsebujejo napotke, kako preprečiti, da bi se tako stanje ponovilo. Če stanja ni mogoče popraviti, si zabeležite kodo in številko, ki sta navedeni v spodnjem levem kotu pogovornega okna in pomoč poiščite pri družbi Bayer.

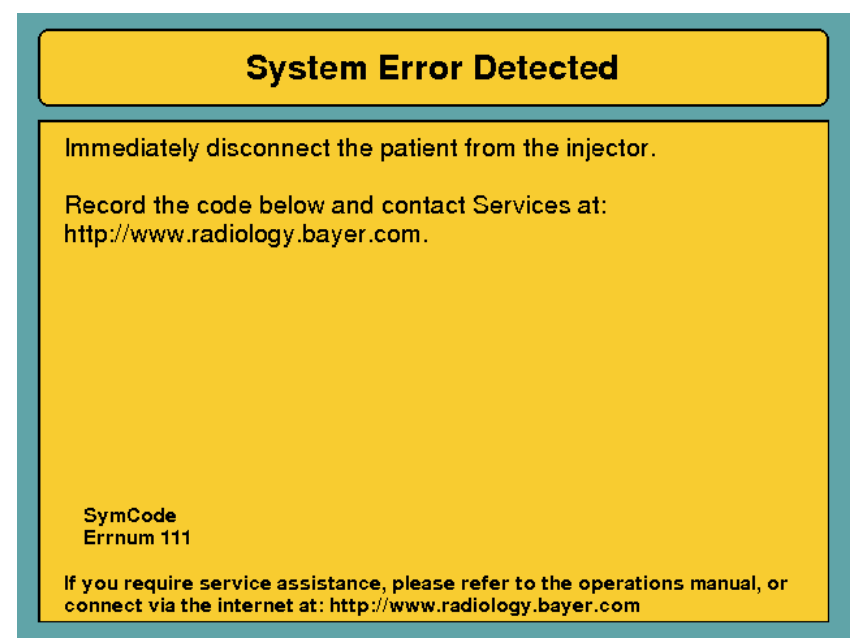

**OPOMBA:** Sledite navodilom glede napake, ki so prikazana na zaslonu, ali pa se obrnite na družbo Bayer.

# Priloga B: Vzdrževanje in preverjanje

To poglavje vsebuje priporočene postopke za vzdrževanje in preverjanje delovanja *injekcijskega sistema MEDRAD*<sup>®</sup> *Spectris Solaris EP MR*. Redno vzdrževanje in preverjanje:

- zagotavlja stalno zmogljivost injekcijskega sistema in
- zmanjšuje možnost okvare opreme.

## Priporočeni urnik vzdrževanja

Injekcijski sistem MEDRAD<sup>®</sup> Spectris Solaris EP MR mora biti ustrezno vzdrževan, da bo ohranil vrhunsko delovanje. Vaš individualni urnik vzdrževanja je odvisen od tega, kako uporabljate injekcijski sistem, od vrste izvajanih postopkov in od pogostosti uporabe. Priporočljiv je spodnji načrt vzdrževanja:

## Dnevno:

Drog bata je treba temeljito očistiti po vsaki uporabi. Pred vsakodnevno uporabo je treba sistem očistiti in pregledati s pomočjo postopkov, navedenih v tem poglavju. Prepričajte se, da so vse varnostne in opozorilne oznake nameščene in čitljive.

## Mesečno:

Enkrat na mesec morate temeljito pregledati in očistiti celoten sistem in izvesti postopek preverjanja delovanja.

## Letno:

V okviru letnega vzdrževanja mora usposobljen serviser ali predstavnik pooblaščenega zastopstva preveriti električni uhajavi tok in ozemljitev sistema.

**OPOMBA:** Lokalni predpisi ali bolnišnični postopki morda zahtevajo pogostejše preverjanje električnega uhajavega toka. V teh primerih morate preverjanja opravljati pogosteje.

Družba Bayer priporoča, da enkrat letno opravite popolno umerjanje in preverjanje delovanja sistema. Za podrobnosti se obrnite na servisno službo Bayer ali na lokalno poslovno enoto družbe Bayer.

Servisna služba Bayer ponuja programe preventivnega vzdrževanja v ZDA, Kanadi, Evropi in na Japonskem. Ti letni programi bistveno pripomorejo k ohranjanju natančnosti in zanesljivosti delovanja ter podaljševanju življenjske dobe sistema. Glede podrobnosti se obrnite na družbo Bayer. V Evropi se podrobnejše informacije obrnite na lokalno poslovno enoto družbe Bayer ali lokalnega zastopnika. Naslov, telefonska števila in številka telefaksa so navedeni na hrbtni platnici tega priročnika. **OPOMBA:** Garancija ne krije okvar, ki so posledica malomarnega vzdrževanja ali nepravilnega ravnanja z opremo.

| Servisna služba<br>Bayer    |                                                                                                    | Servisna služba Bayer vam lahko na vašo željo posreduje:                                                                                                    |  |  |  |
|-----------------------------|----------------------------------------------------------------------------------------------------|----------------------------------------------------------------------------------------------------|--|--|--|
|                             |                                                                                                    | diagrame vezij, sezname sestavnih delov ali druge informacije,<br>ki pomagajo usposobljenim serviserjem popraviti komponente,<br>ki so uvrščene med popravljive dele,                                                                       |  |  |  |
|                             | •                                                                                                    | svetovanje na terenu ali vire za svetovanje.                                                                                                    |  |  |  |
|                             | Postopki preverjanja                                                                                                    |                                                                                                    |  |  |  |
|                             | V nadaljevanju so opisani postopki <i>dnevnega</i> sestavnih delov sistema<br><i>injekcijskega sistema MEDRAD</i> <sup>®</sup> <i>Spectris Solaris EP MR</i> . Če odkrijete<br>okvaro, sistem popravite ali pokličite servisno službo družbe Bayer.<br>Sistema ne uporabljajte, dokler težave ne odpravite. |                                                                                                    |  |  |  |
| Enota v sobi<br>za slikanje | 1.                                                                                                    | Preglejte, ali so na ohišju prisotne poškodbe oziroma razpoke, ki bi omogočile prodiranje tekočin v enoto ali oslabile strukturno celovitost enote.                                                                                         |  |  |  |
|                             | 2.                                                                                                    | Preverite <i>vse</i> kable, ki so priključeni na enoto: Iščite ureznine, razpoke, dotrajana mesta in druge očitne poškodbe kablov. Preverite, ali so vsi priključki pravilno nameščeni.                                                     |  |  |  |
|                             |                                                                                                    | Preglejte, ali se je v območju vmesnika za injekcijsko brizgo nabralo<br>kontrastno sredstvo. Upoštevajte navodila za čiščenje, ki so navedena<br>v tem poglavju.                                                                           |  |  |  |
|                             |                                                                                                    | Preverite, ali so na stojalu, podnožju in podporni roki razpoke ali druge nepravilnosti, ki bi lahko oslabile strukturo.                                                                                                    |  |  |  |
|                             | 5.                                                                                                    | Preverite, ali so vsi vijaki in matice tesno priviti.                                                                                                    |  |  |  |
|                             | 6.                                                                                                    | Preverite, ali delujejo vsi zaklepni mehanizmi na koleščkih.                                                                                                    |  |  |  |
|                             |                                                                                                    | Preverite tečaje. Glava injektorja in podporna roka se morata prosto<br>vrteti. Glava injektorja se ne sme vrteti na podporni roki za več kot 330 <sup>o</sup> .<br>Podporna roka se ne sme vrteti na stojalu za več kot 350 <sup>o</sup> . |  |  |  |
|                             |                                                                                                    | <b>OPOMBA:</b> Upoštevati morate vse ustrezne smernice v ustanovi ter<br>lokalnih in nacionalnih predpisih, ki se nanašajo na<br>napeljavo kablov in nameščanje naprav.                                                                     |  |  |  |
| Enota<br>v nadzorni sobi    | 1.                                                                                                    | Preverite vse kable, ki so priključeni na enoto: Iščite ureznine, razpoke,<br>dotrajana mesta in druge očitne poškodbe. Preverite, ali so vsi priključki<br>pravilno nameščeni.                                                             |  |  |  |
|                             | 2.                                                                                                    | Preglejte, ali so na ohišju prisotne poškodbe oziroma razpoke, ki bi omogočile prodiranje tekočin v enoto ali oslabile strukturno celovitost enote.                                                                                         |  |  |  |

| Zidni nosilec                   | 1. | Vse dele nosilca preglejte, ali so na njih razpoke ali druge nepraviln<br>ki bi lahko oslabile strukturo.                                                                                  |  |
|---------------------------------|----|----------------------------------------------------------------------------------------------------|--|
|                                 | 2. | Preverite, ali je nosilec varno pritrjen na zid.                                                                                                    |  |
|                                 | 3. | Preverite, ali so vsi kabli pritrjeni na zaslonsko krmilno enoto in da ne<br>ovirajo premikanja nosilca.                                                                                   |  |
| Stojalo z nastavljivo<br>višino | 1. | Preverite, ali so na stojalu, podnožju in podporni roki razpoke ali druge<br>nepravilnosti, ki bi lahko oslabile strukturo.                                                                |  |
|                                 | 2. | Preverite, ali so vsi vijaki in matice tesno priviti.                                                                                                    |  |
|                                 | 3. | Preverite, ali se kolesca neovirano vrtijo, brez zatikanja in drgnjenja.                                                                                                    |  |
|                                 | 4. | Preverite, ali delujejo vsi zaklepni mehanizmi na koleščkih.                                                                                                    |  |
|                                 | 5. | Preverite, ali se teleskopska cev za nastavitev po višini neovirano premika, brez zatikanja in drgnjenja.                                                                                  |  |
| Napajalnik<br>akumulatorja      | 1. | Preverite vse kable, ki so priključeni na enoto: iščite ureznine, razpoke, dotrajana mesta in druge očitne poškodbe. Preverite, ali so vsi priključki pravilno nameščeni.                  |  |
|                                 | 2. | Preglejte, ali so na ohišju prisotne poškodbe oziroma razpoke, ki bi omogočile prodiranje tekočin v enoto ali oslabile strukturno celovitost enote.                                        |  |
|                                 | 3. | Vse dele zidnega nosilca preglejte, ali so na njih razpoke ali druge<br>nepravilnosti, ki bi lahko oslabile strukturo. Če je primerno, preverite,<br>ali je nosilec varno pritrjen na zid. |  |
| Komunikacijska<br>povezava      | 1. | Preverite, ali so na kablih ureznine, razpoke in obrabljena mesta.<br>Preverite, ali so priključki pravilno nameščeni.                                                                     |  |

# Priporočila za čiščenje

Obloge kontrastnega sredstva lahko preprečujejo pravilno delovanje *injekcijskega sistema MEDRAD*<sup>®</sup> *Spectris Solaris EP MR*. Pri odstranjevanju oblog kontrastnega sredstva oziroma čiščenju katerega koli dela sistema upoštevajte navodila, ki so navedena v nadaljevanju.

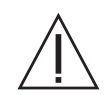

**OPOZORILO: Izpostavitev nevarni napetosti v sistemu lahko povzroči hude telesne poškodbe ali smrt.** Preden začnete s čiščenjem ali vzdrževalnimi deli, sistem odklopite iz omrežnega napajanja. Pred priključitvijo napajalnega kabla in vklopom sistema se prepričajte, da je popolnoma suh.

**SVARILO: Nepravilne ali neprevidne metode čiščenja lahko poškodujejo opremo.** Nobenega dela injekcijskega sistema ne namakajte ali potapljajte v vodo. Pri čiščenju zunanjih površin sistema pazite, da voda ali čistilne raztopine ne prodrejo v sestavne dele sistema.

- Če je kontrastno sredstvo izteklo v sestavni del sistema, je treba prizadeti podsklop razstaviti in očistiti. To lahko stori samo terensko servisno osebje oziroma servisna služba Bayer. Če se čiščenje izvaja na terenu, pazite, da ne boste posegali v notranje ožičenje in sestavne dele.
- Pazite, da voda ali čistilne raztopine ne prodrejo v kateri koli sestavni del sistema. Za čiščenje ne uporabljajte močnih industrijskih čistil in topil, kot je aceton. Za čiščenje injektorja zadostujeta topla voda in blago razkužilo, npr. protibakterijsko milo za roke.
- Pri čiščenju predela vmesnika za injekcijsko brizgo, bat umaknite popolnoma nazaj. S papirnato brisačo, navlaženo z vodo ali blago raztopino za čiščenje, previdno obrišite notranjost predela za namestitev brizge. Med čiščenjem v ta del ne potiskajte ostrih predmetov.
- Prevrite, ali so vse varnostne in opozorilne nalepke na sistemu čitljive. Poškodovanje in manjkajoče nalepke zamenjajte z novimi.
  - **OPOMBA:** V primeru vdora tekočine v sistem za injiciranje ali politja po njem odklopite vse priključke pripomočka in dodatne opreme ter jih osušite in preglejte. Glede preverjanja električne varnosti in preverjanja delovanja sledite bolnišničnim pravilnikom in postopkom ali pa se obrnite na družbo Bayer.

# Preverjanje delovanja

Redno vzdrževanje mora vključevati osnovni pregled delovanja *injekcijskega sistema MEDRAD*<sup>®</sup> *Spectris Solaris EP MR*. Pri preverjanju pravilnosti delovanja injekcijskega sistema boste lažje odkrili morebitne napake, ki se ne opazijo pri vsakodnevnem delu. Priporočljiv je naslednji postopek, ki obsega običajno delo s sistemom. Pred začetkom preverjanja natančno preberite postopek, ki je opisan v nadaljevanju. Če naletite na težave, se obrnite na servisno službo družbe Bayer.

**OPOMBA:** Vse odkrite težave morate odpraviti pred uporabo injekcijskega sistema na bolnikih.

**Oznake na sistemu** Prepričajte se, da so vse varnostne in opozorilne oznake nameščene in čitljive.

ZagonVklopite napajanje sistema. Preverite, ali se po začetnem diagnostičnem<br/>preverjanju sistema prikaže varnostni zaslon. Pritisnite OK (V redu) za<br/>potrditev sporočil na varnostnem zaslonu. Po vklopu napajanja obeh<br/>enot preverite, ali delujejo vsi indikatorji, lučke in zvočnik.

**Programiranje** Ko se prikaže glavni zaslon, se prepričajte, da spodnji krmilni elementi pravilno delujejo.

Na zadnji strani enote v nadzorni sobi pritisnite tipko **Lighten Display Contrast** (Svetlejši kontrast zaslona) in jo držite, dokler zaslonski prikaz ni najsvetlejši. Pritisnite tipko **Darken Display Contrast** (Temnejši kontrast zaslona) in jo držite, dokler zaslonski prikaz ni najtemnejši. Nato kontrast zaslona nastavite na želeno raven.

Bata potisnite do konca naprej in ju nato umaknite do konca nazaj. tako da najprej pritisnete gumb ENABLE, nato pa še gumba za pomik bata naprej/ nazaj. Preverite, ali se oba bata pravilno odzivata na krmiljenje z gumboma.

Vnesite naslednji protokol:

|                   |                          | Flow Rate                                                    | <u>Volume</u>        |
|-------------------|--------------------------|--------------------------------------------------------------|----------------------|
|                   |                          | <u>(Hitrost pretoka)</u>                                     | <u>(Prostornina)</u> |
| Phase 1 (Faza 1): | Syringe A<br>(Brizga A): | 10 ml/s                                                      | 20 ml                |
| Phase 2 (Faza 2): | Syringe B<br>(Brizga B): | 2,5                                                          | 10                   |
| Phase 3 (Faza 3): |                          | PAUSE<br>(PREMOR)                                            | 5 s                  |
| Phase 4 (Faza 4): | Syringe A<br>(Brizga A): | 5,0                                                          | 10                   |
| Phase 5 (Faza 5): | Syringe B<br>(Brizga B): | 0,1                                                          | 1                    |
|                   |                          | No Delay<br>(Brez zakasnitve)<br>KVO Off<br>(KVO izklopljen) |                      |

- 1. Sistem aktivirajte v načinu enkratnega injiciranja in izvedite injiciranje. V eni od faz aktivirajte funkcijo HOLD (Zadrži) za najmanj 10 sekund.
- 2. Preverite, ali se injiciranje pravilno izvede do konca.
- Ko je injiciranje končano, odprite zaslon Injection History (Zgodovina injiciranja) in preverite, ali je bila prostornina pravilna – dejanska in programirana prostornina se morata ujemati (41 ml).

- **4.** Programu dodajte 15-sekundno zakasnitev injiciranja in vklopite funkcijo KVO.
- **5.** Namestite brizgi in ju napolnite z vodo.
- 6. Sistem aktivirajte v načinu enkratnega injiciranja in izvedite injiciranje.
- 7. Preverite naslednje:
  - A. Ali se prikazani čas zakasnitve injiciranja začne odštevati, ko pritisnete ročno stikalo?
  - B. Ali sistem 5-krat zapiska, ko se čas zakasnitve injiciranja izteče, in ali se nato samodejno začne injiciranje?
- 8. Preverite, ali se po izvedenem injiciranju vklopi funkcija KVO.
- 9. Odstranite in zavrzite injekcijsko brizgo.
- 10. Izklopite napajanje sistema.

# Priloga C: Specifikacije

Enota v sobi za slikanje Masa: 60 lbs. (27,3 kg)

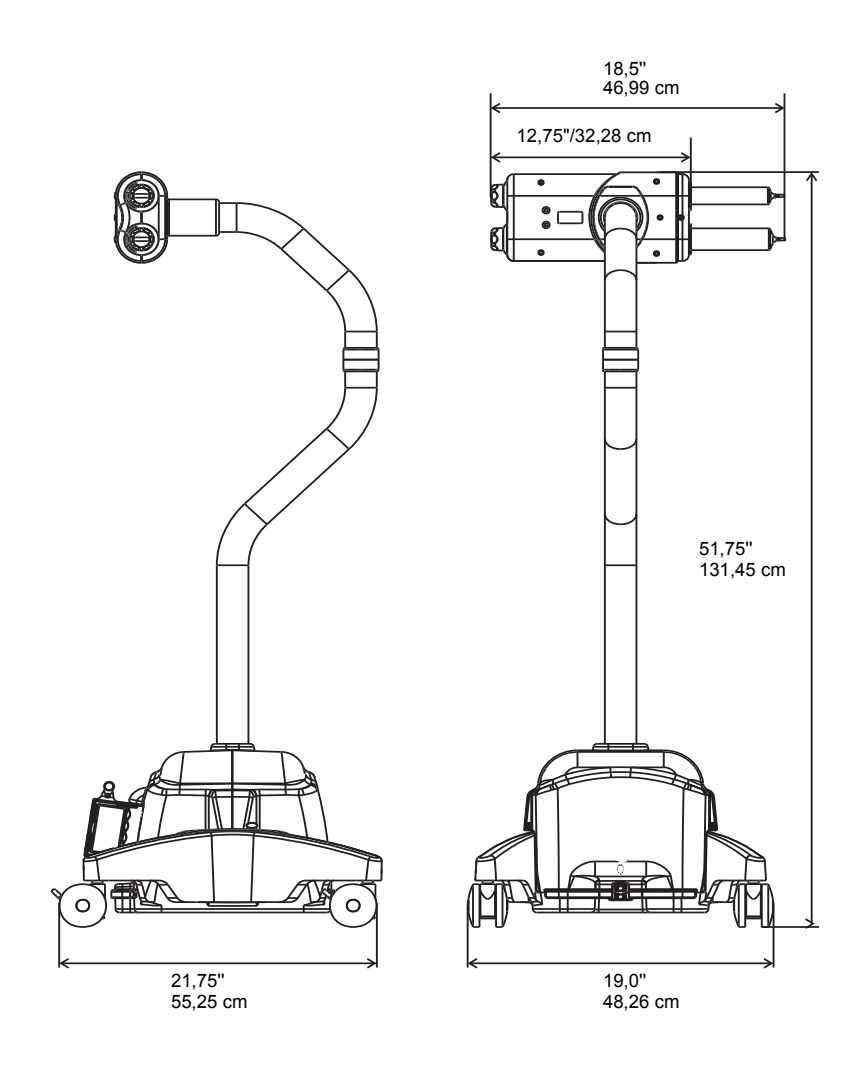

Enota v nadzorni sobi Masa: 15 lbs. (6,8 kg)

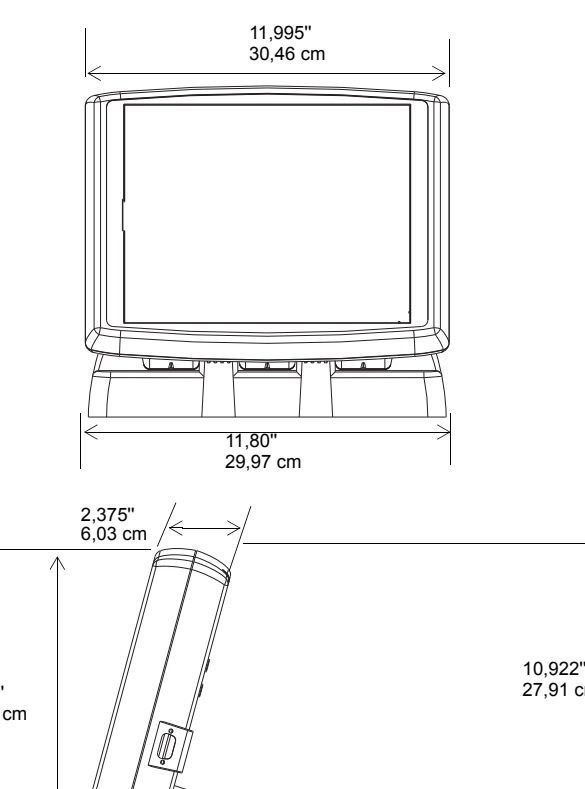

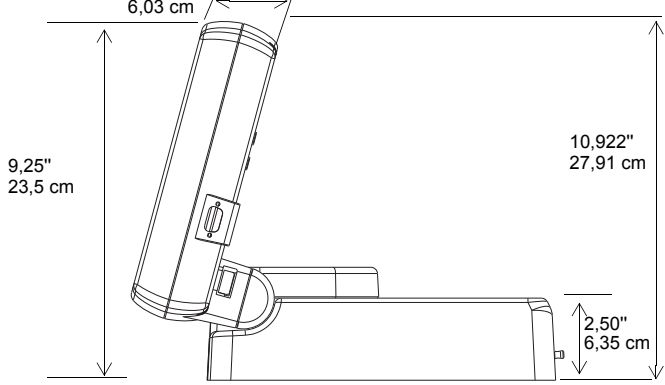

# Mere akumulatorja

Masa: 7,7 lbs. (3,5 kg)

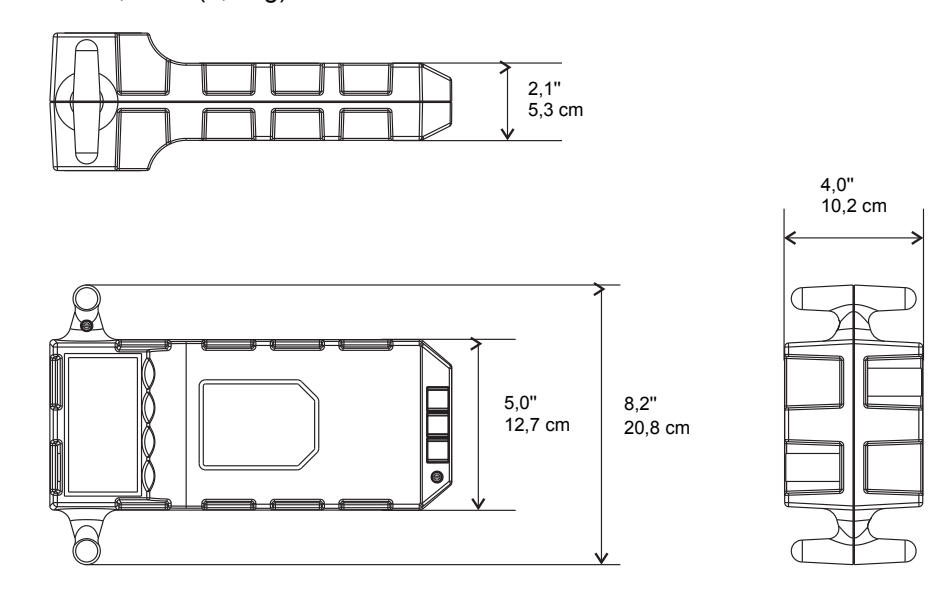

Napajalnik akumulatorja

Masa: 2 lbs. (0,9 kg)

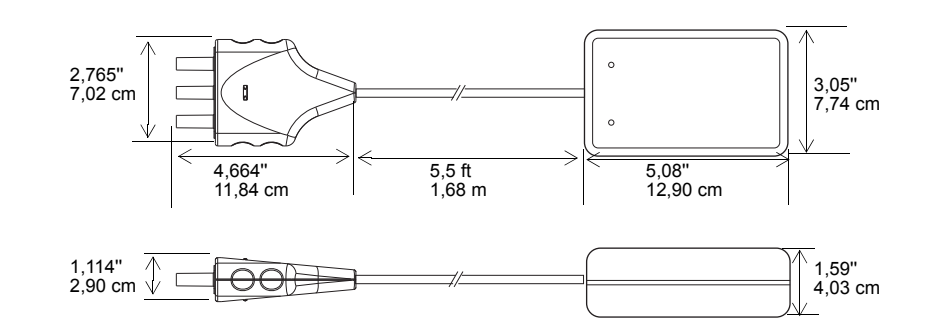

Napajalni kabli

Ameriški 3,6 m, kontinentalni 3 m

# Kapaciteta sistema

|                                | BRIZGA A:<br>BRIZGA B:<br>PROSTORNINA:                                                                                                    | E                                                                             | Brizga A:<br>Brizga B:              | Za enkratno u<br>Za enkratno u<br>Od 0,5 ml do u<br>v korakih po 0<br>v korakih po 1<br>1 ml do najved                                                                                                | porabo, 63 ml<br>porabo, 115 ml<br>največje prostornine<br>,1 ml v razponu od<br>ml nad 31 ml<br>čje prostornine brizo | e brizge v:<br>0,5 do 31 ml<br>ge v korakih po 1 ml      |
|--------------------------------|----------------------------------------------------------------------------------------------------|-------------------------------------------------------------------------------|-------------------------------------|----------------------------------------------------------------------------------------------------|----------------------------------------------------------------------------------------------------|----------------------------------------------------------|
|                                | HITROST PRETOK<br>(nastavljiva):                                                                                                    | (A                                                                            |                                     | od 0,01 do 10<br>v korakih po 0<br>v korakih po 0                                                                                                    | ml/s v:<br>,01 ml v razponu od<br>,1 ml v razponu od                                                                   | d 0,1 do 3,1 ml/s<br>3,1 do 10 ml/s                      |
|                                | Funkcija KVO (nast                                                                                                    | /O (nastavljiva)<br>′brizgavanje po 0,25 ml vsakih                            |                                     | 15 sekund<br>20 sekund<br>30 sekund (privzeto)<br>45 sekund<br>60 sekund<br>75 sekund                                                                                                    |                                                                                                    |                                                          |
|                                | Vbrizgava                                                                                                    |                                                                               |                                     |                                                                                                    |                                                                                                    |                                                          |
|                                | VARNOSTNA<br>OMEJITEV TLAKA:                                                                                                    | :                                                                             |                                     | Tovarniško nastavljena pod 325 psi (2,240 kPa)                                                                                                    |                                                                                                    |                                                          |
|                                | NASTAVLJIVA OME<br>TLAKA (PSI/kPa):                                                                                                    | VLJIVA OMEJITEV<br>(PSI/kPa):                                                 |                                     | 100/690                                                                                                    |                                                                                                    |                                                          |
|                                |                                                                                                    |                                                                               |                                     | 150/1,035<br>200/1,380<br>250/1,725<br>300/2,070                                                                                                    |                                                                                                    |                                                          |
|                                | ZAKASNITEV:<br>FAZA PREMORA:<br>KAPACITETA INJIC<br>KAPACITETA<br>SHRANJEVANJA<br>Pomnilnik za pr                                                                                                    | KASNITEV:<br>ZA PREMORA:<br>NPACITETA INJICIRANJA<br>NPACITETA<br>IRANJEVANJA |                                     | od 1 do 300 sekund v 1 sekundnih prirastkih<br>od 1 do 900 sekund v 1 sekundnih prirastkih<br>6 faz na protokol<br>32 protokolov z največ 6 fazami v vsakem<br>niške nastavitve podatke hrani tudi po |                                                                                                    |                                                          |
| Izvršljive hitrosti<br>pretoka | izklopu napajanja.<br>Navedene hitrosti pretoka z varnostno omejitvijo tlaka pri 325 psi/2,240 ł<br>je z <i>injekcijskim sistemom MEDRAD<sup>®</sup> Spectris Solaris EP MR</i> mogoče<br>doseči, če uporabljate spodaj navedene katetre Becton Dickinson in<br>komplete brizg/potrošnega materiala MEDRAD <sup>®</sup> SSQK 65/115VS. |                                                                               |                                     | 5 psi/2,240 kPa<br>R mogoče<br>nson in<br>15VS.                                                                                                    |                                                                                                    |                                                          |
|                                | Multihance<br>Gadovist                                                                                                    | 18 g i.v. kat<br>Št. dela BD<br>381144<br>7,0<br>7,3                          | teter 20<br>Št.<br>38<br>5,8<br>6,0 | g i.v. kateter<br>. dela BD<br>1134<br>3                                                                                                    | 22 g i.v. kateter<br>Št. dela BD<br>381123<br>4,0<br>4,2                                                               | 24 g i.v. kateter<br>Št. dela BD<br>381112<br>2,6<br>2,7 |
|                                | Optimark<br>Prohance,                                                                                                    | 9,0<br>9,7<br>10,0                                                            | 7,2<br>7,8<br>8,3                   | <u>~</u><br>3<br>3                                                                                                    | 5,2<br>5,5<br>5,8                                                                                                    | 3,7<br>4,0                                               |
|                                | Omniscan<br>Fiziološka<br>raztopina                                                                                                    | 10,0                                                                          | 9,1                                 | 1                                                                                                    | 6,1                                                                                                    | 4,3                                                      |

# Delovanje sistema

| Natančnost<br>prostornine                        | Brizga A: | +/- (1 % + 0,1 ml)                                                                                                    |  |  |
|--------------------------------------------------|-----------|----------------------------------------------------------------------------------------------------|--|--|
|                                                  | Brizga B: | +/- (5 % + 0,1 ml)                                                                                                    |  |  |
| Natančnost hitrosti<br>pretoka                   |           | +/- (10 % + 0,005 ml/s) če je hitrost med<br>0,01 in 0,99 ml/s<br>+/- (10 % + 0,02 ml/s) če je hitrost med 1 in 10 ml/s |  |  |
| Natančnost<br>programirane<br>zakasnitve/premora |           | +/- (5 % + 0,2 s)                                                                                                    |  |  |
| Natančnost<br>prostornine pri funkciji<br>KVO    |           | +/- 0,05 ml povprečno na 10 zaporednih bolusov                                                                          |  |  |
| Natančnost hitrosti<br>pretoka funkcije KVO      |           | 1 ml/s +/- 0,2 ml/s                                                                                                    |  |  |

# Gumba za pomik bata naprej in nazaj

| Nizka hitrost:  | 2,5 ml/s (privzeto) |
|-----------------|---------------------|
| Visoka hitrost: | 10 ml/s (privzeto)  |

Razpon nastavitve nizke hitrosti je od 1,0 so 10,0 ml/s v korakih po 0,5 ml/s. Razpon nastavitve visoke hitrosti je od 1,0 so 10,0 ml/s v korakih po 0,5 ml/s.

| EM/RF-motnje                           | Injekcijski sistem MEDRAD <sup>®</sup> Spectris Solaris EP MR je zasnovan skladno z 2., 3. in 4. izdajo standarda IEC 60601-1-2. Glejte prilogo F k temu priročniku.          |                                          |  |
|----------------------------------------|----------------------------------------------------------------------------------------------------|------------------------------------------|--|
| Električne zahteve                     | Izmenična napetost 100-240 V<br>50/60 Hz<br>Enota v sobi za slikanje (s sistemom neprekinjenega polnjenja vgrajenega<br>akumulatorja): 100 VA<br>Enota v nadzorni sobi: 50 VA |                                          |  |
| Varovalka                              | 2,5 A, 250 V, 5 x 20 r                                                                                                    | nm, IEC – TIP F, VISOKA.                 |  |
| Napajanje<br>z enosmerno<br>napetostjo | Nazivna vrednost: 15,5 V                                                                                                    |                                          |  |
| Električni uhajavi<br>tok              | Enota < 100 μA<br>Pacient < 10 μA                                                                                                    |                                          |  |
| Neprekinjenost<br>ozemljitve           | Upornost priključka za ozemljitev na vtiču električnega kabla za izmenično<br>napetost do katerega koli ozemljenega izpostavljenega kovinskega dela je<br>manjša od 0,2 Ω.    |                                          |  |
| Specifikacije<br>okoljskih pogojev     | Mirovanje: (prevoz in skladiščenje)                                                                                                    |                                          |  |
|                                        | Temperatura:                                                                                                    | od –25° C do 70° C (–13° F do +158° F)   |  |
|                                        | Vlažnost:                                                                                                    | od 5 do 100 % relativne vlažnosti        |  |
|                                        | Zračni tlak:                                                                                                    | od 48 kPa do 110 kPa (6,96 do 16 psi)    |  |
|                                        | <b>Delovanje:</b> (Sistem morda ne bo dosegel navedene zmogljivosti, če ga uporabljate v pogojih, ki ne ustrezajo spodnjim zahtevam.)                                         |                                          |  |
|                                        | Temperatura:                                                                                                    | od +10° C do + 40° C (+50° F do +104° F) |  |
|                                        | Vlažnost: od 20 do 90 % relativne vlažnosti, brez kondenzacije                                                                                                    |                                          |  |
|                                        | Zračni tlak:                                                                                                    | od 69 do 110 kPa                         |  |

KlasifikacijeZaščita proti udaru električnega toka: Po standardu IEC/EN 60601-1 jeinjekcijski sistem MEDRAD<sup>®</sup> Spectris Solaris EP MR zasnovan kot medicinski<br/>pripomoček razreda 1 z delom vrste BF.

Vrsta BF ustreza stopnji zaščite pred električnim udarom prek uporabljenega dela. Razred 1 velja za naprave s takšno zaščitno ozemljitvijo, da noben dostopni kovinski del ne more biti pod napetostjo v primeru odpovedi osnovne izolacije.

**Vnetljivi anestetiki:** *Injekcijski sistem MEDRAD<sup>®</sup> Spectris Solaris EP MR* primeren za uporabo v prisotnosti vnetljivih zmesi anestetikov z zrakom, kisikom ali dušikovim oksidom.

**Zaščita proti vdoru tekočin:** Skladno s standardom IEC 60601-1 sta bili enoti v nadzorni sobi in sobi za slikanje razvrščeni kot oprema, zaščitena pred vdorom tekočin. Sestavni deli enot v nadzorni sobi in sobi za slikanje *injekcijskega sistema MEDRAD*<sup>®</sup> *Spectris Solaris EP MR* sta opremljeni z ohišjem, ki preprečuje vstop takšni količini padajoče tekočine, ki bi lahko ovirala varno delovanje injektorja, kot je to navedeno za oznako IPX1. Napajalnik akumulatorja ni klasificiran glede zaščite proti vdoru tekočin.

**Način delovanja:** Skladno s standardom IEC 60601-1 je način delovanja enote v nadzorni sobi neprekinjeno delovanje. Sistem je pri običajni obremenitvi zmožen delovanja neomejeno dolgo brez prekomernega segrevanja.

Sistem neprekinjenega polnjenja vgrajenega akumulatorja je pri običajni obremenitvi zmožen delovanja neomejeno dolgo brez prekomernega segrevanja.

Način delovanja enote v sobi za slikanje je neprekinjeno delovanje z vmesnim polnjenjem. Čeprav je električno napajanje enote v sobi za slikanje neprekinjeno, vmesna uporaba polnjenja in injiciranja povzroča notranje segrevanje, ki je nižje od delovne temperature pri neprekinjenem polnjenju, vendar višja od delovne temperature pri delovanju brez obremenitve. V normalnih pogojih delovanja z minimalnim presledkom 10 minut med injiciranji notranja temperatura enote v sobi za slikanje ne bo narasla toliko, da bi ogrozila varnost, delovanje sistema ali njegovo zanesljivost.

# Tehnični podatki napajalnega kabla

Tehnične zahteve za injekcijski sistem MEDRAD<sup>®</sup> Spectris Solaris EP MR glede napajalnega kabla (vtiča, vtičnice in kabla) so naslednje:

- Delovna temperatura: najmanj 60 °C
- Vrsta vtičnice: IEC-60320 C13
- Nazivna napetost v kablu: najmanj 300 V izmenične napetosti
- Debelina žice: najmanj 1,00 mm<sup>2</sup>
- Vrsta kabla: certifikat po IEC 60245-1, priloga A, opredelitev 53, ali IEC 60227-1, priloga A, opredelitev 53
- Dolžina kabla: največ 3 m

Napajalni kabel mora ustrezati tehničnim zahtevam glede vtiča, kabla in vtičnice, vključno z vrsto, napetostjo, tokom in oznakami varnostnih odobritev za državo, v kateri se napajalni kabel uporablja.

Povezave injekcijskega sistema MEDRAD<sup>®</sup> Spectris Solaris EP MR z omrežjem IT Povezava sistema z informacijskim omrežjem, v katerem je tudi druga oprema, lahko privede do neopredeljenih tveganj za bolnike, uporabnike ali tretje osebe.

Organizacija, ki je odgovorna za upravljanje omrežja, mora opredeliti, analizirati, oceniti in nadzorovati tveganja, ki so povezana s povezavo opreme z informacijskim omrežjem.

Naknadne spremembe informacijskega omrežja lahko prinesejo nova tveganja, zato zahtevajo dodatne analize. Na primer:

- spremembe v konfiguraciji informacijskega omrežja,
- povezava dodatne opreme v informacijsko omrežje,
- odstranitev opreme iz informacijskega omrežja,
- posodobitev opreme v informacijskem omrežju,
- nadgradnja opreme v informacijskem omrežju.

# Priloga D: Izbirna in dodatna oprema

#### Kataloška številka

| Električni kabel                                                 | Ameriški<br>Kontinentalni | SPC 300A<br>SPC 300C |
|------------------------------------------------------------------|---------------------------|----------------------|
| Vgrajen sistem za nepre                                          | ekinjeno napajanje        | 3012080              |
| Komplet napajalnika aki                                          | 3012424                   |                      |
| Razširjen akumulator                                             | 3012070                   |                      |
| Ročno stikalo                                                    | SSMR START                |                      |
| Stojalo za kontrastno sr<br>Pladenj (izbirni)                    | CHD 100 MR<br>CHD 400 MR  |                      |
| Montažni sistem za eno<br>Stojalo z nastavljivo<br>Zidni nosilec | SDP 300<br>SDW 300        |                      |
| Priročnik za servisiranje                                        |                           | SSMR-SERV            |

# Priloga E: Namestitev sistema

**Opomba:** Glede informacij o namestitvi se obrnite na družbo Bayer.

# OPOZORILA:

Izpostavitev nevarni napetosti v sistemu lahko povzroči hude telesne poškodbe ali smrt. Uporaba neodobrenih električnih podaljškov, adapterjev, inverterjev in razdelilnikov lahko ogrozi električno varnost. Sistem priključite neposredno v ozemljeno omrežno vtičnico ali pa se za pomoč pri namestitvi obrnite na družbo Bayer.

Nepravilna namestitev napajalnika akumulatorja lahko povzroči telesne poškodbe ali poškodb opreme. Napajalnika akumulatorja ne namestite in ne uporabljajte v sobi za slikanje. Napajalnik akumulatorja namestite v nadzorni sobi oziroma na drugem priročnem mestu zunaj sobe za slikanje.

Namestitev stojala z nastavljivo višino v sobo za slikanje lahko povzroči hude telesne poškodbe ali smrt. Stojala z nastavljivo višino ne nameščajte in ne uporabljajte v sobi za slikanje.

Uporaba orodij s kovinskimi deli lahko privede do telesnih poškodb ali poškodbe opreme. Pri namestitvi delov v sobi s tomografom/magnetom uporabljajte samo nemagnetna orodja.

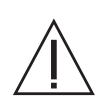

## SVARILA:

Kondenzat lahko povzroči električne poškodbe injekcijskega sistema. Če sistem prenesete na sobno temperaturo iz zunanjosti z bistveno drugačno temperaturo, ga ne uporabite takoj. Pred uporabo počakajte, da se sistem stabilizira pri sobni temperaturi.

Zaradi priključitve na neustrezno napetost se lahko oprema poškoduje. Pred priključitvijo sistema na napajanje izvedite spodnja preverjanja.

- Preverite, ali se napetost in frekvenca na tipski ploščici na zadnji strani napajalne enote ujemata z napetostjo in frekvenco električne vtičnice.
- Preverite, ali z injektorjem uporabljate ustrezen komplet kabla in vtiča za razpoložljivo vtičnico.

Nepravilno rokovanje pri namestitvi lahko poškoduje kable iz optičnih vlaken. Namestite jih po navodilih za pravilno rokovanje z njimi ali pa se obrnite na družbo Bayer.

## Odstranjevanje embalaže injekcijskega sistema

Celoten *injekcijski sistem MEDRAD*<sup>®</sup> Spectris Solaris EP MR v standardni konfiguraciji je dobavljen v eni sami transportni kartonski škatli. Izbirna dodatna oprema za montažo v nadzorni sobi, stojalo s prilagodljivo višino, zidni nosilec in i.v. stojalo so pakirani in odposlani v ločenih embalažah. Pred namestitvijo preverite, ali so prisotni vsi navedeni sestavni deli.

Standardna konfiguracija:

- Enota v sobi za slikanje
- Enota v nadzorni sobi z napajalnim kablom (za 110 ali 220 V)
- Povezovalni kabel iz optičnih vlaken, 60,96 m
- Napajalnik akumulatorja z napajalnim kablom (za 110 ali 220 V) z montažnim nosilcem in pritrdilnimi elementi
- Akumulator sistema (2)
- Ročno stikalo z montažnim nosilcem in pritrdilnimi elementi
- Komplet injekcijskih brizg (65 in 115 ml)
- Priročnik za uporabo

## Izbirna oprema\*:

- Dodatni napajalnik akumulatorja z napajalnim kablom (za 110 ali 220 V) z montažnim nosilcem in pritrdilnimi elementi.
- Dodatni akumulator
- Dodatno ročno stikalo z montažnim nosilcem in pritrdilnimi elementi
- Priročnik za servisiranje

Dodatna oprema (pakirana ločeno)\*:

- Stojalo z nastavljivo višino za enoto v nadzorni sobi
- Zidni nosilec za enoto v nadzorni sobi
- I.v. stojalo za namestitev v sobi za slikanje
- Vgrajen sistem za neprekinjeno napajanje

\* Navodila za namestitev izbirne in dodatne opreme najdete na navodilih za uporabo, ki so ji priložena.

# Opombe glede nameščanja

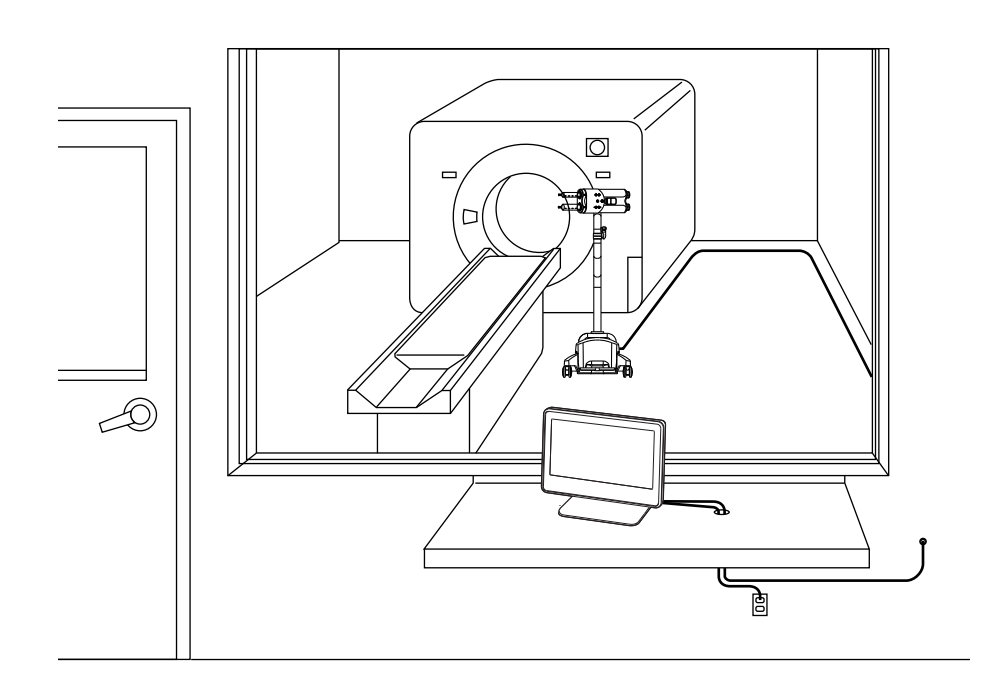

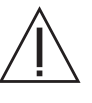

**OPOZORILO: Uporaba orodij s kovinskimi deli lahko privede do telesnih poškodb ali poškodbe opreme.** Pri namestitvi delov v sobi s tomografom/magnetom uporabljajte samo nemagnetna orodja.

- **OPOMBA:** Za namestitev sistema je potreben 1,5-palčni (3,81 cm) zaščiten vhod (bodisi ločen bodisi vdelan v predelno steno) za vzpostavljanje povezave med enotama v nadzorni sobi in sobi za slikanje.
- **OPOMBA:** Pri napeljavi talnih kablov upoštevajte bolnišnične, lokalne in državne varnostne predpise.

Potrebno orodje: Nemagnetni izvijač s križno glavo št. 2

Pred nameščanjem *injekcijskega sistema MEDRAD*<sup>®</sup> *Spectris Solaris EP MR* si oglejte spodnjo namestitveno shemo. Upoštevajte tehnične podatke in zahteve, ki so navedeni v Prilogi C tega priročnika, in vse veljavne predpise.

**OPOMBA:** Pri uporabi injekcijskega sistema MEDRAD<sup>®</sup> SPECTRIS Solaris EP MR s tomografom Siemens MR do 3.0T je priporočljivo, da se MEDRAD<sup>®</sup> SPECTRIS Solaris EP postavi na najmanj 18 palcev (46 cm) od sprednje strani tomografa.

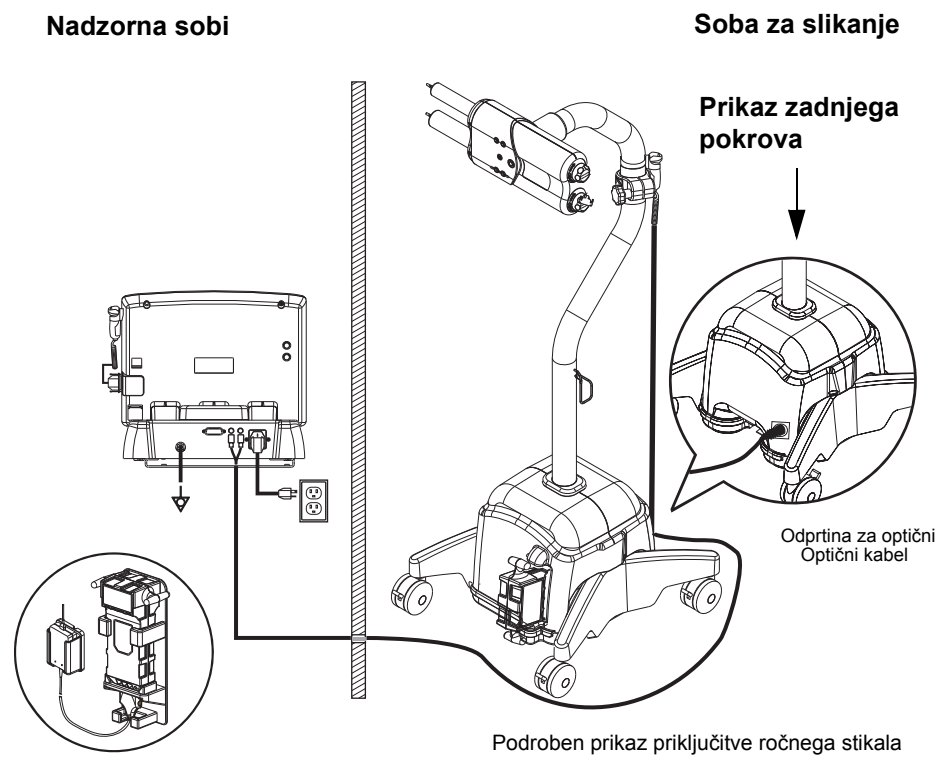

Podroben prikaz sklopa napajalnika akumulatorja

# Namestitev optičnega kabla

#### Priključitev v sobi za slikanje:

Pri napeljavi optičnega kabla morate biti zelo previdni in paziti, da:

- ne delate prepogibov z radijem, manjšim od 2,54 cm;
- zaščitnih pokrovčkov spojnikov ne odstranite, dokler kabel ni napeljan in pripravljen za priključitev;
- kabla ne napeljete preko ostrih robov;
- kabel napeljete na delih tal, kjer se ne hodi pogosto;
- upoštevate standarde za napeljavo optičnih kablov, če kable nameščate skozi prevodnik.
- **1.** Odstranite štiri vijake, s katerimi je pritrjen pokrov spodnje konzole enote v sobi za slikanje.

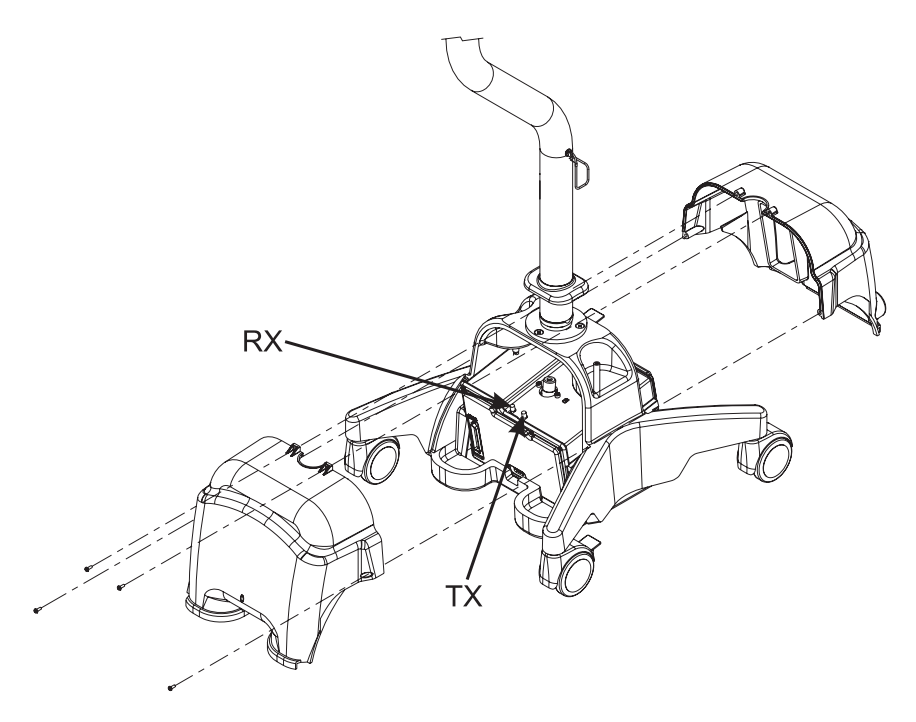

- 2. Potezno varovalo namestite 43 cm od priključnega spojnika optičnega kabla.
- **3.** Optični kabel (konec s poteznim varovalom) napeljite skozi odprtino v spodnjem kotu zadnjega pokrova konzole in potezno varovalo zapnite v odprtino.
- **4.** Odstranite pokrovčke s priključnih spojnikov optičnega kabla in ga priključite v spodnjo konzolo TX v TX, RX v RX.
- **5.** Previdno znova namestite pokrov spodnje konzole in ga pritrdite s štirimi vijaki. Preverite, da kabel nikjer ni pretesno prepognjen.
- **6.** Presežno dolžino kabla zvijte v zanko, ki jo obesite na obešalnik na stebričku enote v sobi za slikanje.

# Mesto namestitve poteznega varovala

Potezno varovalo namestite 43 cm od priključnega spojnika optičnega kabla. Tako zagotovite zadostno dolžino za premikanje kabla in preprečite pretesne prepogibe, ki bi ga lahko poškodovali.

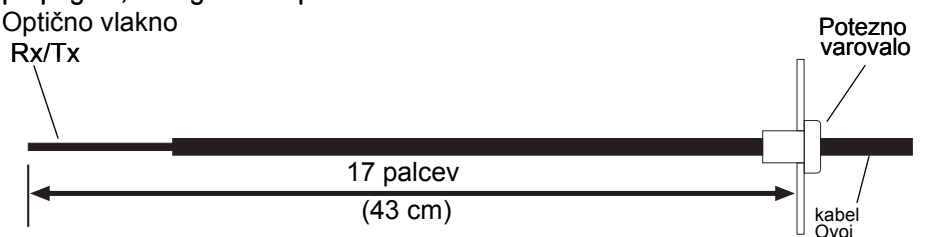

## Priporočena napeljava

Priporočamo, da optični kabel znotraj enote v sobi za slikanje napeljete na spodnji način.

- 1. Kabel napeljite po desni strani električne omarice.
- 2. Nato ga napeljite 10–15 cm navzgor.
- 3. <u>Rahlo</u> ga upognite in ga priključite v električno omarico. (Na levi sliki je prikazan rahlo upognjen kabel, na desni pa pretesno upognjen.)

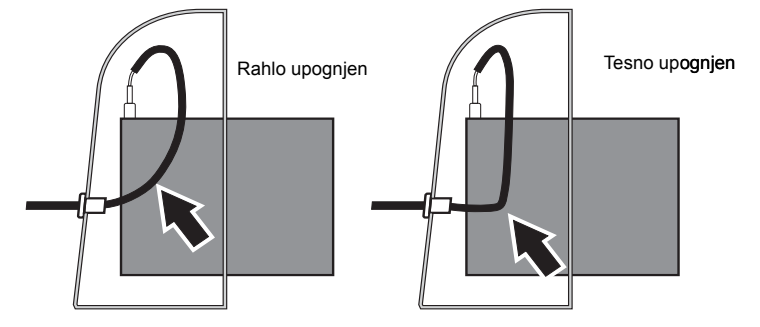

Napeljava kabla Optični kabel iz enote v sobi za slikanje napeljite skozi zaščiteni vhod v steni med obema sobama. (Zaščiteni vhod je lahko vgrajen v predelno steno med sobama.)

**OPOMBA:** Pri napeljavi talnih kablov upoštevajte bolnišnične, lokalne in državne varnostne predpise.

Namestitev enote v nadzorni sobi

- 1. Enoto v nadzorni sobi postavite v bližino ustrezne omrežne vtičnice.
- Odstranite pokrovčke s priključnih spojnikov optičnega kabla in ga priključite v zadnji del enote v nadzorni sobi – TX v TX, RX v RX.
- Ročno stikalo lahko priključite v vtičnico za ročni priključek na enoti v sobi za slikanje ali na enoti v nadzorni sobi.

**OPOMBA:** Montažni nosilec ročnega stikala namestite po priloženih navodilih.

- 4. Napajalni kabel priključite v napajalni priključek enote v nadzorni sobi.
- 5. Če tako določajo lokalni predpisi, na ozemljitveni vijak priključek namestite ekvipotencialni kabel.
- 6. Napajalni kabel priključite v ustrezno omrežno vtičnico.
- **7.** V prostor za akumulator enote v sobi za slikanje vstavite popolnoma napolnjen akumulator.
- 8. Vklopite napajalno stikalo enote v nadzorni sobi, nato pa izvedite preverjanje delovanja sistema, ki je opisano v prilogi B tega priročnika.

 Namestitev ročnega
 Zaradi priročnosti je ročno stikalo mogoče namestiti na več načinov.

 stikala
 Na zid:

Držalo pritrdite na nosilec s priloženima vijakoma. Nalepite priloženi dvostranski lepilni trak na zadnjo stran cele strani montažnega nosilca brez lukenj. Montažni nosilec pritrdite na zid, ki je ustrezno pripravljen, da bo lepilo držalo.

## Na enoto v sobi za slikanje:

Priloženi trak napeljite skozi reži na hrbtni strani nosilca. S trakom pritrdite nosilec na pokončni drog enote v sobi za slikanje.

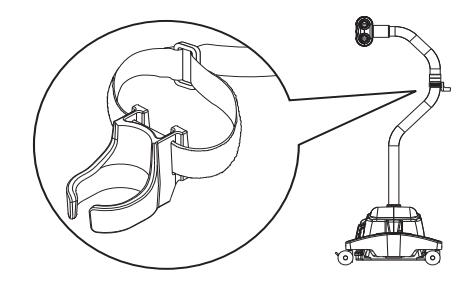

# Na eno od stranskih plošč enote v nadzorni sobi:

Izberite primernejšo stran za namestitev nosilca. Držalo pritrdite na nosilec s priloženima vijakoma. Nalepite priloženi dvostranski lepilni trak na sprednjo stran cele strani montažnega nosilca brez lukenj. Montažni nosilec pritrdite na hrbtno stran zaslona enote v nadzorni sobi.

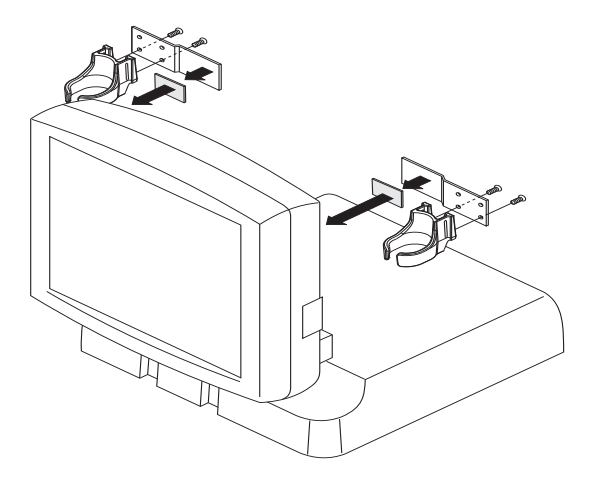

# Priloga F: Skladnost z 2., 3. in 4. izdajo standarda IEC 60601-1-2

Injekcijski sistem MEDRAD<sup>®</sup> Spectris Solaris EP MR je skladen z zahtevami:

**IEC 60601-1-2:** Medicinska električna oprema – del 1-2: Splošne zahteve za osnovno varnost in bistvene tehnične lastnosti – Spremljevalni standard: Elektromagnetna združljivost – Zahteve in preskušanje.

**CISPR 11:** Industrijska, znanstvena in medicinska (ISM) radiofrekvenčna oprema – Karakteristike občutljivosti za radijske motnje – Mejne vrednosti in merilne metode

**IEC 61000-3-2:** Elektromagnetna združljivost (EMC) – del 3-2: Mejne vrednosti – mejne vrednosti za oddajanje harmonskih tokov (vhodni tok opreme do vključno 16 A na fazo). (Ne velja za opremo razreda A.)

**IEC 61000-3-3**: Elektromagnetna združljivost (EMC) – del 3-3: Omejitve – Omejitve kolebanja napetosti in flikerja v nizkonapetostnih napajalnih sistemih za opremo z naznačenim tokom do vključno 16 A, ki ni izpostavljena pogojnim priključkom. (Ne velja za opremo razreda A.)

**IEC 61000-4-2:** Elektromagnetna združljivost (EMC) – del 4-2: Preskusne in merilne tehnike – Preskus odpornosti proti elektrostatični razelektritvi

**IEC 61000-4-3:** Elektromagnetna združljivost (EMC) – del 4-3: Preskusne in merilne tehnike – Preskušanje odpornosti proti sevanim radiofrekvenčnim elektromagnetnim poljem

**IEC 61000-4-4:** Elektromagnetna združljivost (EMC) – del 4-4: Preskusne in merilne tehnike – Preskus odpornosti proti hitrim električnim prehodnim pojavom/razpoku

**IEC 61000-4-5:** Elektromagnetna združljivost (EMC) – del 4-5: Preskusne in merilne tehnike – Preskus odpornosti proti napetostnemu udaru

**IEC 61000-4-6:** Elektromagnetna združljivost (EMC) – del 4-6: Preskusne in merilne tehnike – Odpornost proti motnjam po vodnikih, ki jih inducirajo radiofrekvenčna polja

**IEC 61000-4-8:** Elektromagnetna združljivost (EMC) – del 4-8: Preskusne in merilne tehnike – Preskus odpornosti proti magnetnemu polju omrežne frekvence

**IEC 61000-4-11:** Elektromagnetna združljivost (EMC) – del 4-11: Preskusne in merilne tehnike – Preskusi odpornosti proti upadom napetosti, kratkotrajnim prekinitvam in napetostnim kolebanjem

**Ta sistem je skladen z zahtevami 2., 3. in 4. izdaje standarda IEC-60601-1-2.** Med nameščanjem in uporabo tega sistema upoštevajte posebne previdnostne ukrepe glede elektromagnetne združljivosti. Podrobne informacije o elektromagnetni združljivosti, ki so navedene v tem dodatku, opisujejo skladnost z 2., 3. in 4. izdajo standarda IEC-60601-1-2.

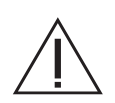

**OPOZORILO:** Zaradi zagotavljanja pravilnega delovanja sistema uporabljajte izključno pripomočke in dodatno opremo, ki jih je družba Bayer izdelala posebej za ta sistem. Uporaba pripomočkov in dodatne opreme, ki jih ni odobrila družba Bayer, lahko povzroči okvaro opreme, povečane emisije ali zmanjšanje odpornosti sistema proti motnjam. Pripomočki za ta sistem, ki so navedeni v priročniku za uporabo, so glede elektromagnetnih emisij in odpornosti skladni z zahtevami 2., 3. in 4. izdaje standarda IEC-60601-1-2.

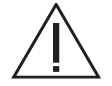

**OPOZORILO:** Sistema ne uporabljajte neposredno ob drugi opremi in ga ne postavite nanjo. Sistema ne uporabljajte neposredno ob drugi opremi in ga ne postavite nanjo, saj bi to lahko povzročilo nepravilno delovanje. Če se ni mogoče izogniti uporabi neposredno ob drugi opremi ali na njej, preverite, ali konfiguracija, v kateri je sistem nameščen, vpliva na njegovo normalno delovanje oziroma na delovanje druge opreme.

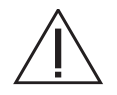

OPOZORILO: Prenosno radiokomunikacijsko opremo (vključno z zunanjimi napravami, kot so antene in antenski kabli) uporabljajte na razdalji najmanj 30 cm (12 palcev) od katerega koli dela injekcijskega sistema, razen če je na podlagi enačbe potrebna večja razdalja. V nasprotnem primeru lahko pride do poslabšanja delovanja te opreme.

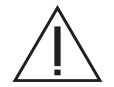

SVARILO: Če je sistem izpostavljen vplivu močnega magnetnega polja, lahko pride do izklopa ali odpovedi sistema. Prenosne in mobilne radiokomunikacijske naprave lahko vplivajo na sistem.

#### Priporočene razdalje med prenosnimi in mobilnimi napravami za radiokomunikacijo ter sistemom

Sistem je namenjen uporabi v elektromagnetnem okolju z nadzorovanim nivojem izsevanih radiofrekvenčnih motenj. Uporabnik sistema lahko prepreči vpliv elektromagnetnih motenj, tako da v skladu s spodnjimi priporočili na podlagi največje izhodne moči komunikacijskih naprav zagotovi najmanjšo potrebno ločitveno razdaljo med prenosnimi in mobilnimi radiokomunikacijskimi napravami (oddajniki) ter sistemom.

| Največja nazivna izhodna moč<br>oddajnika (W) | Ločitvena razdalja glede na frekvenco oddajnika v (m) |                                                  |                                                 |  |
|-----------------------------------------------|-------------------------------------------------------|--------------------------------------------------|-------------------------------------------------|--|
|                                               | od 150 KHz do 80 MHz<br>$d = [3,5/V_1] \sqrt{p}$      | od 80 MHz do 800 MHz<br>$d = [3,5/E_1] \sqrt{p}$ | od 800 MHz do 2,7 GHz<br>$d = [7/E_1] \sqrt{p}$ |  |
| 0,01                                          | 0,12                                                  | 0,12                                             | 0,23                                            |  |
| 0,1                                           | 0,37                                                  | 0,37                                             | 0,74                                            |  |
| 1                                             | 1,17                                                  | 1,17                                             | 2,33                                            |  |
| 10                                            | 3,69                                                  | 3,69                                             | 7,38                                            |  |
| 100                                           | 11,67                                                 | 11,67                                            | 23,33                                           |  |

Za oddajnike z nazivno največjo izhodno močjo, ki ni navedena v tej tabeli, pa lahko ocenite priporočeno ločitveno razdaljo *d* v metrih (m) s pomočjo enačbe za frekvenco oddajnika. V enačbah je spremenljivka *p* nazivna največja izhodna moč oddajnika v vatih (W) po specifikaciji izdelovalca oddajnika.

**OPOMBA 1:** Pri 80 MHz in 800 MHz velja ločitvena razdalja za višjo frekvenco.

**OPOMBA 2**: Ta priporočila morda ne veljajo v vseh okoliščinah. Na širjenje elektromagnetnega valovanja vpliva njegova absorpcija in odbijanje od zgradb, predmetov in oseb.

## SISTEM ZAHTEVA POSEBNE VARNOSTNE UKREPE GLEDE ELEKTROMAGNETNE ZDRUŽLJIVOSTI.

Namestitev in zagon izvedite v skladu s spodnjimi navedbami o elektromagnetni združljivosti.

#### Smernice in izjava proizvajalca – elektromagnetne emisije

Sistem je namenjen uporabi v spodaj opisanem elektromagnetnem okolju. Kupec oziroma uporabnik mora zagotoviti, da se bo sistem uporabljal v opisanem okolju.

| Test emisij                                                        | Skladnost                        | Elektromagnetno okolje – smernice                                                                                                    |
|--------------------------------------------------------------------|----------------------------------|----------------------------------------------------------------------------------------------------|
| Radiofrekvenčne (RF) emisije<br>CISPR 11                           | Skupina 1                        | Sistem uporablja radiofrekvenčno energijo izključno za lastno delovanje. Zato so njegove RF-emisije zelo majhne in verjetno ne bodo motile bližnje elektronske opreme.                        |
| Radiofrekvenčne (RF) emisije<br>CISPR 11                           | Razred A                         | Po emisijskih lastnostih je ta sistem primeren za uporabo<br>v industrijskem in bolnišničnem okolju (CISPR 11, razred                                                                         |
| Harmonične emisije<br>IEC 61000-3-2                                | Navedba smiselno ni potrebna.    | <ul> <li>A). Ce se sistem uporabija v stanovanjskem okolju (kar<br/>običajno zahteva izpolnjevanje standarda CISPR 11,<br/>razred B), ta oprema morda nima zadostne zaščite, da ne</li> </ul> |
| Emisije zaradi kolebanja napetosti<br>in flikerja<br>IEC 61000-3-3 | Navedba smiselno ni<br>potrebna. | bi motila radiofrekvenčnih komunikacijskih storitev. Morda<br>bo treba izvesti ukrepe za preprečevanje motenj, na primer<br>drugače postaviti ali premestiti opremo.                          |

| Smernice in deklaracija izdelovalca – elektromagnetna odpornost                                                                                              |                                                                                                    |                                                                                                    |  |  |
|----------------------------------------------------------------------------------------------------|----------------------------------------------------------------------------------------------------|----------------------------------------------------------------------------------------------------|--|--|
| Sistem je namenjen uporabi v spodaj opisanem elektromagnetnem okolju. Kupec oziroma uporabnik mora zagotoviti, da se bo sistem uporabljal v opisanem okolju. |                                                                                                    |                                                                                                    |  |  |
| Test odpornosti                                                                                                    | Raven skladnosti testiranja po IEC 60601                                                                            | Elektromagnetno okolje – smernice                                                                                                    |  |  |
| Elektrostatična<br>razelektritev (ESD)<br>IEC 61000-4-2                                                                                                    | ± 8 kV stik<br>± 2, ± 4, ± 8, ± 15 kV zrak                                                                          | Talne obloge morajo biti lesene, betonske ali iz<br>keramičnih ploščic. Če so talne obloge sintetične,<br>mora biti relativna vlažnost najmanj 30-odstotna.    |  |  |
| Hitre prehodne<br>električne motnje<br>IEC 61000-4-4                                                                                                    | ± 2 kV za napajalne vode<br>± 1 kV za V/I priključke                                                                | Kakovost električnega napajanja mora biti enaka<br>tipični kakovosti za komercialno ali bolnišnično<br>okolje.                                                 |  |  |
| Napetostni udar<br>IEC 61000-4-5                                                                                                    | $\pm$ -0,5 kV, $\pm$ -1 kV, $\pm$ -2 kV med vodnikom in ozemljitvijo $\pm$ -0,5 kV, $\pm$ -1 kV med dvema vodnikoma | Kakovost električnega napajanja mora biti enaka<br>tipični kakovosti za komercialno ali bolnišnično<br>okolje.                                                 |  |  |
| Padci napetosti<br>IEC 61000-4-11                                                                                                    | 100-odstotna izmenična napetost za 0,5 cikla 0°,<br>45°, 90°,135°,180°, 225°, 270°, 315                             | Kakovost električnega napajanja mora biti enaka<br>tipični kakovosti za komercialno ali bolnišnično                                                            |  |  |
|                                                                                                    | 100-odstotna izmenična napetost za 1,0 cikel pri 0°                                                                 | neprekinjeno delovanje kljub motnjam napajanja                                                                                                    |  |  |
|                                                                                                    | 30-odstotna izmenična napetost za 30 ciklov pri 0°                                                                  | z električno energijo, priporočamo, da se sistem<br>napaja iz naprave za neprekinjeno napajanje ali                                                            |  |  |
|                                                                                                    | 100-odstotna izmenična napetost za 250 ciklov<br>(50 Hz) oziroma 300 ciklov (60 Hz) pri 0°                          | akumulatorja.                                                                                                    |  |  |
| Prekinitve napetosti<br>IEC 61000-4-11                                                                                                    | 0-odstotna izmenična napetost 250 (50 Hz)<br>oziroma 300 (60 Hz) pri 0°                                             |                                                                                                    |  |  |
| Magnetno polje<br>frekvence napajanja<br>(50/60 Hz)<br>IEC 61000-4-8                                                                                         | 30 A/m                                                                                                    | Magnetna polja frekvence električnega toka<br>morajo biti na ravneh, ki so značilne za tipično<br>lokacijo v tipičnem komercialnem ali bolnišničnem<br>okolju. |  |  |

| Smernice in deklaracija izdelovalca – elektromagnetna odpornost                                                                                                    |                                                                                                    |                                                  |                                                                                     |                                                                                   |                                                                                                    |                                                                                                    |
|----------------------------------------------------------------------------------------------------|----------------------------------------------------------------------------------------------------|--------------------------------------------------|-------------------------------------------------------------------------------------|-----------------------------------------------------------------------------------|----------------------------------------------------------------------------------------------------|----------------------------------------------------------------------------------------------------|
| Sistem je namenjen<br>sistem uporabljal v o                                                                                                    | uporabi v s<br>pisanem o                                                                                                    | spoda <u>.</u><br>kolju.                         | j opisanem ele                                                                      | ektromagnetr                                                                      | iem okolju. Kuj                                                                                                    | pec oziroma uporabnik mora zagotoviti, da se bo                                                                                                    |
| Test odpornosti                                                                                                    | Raven skladnosti testiranja po IEC 60601                                                                                                    |                                                  |                                                                                     | a po IEC 600                                                                      | Elektromagnetno okolje – smernice                                                                                                    |                                                                                                    |
| Prevajana<br>radiofrekvenčna<br>energija<br>IEC 61000-4-6                                                                                                    | 3 Vrms od 150 kHz do 80 MHz pri 80 % AM 1 kHz<br>6 Vrm, 80 % AM 1 kHz pri frekvencah spodaj navedene<br>industrijske, znanstvene in medicinske opreme (ISM): |                                                  |                                                                                     | Hz pri 80 % /<br>ekvencah sp<br>nedicinske op                                     | OPOZORILO: Prenosno radiokomunikacijsko<br>opremo (vključno z zunanjimi napravami, kot<br>so antene in antenski kabli) uporabljajte na<br>razdalij najmanj 30 cm (12 palcev) od |                                                                                                    |
|                                                                                                    |                                                                                                    | l<br>(MHz                                        | Frekvenca<br>) (seznam ISM)                                                         | Raven preiz<br>(Vrms)                                                             | kusa                                                                                                    | katerega koli dela injekcijskega sistema, razen<br>če je na podlagi enačbe potrebna večja                                                                                                    |
|                                                                                                    |                                                                                                    |                                                  | 1,8–2,0                                                                             | 6                                                                                 |                                                                                                    | razdalja. V nasprotnem primeru lahko pride do                                                                                                    |
|                                                                                                    |                                                                                                    |                                                  | 3,5–4,0                                                                             | 6                                                                                 |                                                                                                    | poslabšanja delovanja te opreme.                                                                                                    |
|                                                                                                    |                                                                                                    | 6                                                | 5,3-5,4                                                                             | 6                                                                                 |                                                                                                    | Priporočena ločitvena razdalia                                                                                                    |
|                                                                                                    |                                                                                                    | 0                                                | 7 0-7 3                                                                             | 6                                                                                 |                                                                                                    | $d = 1.17$ $\sqrt{n}$                                                                                                    |
|                                                                                                    |                                                                                                    |                                                  | 10,1–10,15                                                                          | 6                                                                                 |                                                                                                    | $\gamma = \sqrt{p}$                                                                                                    |
|                                                                                                    |                                                                                                    | 13                                               | ,553–13,567                                                                         | 6                                                                                 |                                                                                                    |                                                                                                    |
|                                                                                                    |                                                                                                    |                                                  | 14,0–14,2                                                                           | 6                                                                                 |                                                                                                    |                                                                                                    |
|                                                                                                    |                                                                                                    | 1                                                | 8,07–18,17                                                                          | 6                                                                                 |                                                                                                    |                                                                                                    |
|                                                                                                    |                                                                                                    |                                                  | 21,0-21,4                                                                           | 6                                                                                 |                                                                                                    |                                                                                                    |
|                                                                                                    |                                                                                                    | 2                                                | 4,89-24,99                                                                          | 6                                                                                 |                                                                                                    |                                                                                                    |
|                                                                                                    |                                                                                                    | 20                                               | 28.0-29.7                                                                           | 6                                                                                 |                                                                                                    |                                                                                                    |
|                                                                                                    |                                                                                                    | 4                                                | 0,66–40,70                                                                          | 6                                                                                 |                                                                                                    |                                                                                                    |
|                                                                                                    |                                                                                                    |                                                  | 50,0–54,0                                                                           | 6                                                                                 |                                                                                                    |                                                                                                    |
| radiofrekvenčna<br>energija<br>IEC 61000-4-3                                                                                                    | in za spo<br>ISM:                                                                                                    | odaj n                                           | avedena spec                                                                        | ifična frekver                                                                    | ična območja                                                                                                    | $d = 2,33  \sqrt{p}  \text{od 800 MHz do 2,7 GHz}$                                                                                                    |
|                                                                                                    | Frekve<br>(MH                                                                                                    | enca<br>z)                                       | Vrsta<br>modulacije                                                                 | Frekvenca<br>modulacije                                                           | polja<br>(V/m)                                                                                                    | pri čemer je <i>p</i> nazivna največja izhodna moč                                                                                                    |
|                                                                                                    | 385                                                                                                    | 5                                                | Pulz                                                                                | 18 Hz                                                                             | 27                                                                                                    | izdelovalca oddajnika, <i>d</i> pa priporočena                                                                                                    |
|                                                                                                    | 450                                                                                                    | )                                                | Pulz                                                                                | 18 Hz                                                                             | 28                                                                                                    | ločitvena razdalja v metrih (m).                                                                                                    |
|                                                                                                    | 710                                                                                                    | )                                                | Pulz                                                                                | 217 Hz                                                                            | 9                                                                                                    | lakaati aali fikaaib DE addainikay, dala Xana                                                                                                    |
|                                                                                                    | 745                                                                                                    | 5                                                | Pulz                                                                                | 217 Hz                                                                            | 9                                                                                                    | z raziskovo elektromognetnesti prostora <sup>8</sup> no                                                                                                    |
|                                                                                                    | 780                                                                                                    | ר<br>ר                                           | Pulz                                                                                | 217 HZ<br>18 Hz                                                                   | 28                                                                                                    | smeio presegati ravni skladnosti za nobeno                                                                                                    |
|                                                                                                    | 870                                                                                                    | )                                                | Pulz                                                                                | 18 Hz                                                                             | 28                                                                                                    | frekvenčno območje. <sup>b</sup>                                                                                                    |
|                                                                                                    | 930                                                                                                    | )                                                | Pulz                                                                                | 18 Hz                                                                             | 28                                                                                                    |                                                                                                    |
|                                                                                                    | 172                                                                                                    | 0                                                | Pulz                                                                                | 217 Hz                                                                            | 28                                                                                                    | Motnje se lahko pojavijo v bližini opreme,                                                                                                    |
|                                                                                                    | 184                                                                                                    | 5                                                | Pulz                                                                                | 217 Hz                                                                            | 28                                                                                                    |                                                                                                    |
|                                                                                                    | 197                                                                                                    | 0                                                | Pulz<br>Dul <del>a</del>                                                            | 217 Hz                                                                            | 28                                                                                                    | (((•))) Simbol za neionizirajoče sevanje                                                                                                    |
|                                                                                                    | 524                                                                                                    | 0                                                | Pulz                                                                                | 217 Hz                                                                            | 9                                                                                                    | (IEC TR 60878, 5140)                                                                                                    |
|                                                                                                    | 550                                                                                                    | 0                                                | Pulz                                                                                | 217 Hz                                                                            | 9                                                                                                    |                                                                                                    |
|                                                                                                    | 578                                                                                                    | 5                                                | Pulz                                                                                | 217 Hz                                                                            | 9                                                                                                    |                                                                                                    |
| OPOMBA 1:       Pri 80 MHz in 800 MHz se upošteva višje frekvenčno območje.         OPOMBA 2:       Te smernice morda ne veljajo za vse situacije. Na širjenje elektromagnetnega valovanja vpliva njegova absorpcija in odbijanje od zgradb, predmetov in oseb.         a       Jakosti polj nepremičnih oddajnikov, kot so npr. bazne postaje za radijske (mobilne/prenosne) telefone in kopenske mobilne radijsko napravo amotorsko radijsko napravo tor radijski oddajniki z amplitudna in frakvanšno modulacije teoretično zije |                                                                                                    |                                                  |                                                                                     |                                                                                   |                                                                                                    |                                                                                                    |
| možno natančn<br>oddajniki, je naj<br>zgoraj naveden<br>nepravilno delo<br>V frekvenčnem                                                                                                    | o napoved<br>jbolje oprav<br>o mejno ra<br>vanje, izve<br>območju o                                                                                          | ati. Za<br>viti tes<br>ven s<br>dite d<br>od 150 | a ovrednotenje<br>t na mestu up<br>kladnosti za ra<br>odatne ukrepe<br>kHz do 80 Ml | e elektromagi<br>orabe sistem<br>adiofrekvenčr<br>e, npr. preusn<br>Hz morajo bit | netnega okolja<br>a. Če izmerjen<br>no energijo, pre<br>neritev ali pren<br>i poljske jakosi                                                                                    | , ki ga povzročajo nepremični radiofrekvenčni<br>a jakost polja na mestu uporabe sistema presega<br>everite, ali sistem pravilno deluje. Če opazite<br>nestitev sistema.<br>ti manjše od 3 V/m. |

V frekvenčnem območju od 150 kHz do 80 MHz morajo biti poljske jakosti manjše od 3 V/m.

# Priloga G: Slovar

| A protocol with this name already exists. Do you wish to replace it?            | Protokol s tem imenom že obstaja. Ga želite<br>zamenjati?               |
|---------------------------------------------------------------------------------|-------------------------------------------------------------------------|
| Actual                                                                          | Dejansko                                                                |
| Add Licenses                                                                    | Dodaj licence                                                           |
| AIR IS EXPELLED                                                                 | ZRAK JE IZTISNJEN                                                       |
| АМ                                                                              | АМ                                                                      |
| Are you sure you want to delete all injection history entries?                  | Ste prepričani, da želite izbrisati zgodovino vseh vnosov injiciranj?   |
| Are you sure you want to delete this protocol?                                  | Ste prepričani, da želite izbrisati ta protokol?                        |
| Are you sure you want to exit calibration?                                      | Ste prepričani, da želite izhod iz<br>kalibracijskega menija?           |
| Are you sure you want to restore the default settings?                          | Ste prepričani, da želite obnoviti privzete nastavitve?                 |
| Arm                                                                             | Pripraviti                                                              |
| Armed                                                                           | Pripravljen                                                             |
| Audio Level                                                                     | Nivo zvoka                                                              |
| Blue                                                                            | Modra                                                                   |
| Calibrating                                                                     | Kalibriranje                                                            |
| Calibration                                                                     | Kalibracija                                                             |
| Calibration Date Setup                                                          | Nastavitev datuma kalibracije                                           |
| Calibration Interval                                                            | Kalibracijski interval                                                  |
| Calibration Mode                                                                | Kalibracijski način                                                     |
| Calibration recommended                                                         | Priporočena kalibracija                                                 |
| Calibration recommended in xx days                                              | Priporočena kalibracija v xx dneh                                       |
| Calibration Reminder                                                            | Opomnik kalibracije                                                     |
| Cancel                                                                          | Razveljavitev                                                           |
| Cannot arm due to an incomplete injection protocol.                             | Zaradi nepopolnega protokola ni mogoče sprožiti injiciranja.            |
| Cannot perform the requested operation due to an in-<br>process head operation. | Zaradi delovnja glave injektorja ni moč izvesti zahtevane operacije.    |
| Cannot perform the requested operation due to an insufficient battery level.    | Delovanja ni mogoče izvesti zaradi premajhne<br>napolnjenosti baterije. |

| Cannot start KVO because of insufficient flush syringe volume.                      | KVO ni mogoče startati zaradi premajhne količine fiziološke raztopine.                     |
|-------------------------------------------------------------------------------------|--------------------------------------------------------------------------------------------|
| CAROTID                                                                             | KAROTIDE                                                                                   |
| CEREBRAL PERFUSION                                                                  | CEREBRALNA PERFUZIJA                                                                       |
| Clear                                                                               | Izprazniti                                                                                 |
| Communications Check                                                                | Preverjanje komunikacije                                                                   |
| Immediately disconnect the patient from the injector.                               | Takoj izklopi pacienta od injektorja.                                                      |
| Turn the injector off and check the Control Room to Scan Room connection.           | Izklopi injektor in preveri povezavo med kontrolno sobo in injektorjem.                    |
| Then, turn the injector on and perform a trial injection.                           | Nato vklopi injektor in izvedi testno injiciranje.                                         |
| If the system performs correctly, return the system to use.                         | Če sistem pravilno deluje, ga damo v ponovno uporabo.                                      |
| If the error persists, record the code below and contact Bayer HealthCare Services. | Če napaka ostaja, si zapišemo kodo in kontaktirajmo<br>Podporne storitve Bayer HealthCare. |
| Refer to the operation manual or www.radiology.bayer.com for contact information.   | Za kontakt glej uporabniški priročnik ali<br>www.radiology.bayer.com                       |
| Continue                                                                            | Nadaljevanje                                                                               |
| Contrast ml                                                                         | Kontrast ml                                                                                |
| Control Room Handswitch Problem Detected                                            | Napaka na ročnem stikalu v kontrolni sobi                                                  |
| Immediately disconnect the patient from the injector.                               | Takoj izklopi pacienta od injektorja.                                                      |
| Turn the injector off and check the handswitch connection.                          | Izklopi injektor in preveri konektor stikala                                               |
| Then, turn the injector on and perform a trial injection.                           | Nato vklopi injektor in izvedi testno injiciranje.                                         |
| If the system performs correctly, return the system to use.                         | Če sistem pravilno deluje, ga damo v ponovno uporabo.                                      |
| Oustance Convice                                                                    |                                                                                            |
|                                                                                     |                                                                                            |
|                                                                                     |                                                                                            |
|                                                                                     |                                                                                            |
| Date/ lime                                                                          | Datum/cas                                                                                  |
|                                                                                     |                                                                                            |
| Delay                                                                               |                                                                                            |
|                                                                                     |                                                                                            |
|                                                                                     |                                                                                            |
| Delay: injection                                                                    |                                                                                            |
| Delay: Injector                                                                     | Zakasnitev: injektorja                                                                     |

| Delay: None                                                                                                    | Zakasnitev: brez                                                                  |
|----------------------------------------------------------------------------------------------------|-----------------------------------------------------------------------------------|
| Delay: Scan                                                                                                    | Zakasnitev: skenerja                                                              |
| Delete                                                                                                    | Izbris                                                                            |
| Delivered                                                                                                    | injicirano                                                                        |
| Disarm                                                                                                    | Razveljavitev injiciranja                                                         |
| Do you wish to confirm that you have checked for air?                                                                | Želite potrditi, da ste preverili prisotnost zraka?                               |
| Duration                                                                                                    | Čas trajanja                                                                      |
| Dutch                                                                                                    | Nizozemsko                                                                        |
| English                                                                                                    | Angleško                                                                          |
| Enter                                                                                                    | Vnos                                                                              |
| Enter license key                                                                                                    | Vnesi ključ licence                                                               |
| Enter maintenance mode password to continue                                                                          | Vnesi geslo dostopa do vzdrževalnega menija                                       |
| Enter protocol name                                                                                                  | Vnesi ime protokola                                                               |
| Exclude Flush                                                                                                    | Izključi izpiranje                                                                |
| Exclude KVO Volume                                                                                                   | Izključi količino KVO                                                             |
| Exit                                                                                                    | Izhod                                                                             |
| Fast Forward Load Rate                                                                                               | Hiter pomik polnenja naprej                                                       |
| Fast Load Rate                                                                                                    | Hiter pretok                                                                      |
| Fast Reverse Load Rate                                                                                               | Hiter pomok polnjenja nazaj                                                       |
| Flow Rate                                                                                                    | Pretok                                                                            |
| Flow Rate Exceeded Programmed Value                                                                                  | Pretok presega programirano vrednost                                              |
| Immediately disconnect the patient from the injector and examine the patient for injury.                             | Takoj izklopi pacienta in ga preglej ali ima poškodbe.                            |
| The safety system has detected a delivered flow rate in excess of the specification limits for the programmed value. | Varnostni sistem je je zaznal da je pretok presegel limit programirane vrednosti. |
| Flush ml                                                                                                    | Izpiranje ml                                                                      |
| Forward                                                                                                    | Naprej                                                                            |
| French                                                                                                    | Francosko                                                                         |
| German                                                                                                    | Nemško                                                                            |
| Green                                                                                                    | Zeleno                                                                            |
| Head Control Keys                                                                                                    | Kontrolne tipke glave injektorja                                                  |
| Help                                                                                                    | Pomoč                                                                             |
| History                                                                                                    | Zgodovina                                                                         |
| Hold                                                                                                    | Zadrži                                                                            |

| Holding                                                     | Zadržanje                                                     |
|-------------------------------------------------------------|---------------------------------------------------------------|
| Include Flush                                               | Vsebuje izpiranje                                             |
| Include KVO Volume                                          | Vsebuje količino KVO                                          |
| Incorrect key                                               | Nepravilna tipka                                              |
| Incorrect Password                                          | Nepravilno geslo                                              |
| Injecting                                                   | Injiciranje                                                   |
| Injection complete                                          | Injiciranje zaključeno                                        |
| Injection Delay                                             | Zakasnitev injiciranja                                        |
| Injection History                                           | Zgodovina injiciranja                                         |
| Injector delay                                              | Zakasnitev injektorja                                         |
| Injector Head Handswitch Problem Detected                   | Napaka na ročnem stikalu glave injektorja                     |
| Immediately disconnect the patient from the injector.       | Takoj odklopi pacienta od injektorja.                         |
| Turn the injector off and check the handswitch connection.  | Izklopi injektor in preveri konektor stikala.                 |
| Then, turn the injector on and perform a trial injection.   | Nato vklopi injektor in izvedi testno injiciranje.            |
| If the system performs correctly, return the system to use. | Če sistem pravilno deluje, ga damo v ponovno uporabo.         |
| Injector Serial Number:                                     | Serijska številka injektorja                                  |
| Italian                                                     | Italijansko                                                   |
| Japanese                                                    | Japonsko                                                      |
| Key accepted                                                | Tipka sprejeta                                                |
| куо                                                         | куо                                                           |
| KVO Flow Rate                                               | KVO pretok                                                    |
| KVO has aborted to preserve programmed flush volume.        | KVO se je prekinil, da lahko izvedemo programirano izpiranje. |
| KVO Interval                                                | KVO interval                                                  |
| KVO Off                                                     | KVO izključen                                                 |
| KVO Paused                                                  | KVO pavza                                                     |
| KVO Running                                                 | KVO deluje                                                    |
| KVO Volume Deleted<br>Abbr. KVO Vol Del                     | KVO količina izbrisana<br>Skrajšano brisanje KVO količine     |
| Language                                                    | Jezik                                                         |
| Licenses                                                    | Licence                                                       |

| Licenses Available                                                                                                    | Licence veljavne                                                                                    |  |
|----------------------------------------------------------------------------------------------------|----------------------------------------------------------------------------------------------------|--|
| Loud                                                                                                    | Glasno                                                                                              |  |
| Manual piston movement controls                                                                                       | Ročne kontrole pomika bata                                                                          |  |
| Enable button - to activate the forward/reverse controls.<br>Appropriate direction must be selected within 5 seconds. | Aktivacijska tipka – za aktiviranje pomika bata naprej/<br>nazaj. Smer moramo izbrati v 5 sekundah. |  |
| Syringe A - forward/reverse controls                                                                                  | Brizga A – pomik naprej/nazaj                                                                       |  |
| Two position switch for slow/fast control                                                                             | Dvopoložajna tipka za počasen/hiter pomik                                                           |  |
| Syringe B - forward/reverse controls                                                                                  | Brizga B – pomik naprej/nazaj                                                                       |  |
| Two position switch for slow/fast control                                                                             | Dvopoložajna tipka za počasen/hiter pomik                                                           |  |
| Check for air confirmation button/indicator                                                                           | Tipka/indikator za potrditev prisotnosti zraka                                                      |  |
| Medium                                                                                                    | Srednje                                                                                             |  |
| min                                                                                                    | minimalno                                                                                           |  |
| ml                                                                                                    | ml                                                                                                  |  |
| mm/dd/yy                                                                                                    | Mm/dd/ll                                                                                            |  |
| mo.                                                                                                    | Mo.                                                                                                 |  |
| Month<br>Mo. (abbr.)                                                                                                  | Mesec<br>Mo. (skrajšano)                                                                            |  |
| Multi                                                                                                    | Multi                                                                                               |  |
| No                                                                                                    | Ne                                                                                                  |  |
| No contrast syringe is present.                                                                                       | Ni brizge za kontrast                                                                               |  |
| No delay                                                                                                    | Ni zakasnitve                                                                                       |  |
| Norwegian                                                                                                    | Norveško                                                                                            |  |
| Numeric Keypad:                                                                                                    | Numerična tipkovnica:                                                                               |  |
| Numeric keypad may be used to enter parameters.<br>Touching "Enter" selects the input parameter.                      | Numerična tipkovnica se uporablja za vnos<br>parametrov. Z enter izberemo parameter.                |  |
| Touch item to be programmed                                                                                           | Točka ki jo programiramo                                                                            |  |
| Use keypad to adjust values                                                                                           | Uporabi tipkovnico za nastavitev vrednosti                                                          |  |
| Touch Enter when all programming Is completed                                                                         | <ul> <li>Pritisni enter, ko končaš programiranje</li> </ul>                                         |  |
| Touch the key to erase the last digit entered                                                                         | Pritisni enter za izbris zadnjega vnešenega znaka.                                                  |  |
| <ul> <li>Touch Cancel on the numeric keypad to undo all<br/>changes</li> </ul>                                        | <ul> <li>Pritisni razveljavitev (cancel) na tipkovnici<br/>za odstranitev vseh sprememb.</li> </ul> |  |

| Off                                                                   | Izklop                                                                             |
|-----------------------------------------------------------------------|------------------------------------------------------------------------------------|
| ОК                                                                    | ОК                                                                                 |
| On                                                                    | Vklop                                                                              |
| Parameter range ml/s - ml/s                                           | Področje parametra ml/s – ml/s                                                     |
| Pause                                                                 | Pavza                                                                              |
| Phase                                                                 | Faza                                                                               |
| PITUITARY                                                             | HIPOFIZA                                                                           |
| Please specify adapter type:                                          | Prosim izberi tip adapterja:                                                       |
| РМ                                                                    | РМ                                                                                 |
| Position Calibration                                                  | Kalibracija položaja                                                               |
| Press Start button to continue injection                              | Pritisni start tipko za nadaljevanje injiciranja                                   |
| Pressure Calibration                                                  | Kalibracija pritiska                                                               |
| Pressure Limit                                                        | Limit pritiska                                                                     |
| Pressure Limiting                                                     | Limitiranje pritiska                                                               |
| Pressure Validation                                                   | Validacija pritiska                                                                |
| Primary                                                               | Primarno                                                                           |
| Programmed                                                            | Programirano                                                                       |
| Programming                                                           | Programiranje                                                                      |
| PROTOCOL                                                              | PROTOKOL                                                                           |
| PROTOCOL NAME                                                         | IME PROTOKOLA                                                                      |
| Protocol storage is empty.                                            | Shramba protokolov je prazna                                                       |
| Protocol storage is full. Delete one or more protocols and try again. | Shramba protokolov je polna: Izbriši enega ali več protokolov in ponovno poizkusi. |
| PV RUN-OFF                                                            | PV IZKLOP                                                                          |
| Recall                                                                | Priklic                                                                            |
| RENALS                                                                | LEDVICE                                                                            |
| Reset                                                                 | Reset                                                                              |
| Reverse                                                               | Obraten                                                                            |

| SAFE OPERATION                                                                                                    | VARNA UPORABA                                                                                                    |
|----------------------------------------------------------------------------------------------------|----------------------------------------------------------------------------------------------------|
| Thoroughly review the warnings, cautions and recommended procedures in the operation manual.                                                                                     | Podrobno preglej opozorila, previdnosti in priporočena dejanja v uporabniških navodilih.                                         |
| AIR                                                                                                    | ZRAK                                                                                                    |
| Expel air from the syringe(s) and fluid path immediately after loading.                                                                                                    | Iztisni zrak iz brizg in cevnega sistema, takoj po napolnitvi.                                                                   |
| EXTRAVASATION                                                                                                    | EKSTRAVAZACIJA                                                                                                    |
| Follow commonly accepted good clinical procedures to minimize the possibility of extravasation.                                                                                  | Ravnaj po dobri klinični praksi in minimiziraj možnost<br>ekstravazacije.                                                        |
| INADVERTENT ASPIRATION                                                                                                    | NENAMERNA ASPIRACIJA                                                                                                    |
| To minimize the possibility of inadvertent aspiration and injection, ensure the patient is disconnected from the injector when utilizing the forward/reverse plunger control(s). | Da zmanjšamo možnost nenamerne aspiracije<br>in injiciranja pacienta izklopimo iz sistema med<br>manipulacijo bata naprej/nazaj. |
| INJECTOR SETTINGS                                                                                                    | NASTAVITVE INJEKTORJA                                                                                                    |
| Verify all programmed injector settings prior to injecting.                                                                                                    | Pred injiciranjem preveri vse programirane nastavitve injektorja.                                                                |
| Safety Information                                                                                                    | Varnostne informacije                                                                                                    |
| Scan delay                                                                                                    | Zakasnitev skenerja                                                                                                    |
| Screen Functions                                                                                                    | Funkcije zaslona                                                                                                    |
| sec                                                                                                    | sek                                                                                                    |
| Secondary                                                                                                    | Sekundarno                                                                                                    |
| seconds                                                                                                    | sekunde                                                                                                    |
| Select Protocol                                                                                                    | Izberi protokol                                                                                                    |
| Self diagnosis in progress. Do not touch the screen.                                                                                                    | Izvaja se samodiagnoza. Ne dotikaj se zaslona.                                                                                   |
| Set                                                                                                    | Nastaviti                                                                                                    |
| Setup                                                                                                    | Nastavitve                                                                                                    |
| Single                                                                                                    | Posamezen                                                                                                    |
| Slow Forward Load Rate                                                                                                    | Počasen pomik naprej                                                                                                    |
| Slow Load Rate                                                                                                    | Počasen pomik                                                                                                    |
| Slow Reverse Load Rate                                                                                                    | Počasen pomik nazaj                                                                                                    |
| Soft                                                                                                    | Mehko                                                                                                    |
| Start                                                                                                    | Start                                                                                                    |

| Start/Hold Switch: (Hand Held)                                                                                                    | Start/zadrži stikalo: (ročno)                                                                             |  |
|----------------------------------------------------------------------------------------------------|----------------------------------------------------------------------------------------------------|--|
| <ul> <li>Press Start/Hold to initiate a protocol sequence<br/>after arming.</li> </ul>                                                        | <ul> <li>Pritisni start/zadrži za inicializacijo protokola<br/>po pripravljenosti.</li> </ul>             |  |
| <ul> <li>While injecting, press the handswitch to hold an injection.</li> </ul>                                                               | <ul> <li>Med injiciranjem pritisni na ročno stikalo za<br/>zadržanje injiciranja.</li> </ul>              |  |
| <ul> <li>This hold state will not permit any parameter<br/>changes to be made for injection sequences.</li> </ul>                             | <ul> <li>To stanje zadržanja ne dopušča nikakršne<br/>spremembe parametrov.</li> </ul>                    |  |
| Touching the screen will abort the injection.                                                                                                 | Dotik zaslona prekine injiciranje.                                                                        |  |
| The system will remain in this state until the handswitch<br>is pressed a second time, or the maximum hold time of<br>20 minutes is exceeded. | Sistem ostane v tem stanju dokler spet ne pritisnemo<br>na stikalo ali če čas zadržanja preseže 20 minut. |  |
| Step                                                                                                    | Korak                                                                                                    |  |
| Step 1: Retracting                                                                                                    | Korak 1: Povratek                                                                                         |  |
| Step 2: Attach Fixture                                                                                                    | Korak 2: Namesti pribor                                                                                   |  |
| Stop                                                                                                    | Stop                                                                                                    |  |
| Stop KVO                                                                                                    | Stop KVO                                                                                                  |  |
| Stopwatch                                                                                                    | Štoparica                                                                                                 |  |
| Store                                                                                                    | Shrani                                                                                                    |  |
| Storing values                                                                                                    | Shranjene vrednosti                                                                                       |  |
| Study                                                                                                    | Študija                                                                                                   |  |
| Swedish                                                                                                    | Švedsko                                                                                                   |  |
| Syringe adapter detected                                                                                                    | Zaznan adapter brizge                                                                                     |  |
| Syringe or Adaptor Problem Detected                                                                                                    | Problem z brizgo ali adapterjem                                                                           |  |
| Immediately disconnect the patient from the injector.                                                                                         | Takoj odklopi pacienta od injektorja.                                                                     |  |
| Verify that the syringe interface is clean and that the syringe is properly engaged.                                                          | Prepričaj se, da je ustje injektorja čisto in da je brizga<br>ustrezno vstavljena.                        |  |
| System Error Detected                                                                                                    | Zaznana sistemska napaka                                                                                  |  |
| Immediately disconnect the patient from the injector.                                                                                         | Takoj odklopi pacienta od iniektoria.                                                                     |  |
|                                                                                                    |                                                                                                    |  |
| The injection history is empty.                                                                                                    | Zgodovina injiciranj je prazna.                                                                           |  |
| The programmed injection volume is greater than the volume remaining.                                                                         | Programirana količina injiciranja je večja, kot preostala količina.                                       |  |
| The protocol is incomplete and cannot be stored.                                                                                              | Protokol ni dokončan in ga ne moremo shraniti.                                                            |  |

| The system configuration parameters have changed.<br>Do you wish to save them?                                            | Konfiguracija sistema je spremenjena, jo želiš shraniti?                                                                   |
|----------------------------------------------------------------------------------------------------|----------------------------------------------------------------------------------------------------|
| The system has disarmed due to a CRU-SRU communications loss.                                                             | Sistem je razveljavil injiciranje zaradi izgube komunikacije med CRU-SRU.                                                  |
| The system has disarmed due to a head keypress.                                                                           | Sistem je razveljavil injicirane zaradi pritiska na tipko na glavi injektorja.                                             |
| The system has disarmed due to a stall during non-<br>injection motion.                                                   | Sistem je razveljavil injiciranje zaradi blokiranja med premikanjem batov.                                                 |
| The system has disarmed due to a stall.                                                                                   | Sistem je razveljavil injiciranje zaradi blokiranja.                                                                       |
| The system has disarmed due to a syringe connection status change.                                                        | Sistem je prekinil injiciranje zaradi spremembe statusa brizge.                                                            |
| The system has disarmed due to a touchscreen keypress.                                                                    | Sistem je razveljavil injiciranje zaradi pritiska na zaslon.                                                               |
| The system has disarmed due to an insufficient battery level.                                                             | Sistem je razveljavil injiciranje zaradi izpraznjenosti baterije.                                                          |
| The system has disarmed due to an over-pressure situation.                                                                | Sistem je razveljavil injiciranje zaradi prevelikega pritiska.                                                             |
| The system has disarmed due to unexpected piston motion.                                                                  | Sistem je razveljavil injiciranje zaradi nepričakovanega pomika batov.                                                     |
| Time & Date Setup                                                                                                    | Nastavitev časa in datuma                                                                                                  |
| Time Format                                                                                                    | Format časa                                                                                                    |
| To access protocol memory, touch Recall on the Main screen.                                                               | Za dostop do shrambe protokolov pritisni Recall na glavnem meniju.                                                         |
| To save a protocol, touch Store on the Main screen.                                                                       | Za shranitev protokola, pritisni Store na glavnem meniju.                                                                  |
| To arm in preparation for injection, touch Arm on the Main screen.                                                        | Za pripravo na injiciranje, pritisni Arm na glavnem meniju.                                                                |
| Touch Start in the KVO field to initiate KVO, and Stop to end KVO.                                                        | Pritisni Start v KVO polju za inicializacijo KVO in<br>Stop za zaustavitev KVO.                                            |
| To set the parameter for delay type (Scan/Injector/<br>None), touch Set on the delay bar on the Main screen.              | Za nastavitve parametrov tipa zakasnitve (skener/<br>injektor/brez), pritisni Set na delay vrstici glavnega<br>menija.     |
| To reset all parameters associated with the current injection protocol to default values, touch Reset on the Main screen. | Če želimo resetirati parametre trenutnega protokola<br>na privzete vrednosti, pritisnemo Reset tipko na<br>glavnem meniju. |
| To configure the system for particular needs, touch Setup on the Main screen.                                             | Za konfiguracijo sistema, pritisni Setup tipko glavnega menija.                                                            |
| Total Contrast:                                                                                                    | Skupni kontrast:                                                                                                    |
| Total Duration Display                                                                                                    | Skupni čas trajanja                                                                                                    |

| Total Injected                                                                                                    | Skupaj injicirano                                                                           |
|----------------------------------------------------------------------------------------------------|---------------------------------------------------------------------------------------------|
| Total Volume Display                                                                                              | Prikaz skupne količine                                                                      |
| Туре                                                                                                    | Тір                                                                                         |
| Unexpected Key Press Detected                                                                                     | Zaznan nepričakovan pritisk na tipko                                                        |
| Immediately disconnect the patient from the injector.                                                             | Takoj odklopi pacienta od injektorja.                                                       |
| A key press/touchscreen input was detected during power-up when none should have been present.                    | Zaznan je bil pritisk na zaslon med zagonom ali takrat, ko ne bi smel biti.                 |
| Cycle power to the injector.                                                                                      | Vklop injektorja.                                                                           |
| Do not press any keys until self diagnostics are complete.                                                        | Ne pritiskaj na tipke med samodiagnozo.                                                     |
| Volume                                                                                                    | Količina                                                                                    |
| Volume Exceeded Programmed Value                                                                                  | Količina presega programirano vrednost                                                      |
| Immediately disconnect the patient from the injector and examine the patient for injury.                          | Takoj odklopi pacienta od injektorja in ga preglej na morebitne poškodbe.                   |
| The safety system has detected a delivered volume in excess of the specification limits for the programmed value. | Varnostni sistem je zaznal prekoračitev injicirane količine glede na programirano količino. |
| WARNING                                                                                                    | POZOR                                                                                       |
| Air injection risk.                                                                                               | Hava enjeksiyonu riski.                                                                     |
| Embolism can result in injury or death.                                                                           | Embolija lahko povzroči poškodbo ali smrt.                                                  |
| See operators manual.                                                                                             | Glej uporabniški priročnik.                                                                 |
| Expel air from syringe fluid path.                                                                                | Odstrani zrak iz cevnega sistema.                                                           |
| Observe change in FluiDot Indicators.                                                                             | Opazuj spremembo FliuDot indikatorjev.                                                      |
| Air Fluid                                                                                                    | Zrak Tekočina                                                                               |
| For syringes from Bayer.                                                                                          | Za brizge Bayer.                                                                            |
| WARNING                                                                                                    | POZOR                                                                                       |
| Apply brakes to prevent movement.                                                                                 | Uporabi zavore, da preprečiš premik.                                                        |

| WARNING                                                                           | POZOR                                                                           |
|-----------------------------------------------------------------------------------|---------------------------------------------------------------------------------|
| CHEMICAL BURN HAZARD;                                                             | NEVARNOST KEMIČNIH OPEKLIN;                                                     |
| EXPLOSION HAZARD;                                                                 | NEVARNOST EKSPLOZIJE;                                                           |
| DO NOT OPEN; DO NOT BURN;                                                         | NE ODPIRAJ; NE SEŽIGAJ                                                          |
| Contact Bayer for Proper disposal                                                 | Kontaktiraj Bayer za odstranjevanje                                             |
| MAXIMUM                                                                           | MAKSIMALNO                                                                      |
| WARNING                                                                           | POZOR                                                                           |
| High Voltage Hazard.                                                              | Visoka napetost.                                                                |
| Do not remove cover. Refer servicing to qualified personnel.                      | Ne odstranjuj pokrova. Servis prepusti<br>pooblaščenim osebam.                  |
| WARNING                                                                           | POZOR                                                                           |
| Possible explosion hazard. Do not use in the presence of flammable anesthetics.   | Možna nevarnost eksplozije. Ne uporabljaj v bližini<br>gorljivih anestetikov.   |
| High Voltage Hazard. Do not remove cover. Refer servicing to qualified personnel. | Visoka napetost. Ne odstranjuj pokrova. Servis<br>prepusti pooblaščenim osebam. |
| WARNINGS                                                                          | OPOZORILA                                                                       |
| x-ray                                                                             | Rtg-žarki                                                                       |
| Year                                                                              | Leto                                                                            |
| Yellow                                                                            | Rumena                                                                          |
| Yes                                                                               | Da                                                                              |
| yy/mm/dd                                                                          | Ll/mm/dd                                                                        |

Družba Bayer si pridržuje pravico do spremembe tukaj opisanih tehničnih podatkov in funkcij ali do ukinitve izdelka ali storitve iz te publikacije kadar koli in brez predhodnih obvestil ali obveznosti. Za najnovejše informacije se obrnite na svojega pooblaščenega predstavnika družbe Bayer.

Vsi podatki bolnikov v tem dokumentu so izmišljeni. Dejanski podatki bolnikov niso prikazani.

Bayer, Bayerjev križ, MEDRAD, Spectris Solaris, MEDRAD Spectris Solaris, MEDRAD FluiDots, FluiDots, Gadovist in Magnevist so blagovne znamke, ki so v lasti družbe Bayer in/ali so registrirane na to družbo v ZDA in/ali drugih državah. Druge blagovne znamke in imena družb, ki so omenjena tukaj, so v lasti njihovih zadevnih lastnikov in se tukaj uporabljajo samo za namene obveščanja. Njihova uporaba ne pomeni ali označuje kakršne koli poslovne povezave ali odobritve.

© 2009, 2012-2015, 2017-2018 Bayer. Tega gradiva se ne sme reproducirati, prikazovati, prilagajati ali distribuirati brez izrecnega predhodnega pisnega dovoljenja družbe Bayer.

60766426 Rev. E March 15, 2018 Based on 60721139 Rev. H

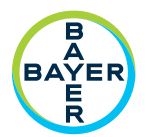

Za odziv ali prošnjo za podporo uporabite obrazec za stik, ki ga najdete na spletnem mestu radiology.bayer.com/contact.

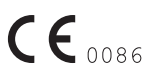

IzdelovalecBayer Medical Care Inc.1 Bayer DriveIndianola, Pa 15051ZDATelefonska številka: +1-412-767-2400+1-800-633-7231Faks:+1-412-767-4120

Bayer 拜耳 バイエル 」」 Байер

 Pooblaščeni zastopnik

 za Evropo

 Bayer Medical Care B.V.

 Horsterweg 24

 6199 Maastricht Airport

 Nizozemska

 Telefonska številka: +31(0)43-3585601

 Faks:
 +31(0)43-3656598